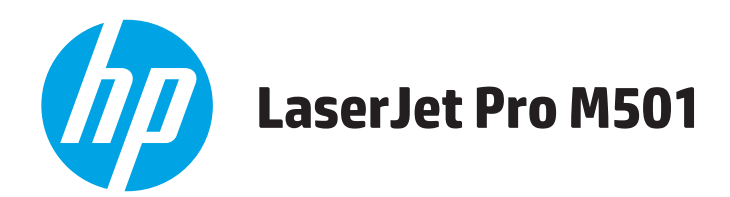

# Používateľská príručka

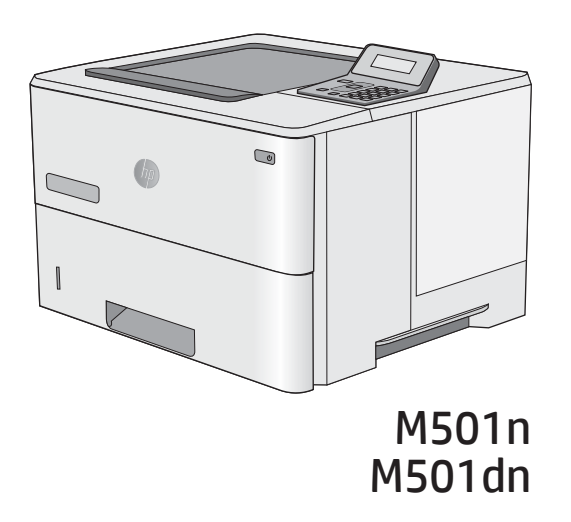

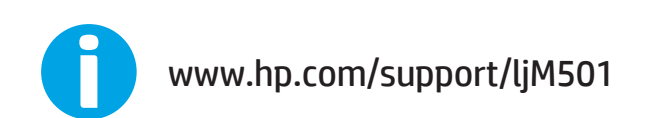

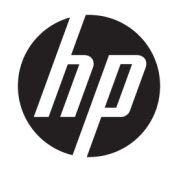

HP LaserJet Pro M501

Používateľská príručka

#### Autorské práva a licencia

 $\ensuremath{\mathbb{C}}$  Copyright 2017 HP Development Company, L.P.

Kopírovanie, upravovanie alebo preklad bez predchádzajúceho písomného súhlasu sú zakázané s výnimkou podmienok, ktoré povoľujú zákony o autorských právach.

Informácie obsiahnuté v tomto dokumente sa môžu meniť bez upozornenia.

V záruke dodanej spolu s týmito produktmi a službami sú uvedené výlučne záruky týkajúce sa produktov a služieb spoločnosti HP. Žiadne informácie v tomto dokumente by sa nemali chápať ako dodatočná záruka. Spoločnosť HP nebude zodpovedná za technické ani textové chyby, ani vynechané časti v tomto dokumente.

Edition 3, 1/2019

#### Poznámky o ochranných známkach

Adobe<sup>®</sup>, Adobe Photoshop<sup>®</sup>, Acrobat<sup>®</sup> a PostScript<sup>®</sup> sú ochranné známky spoločnosti Adobe Systems Incorporated.

Apple a logo Apple sú ochranné známky spoločnosti Apple Computer, Inc., registrované v USA a ďalších krajinách/oblastiach. iPod je ochranná známka spoločnosti Apple Computer, Inc. Známka iPod je určená na kopírovanie len s príslušným zákonným oprávnením alebo oprávnením vlastníka práv. Nekradnite hudbu.

Microsoft®, Windows®, Windows XP® a Windows Vista® sú registrované ochranné známky spoločnosti Microsoft Corporation v USA.

UNIX<sup>®</sup> je registrovaná obchodná známka skupiny The Open Group.

# Obsah

| 1 Preh | lad tlačiarne                                                 | 1  |
|--------|---------------------------------------------------------------|----|
|        | Pohľady na tlačiareň                                          | 2  |
|        | Tlačiareň, pohľad spredu                                      | 2  |
|        | Tlačiareň, pohľad zozadu                                      | 3  |
|        | Porty rozhrania                                               |    |
|        | Pohľad na ovládací panel                                      |    |
|        | Technické parametre tlačiarne                                 | 5  |
|        | Technické špecifikácie                                        | 6  |
|        | Podporované operačné systémy                                  | 6  |
|        | Riešenia mobilnej tlače                                       |    |
|        | Rozmery tlačiarne                                             | 9  |
|        | Spotreba energie, elektrické technické údaje a zvukové emisie |    |
|        | Rozsah prevádzkového prostredia                               |    |
|        | Nastavenie hardvéru tlačiarne a inštalácia softvéru           | 11 |
| 2 7áso | ibníky papiera                                                | 13 |
| 2 2050 | Vloženie papiera do zásobníka 1 (viacúčelovú zásobník)        | 14 |
|        |                                                               |    |
|        | Orientácia papiera v zásobníku 1                              |    |
|        | Vložte papier do zásobníkov 2 a 3                             |    |
|        | Úvod                                                          |    |
|        | Orientácia papiera v zásobníku 2 a zásobníku na 550 hárkov    |    |
|        | Vkladanie a tlač na obálky                                    |    |
|        | Úvod                                                          |    |
|        | Tlač na obálky                                                |    |
|        | Orientácia obálky                                             |    |
| 3 Spot | rebný materiál, príslušenstvo a diely                         | 21 |
|        | Objednávanie spotrebného materiálu, príslušenstva a dielov    |    |
|        | Objednávanie                                                  | 22 |
|        | Spotrebný materiál a príslušenstvo                            |    |
|        |                                                               |    |

| Diely vymeniteľné zákazníkom  |  |
|-------------------------------|--|
| Výmena tonerovej kazety       |  |
| Úvod                          |  |
| Informácie o tonerovej kazete |  |
| Vybratie a výmena kazety      |  |

| 4 Tlač           |                                                                  |    |
|------------------|------------------------------------------------------------------|----|
| Tla              | čové úlohy (Windows)                                             |    |
|                  | Tlač (Windows)                                                   |    |
|                  | Automatická tlač na obidve strany (Windows)                      |    |
|                  | Manuálna tlač na obidve strany (Windows)                         |    |
|                  | Tlač viacerých strán na jeden hárok (Windows)                    |    |
|                  | Výber typu papiera (Windows)                                     |    |
|                  | Doplnkové úlohy tlače                                            |    |
| Tla              | čové úlohy (OS X)                                                |    |
|                  | Postup tlače (OS X)                                              |    |
|                  | Automatická tlač na obidve strany (OS X)                         |    |
|                  | Manuálna tlač na obidve strany (OS X)                            |    |
|                  | Tlač viacerých strán na jeden hárok (OS X)                       |    |
|                  | Výber typu papiera (OS X)                                        |    |
|                  | Doplnkové úlohy tlače                                            |    |
| Ukl              | adanie tlačových úloh na pamäťovú jednotku USB na neskoršiu tlač |    |
|                  | Úvod                                                             |    |
|                  | Než začnete                                                      |    |
|                  | Nastavenie tlačiarne pre ukladanie úloh                          |    |
|                  | Krok č. 1: Inštalácia pamäťovej jednotky USB                     |    |
|                  | Krok č. 2: Aktualizujte ovládač tlače                            |    |
|                  | Vytvorenie uloženej úlohy (Windows)                              |    |
|                  | Tlač uloženej úlohy                                              |    |
|                  | Odstránenie uloženej úlohy                                       |    |
|                  | Informácie odoslané do tlačiarne na účely evidencie úloh         |    |
| Mo               | pilná tlač                                                       |    |
|                  | Úvod                                                             |    |
|                  | Funkcia HP ePrint prostredníctvom e-mailu                        |    |
|                  | Softvér služby HP ePrint                                         |    |
|                  | AirPrint                                                         |    |
|                  | Google Cloud Print                                               |    |
|                  | Zabudované tlačové riešene pre systém Android                    |    |
| 5. Správa tlačia | Inne                                                             | 47 |

| 5 Správa tlačiarne                     | . 47 |
|----------------------------------------|------|
| Použitie aplikácií webových služieb HP | . 48 |

| 50<br>53  |
|-----------|
| 50<br>53  |
| 53<br>E 2 |
| E 2       |
|           |
| 53        |
| 56        |
| 56        |
| 56        |
| 56        |
| 56        |
| 57        |
| 57        |
| 59        |
| 59        |
| 59        |
| 59        |
| 60        |
| 60        |
| 60        |
|           |
| 60        |
| 61        |
| 62        |
| 63        |
| 63        |
| 63        |
| 65        |
| 66        |
| 67        |
| /" 68     |
| 68        |
| 68        |
| 70        |
| 70        |
| 70        |
| 72        |
| 76        |
| 76        |
| 76        |
|           |

|             | Dochádza často alebo opakovane k zaseknutiu papiera?                                   | 77  |
|-------------|----------------------------------------------------------------------------------------|-----|
|             | Odstraňovanie zaseknutí papiera v zásobníku 1                                          | 77  |
|             | Odstránenie zaseknutého papiera v zásobníku 2 a zásobníku na 550 hárkov                | 80  |
|             | Odstraňovanie zaseknutého papiera v oblasti tonerovej kazety                           | 84  |
|             | Odstraňovanie zaseknutého papiera v zadných dvierkach a v oblasti natavovacej jednotky |     |
|             | (modely M501n)                                                                         | 87  |
|             | Odstraňovanie zaseknutého papiera vo výstupnom zásobníku                               | 88  |
|             | Odstraňovanie zaseknutého papiera v duplexnej jednotke (modely M501dn)                 | 89  |
| Zlepšenie k | wality tlače                                                                           | 94  |
|             | Úvod                                                                                   | 94  |
|             | Tlač z iného softvérového programu                                                     | 94  |
|             | Kontrola nastavenia typu papiera pre tlačovú úlohu                                     | 94  |
|             | Kontrola nastavenia typu papiera (Windows)                                             | 94  |
|             | Kontrola nastavenia typu papiera (OS X)                                                | 94  |
|             | Kontrola stavu tonerových kaziet                                                       | 95  |
|             | Čistenie tlačiarne                                                                     | 96  |
|             | Tlač čistiacej strany                                                                  | 96  |
|             | Vizuálna kontrola tonerovej kazety                                                     | 96  |
|             | Kontrola papiera a prostredia tlače                                                    | 96  |
|             | Krok č. 1: Používanie papiera, ktorý zodpovedá technickým údajom od spoločnosti        |     |
|             | НР                                                                                     | 96  |
|             | Krok č. 2: Kontrola prostredia                                                         | 97  |
|             | Krok č. 3: Nastavenie zarovnania pri individuálnom zásobníku                           | 97  |
|             | Kontrola nastavení režimu EconoMode                                                    | 98  |
|             | Vyskúšanie iného ovládača tlače                                                        | 98  |
| Riešenie pr | oblémov s káblovou sieťou                                                              | 100 |
|             | Úvod                                                                                   | 100 |
|             | Nekvalitné fyzické pripojenie                                                          | 100 |
|             | Počítač používa nesprávnu adresu IP tlačiarne                                          | 100 |
|             | Počítač nie je schopný komunikácie s tlačiarňou                                        | 100 |
|             | Tlačiareň používa nesprávne nastavenia spojenia a duxplexnej prevádzky v rámci siete   | 101 |
|             | Nové softvérové aplikácie môžu spôsobovať problémy s kompatibilitou                    | 101 |
|             | Váš počítač alebo pracovná stanica môže byť nastavený nesprávne                        | 101 |
|             | Tlačiareň je vypnutá alebo iné sieťové nastavenia sú nesprávne                         | 101 |
| Register    |                                                                                        | 103 |
|             |                                                                                        |     |

# 1 Prehľad tlačiarne

- Pohľady na tlačiareň
- <u>Technické parametre tlačiarne</u>
- <u>Nastavenie hardvéru tlačiarne a inštalácia softvéru</u>

#### Ďalšie informácie:

Tieto informácie sú správne v čase publikácie. Aktuálne informácie nájdete v časti <u>www.hp.com/support/ljM501</u>. Komplexná podpora pre vašu tlačiareň od spoločnosti HP zahŕňa nasledujúce informácie:

- Inštalácia a konfigurovanie
- Vzdelávanie a používanie
- Riešenie problémov
- Preberanie aktualizácií softvéru a firmvéru
- Fóra podpory
- Vyhľadanie informácií o záruke a regulačných podmienkach

## Pohľady na tlačiareň

- <u>Tlačiareň, pohľad spredu</u>
- <u>Tlačiareň, pohľad zozadu</u>
- <u>Porty rozhrania</u>
- Pohľad na ovládací panel

### Tlačiareň, pohľad spredu

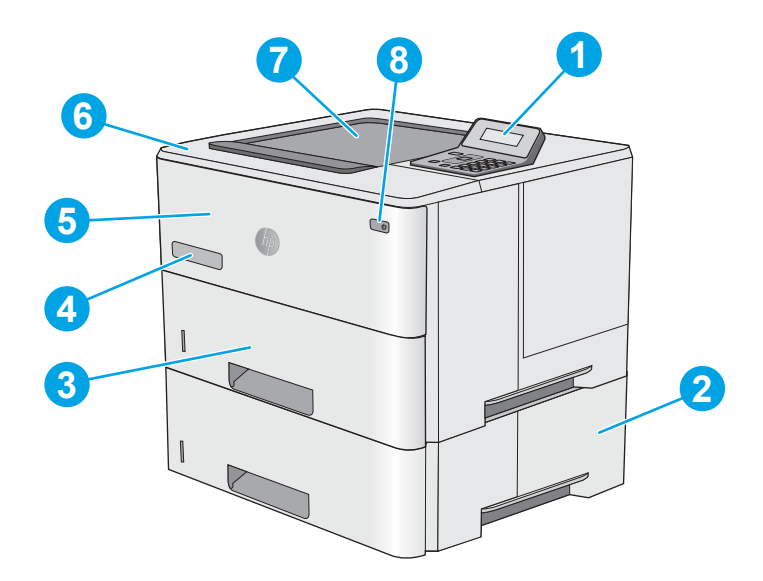

| 1 | Dvojriadkový ovládací panel s klávesnicou                        |  |
|---|------------------------------------------------------------------|--|
| 2 | Voliteľný podávač papiera s kapacitou 1 x 550 listov, zásobník 3 |  |
| 3 | Zásobník 2                                                       |  |
| 4 | Názov modelu                                                     |  |
| 5 | Zásobník 1                                                       |  |
| 6 | Horný kryt (prístup k tonerovej kazete)                          |  |
| 7 | Štandardný výstupný zásobník                                     |  |
| 8 | Vypínač                                                          |  |

### Tlačiareň, pohľad zozadu

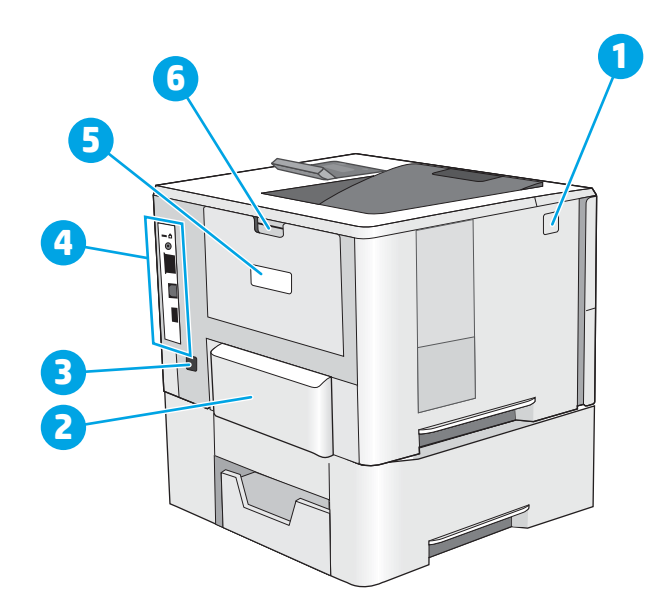

| 1 | Tlačidlo na uvoľnenie horného krytu                                                    |
|---|----------------------------------------------------------------------------------------|
| 2 | Protiprachový kryt pre zásobník 2 (otvára sa v prípade tlače na papier veľkosti legal) |
| 3 | Pripojenie napájania                                                                   |
| 4 | Porty rozhrania                                                                        |
| 5 | Štítok so sériovým číslom a modelom produktu                                           |
| 6 | Zadné dvierka                                                                          |

### Porty rozhrania

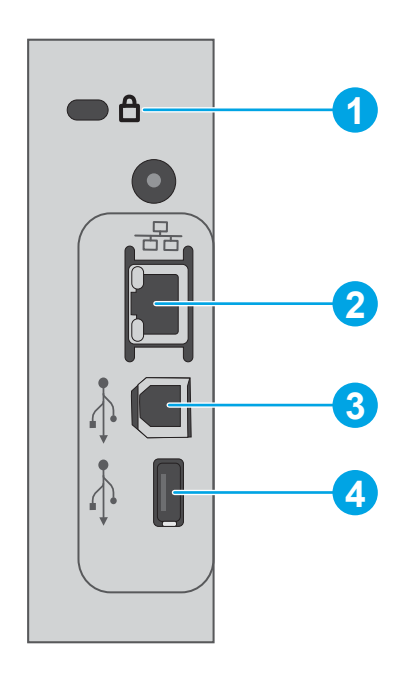

| 1 | Zásuvka pre bezpečnostný zámok káblového typu                                                                 |
|---|----------------------------------------------------------------------------------------------------|
| 2 | Ethernetový (RJ-45) sieťový port lokálnej siete (LAN)                                                         |
| 3 | Vysokorýchlostný tlačový port USB 2.0                                                                         |
| 4 | Hostiteľský port USB pre funkciu ukladania úloh (vyžaduje pamäťovú jednotku USB s kapacitou 16 GB alebo viac) |

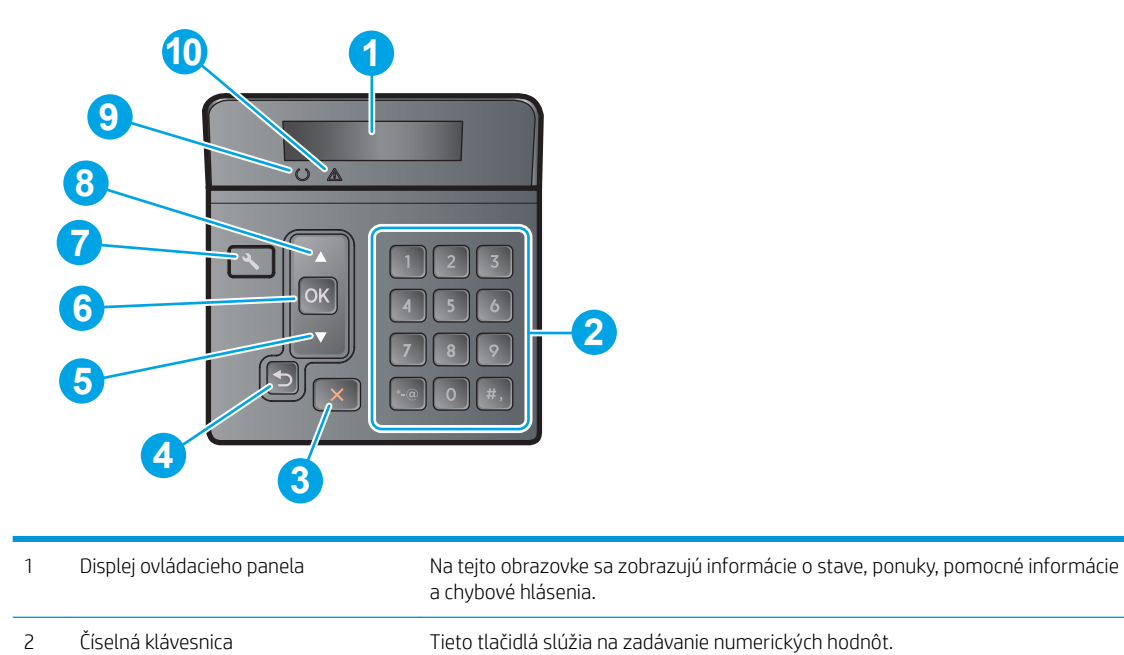

### Pohľad na ovládací panel

| 3  | Tlačidlo Zrušiť 🗙                | Stlačením tohto tlačidla zrušíte tlačovú úlohu alebo ukončíte ponuky ovládacieho panela.                                                                                                    |  |
|----|----------------------------------|----------------------------------------------------------------------------------------------------|--|
| 4  | Tlačidlo so šípkou späť 🕤        | Toto tlačidlo používajte na nasledujúce činnosti:                                                                                                    |  |
|    |                                  | Ukončenie ponúk ovládacieho panela.                                                                                                    |  |
|    |                                  | <ul> <li>Presunutie sa dozadu na predchádzajúcu ponuku v zozname vedľajších ponúk.</li> </ul>                                                                                                    |  |
|    |                                  | <ul> <li>Posunutie sa naspäť na predchádzajúcu položku ponuky v zozname vedľajších ponúk<br/>(bez uloženia zmien do položky ponuky).</li> </ul>                                                                           |  |
| 5  | Tlačidlo so šípkou nadol ▼       | Toto tlačidlo používajte na prechádzanie cez ponuky alebo zníženie hodnoty, ktorá sa<br>zobrazí na displeji.                                                                                                    |  |
| 6  | Tlačidlo OK                      | Stlačením tlačidla OK môžete vykonať nasledujúce úkony:                                                                                                    |  |
|    |                                  | • Otvorenie ponúk ovládacieho panela.                                                                                                    |  |
|    |                                  | Otvorenie vedľajšej ponuky zobrazenej na displeji ovládacieho panela.                                                                                                    |  |
|    |                                  | • Výber položky ponuky.                                                                                                    |  |
|    |                                  | • Vymazanie niektorých chýb.                                                                                                    |  |
|    |                                  | <ul> <li>Začatie tlačovej úlohy ako odozvy na výzvu na ovládacom paneli (napríklad, keď sa<br/>na displeji ovládacieho panela zobrazí hlásenie Press [OK] to continue (Pokračujte<br/>stlačením tlačidla OK)).</li> </ul> |  |
| 7  | Tlačidlo Nastavenie 🔧            | Pomocou tohto tlačidla otvoríte ponuku <b>Setup</b> (Nastavenie).                                                                                                    |  |
| 8  | Tlačidlo šípka nahor 🔺           | Toto tlačidlo používajte na prechádzanie cez ponuky alebo zvýšenie hodnoty, ktorá sa<br>zobrazí na displeji.                                                                                                    |  |
| 9  | Indikátor pripravenosti (zelená) | Indikátor svieti, keď je tlačiareň pripravená na tlač. Bliká, keď tlačiareň prijíma tlačové<br>údaje.                                                                                                    |  |
| 10 | Indikátor upozornenia (červená)  | indikátor bliká, keď tlačiareň potrebuje upozorniť používateľa.                                                                                                    |  |

## Technické parametre tlačiarne

DÔLEŽITÉ: Nasledujúce špecifikácie platia v čase zverejnenia, ale podliehajú zmene. Aktuálne informácie nájdete v časti <u>www.hp.com/support/ljM501</u>.

- <u>Technické špecifikácie</u>
- Podporované operačné systémy
- <u>Riešenia mobilnej tlače</u>
- Rozmery tlačiarne
- <u>Spotreba energie, elektrické technické údaje a zvukové emisie</u>
- <u>Rozsah prevádzkového prostredia</u>

### Technické špecifikácie

| Názov modelu                                        |                                                                                                    | M501n         | M501dn       |
|-----------------------------------------------------|----------------------------------------------------------------------------------------------------|---------------|--------------|
| Číslo produktu                                      |                                                                                                    | J8H60A        | J8H61A       |
| Manipulácia s papierom                              | Zásobník 1 (kapacita 100 hárkov)                                                                     | <b>~</b>      | $\checkmark$ |
|                                                     | Zásobník 2 (kapacita 550 hárkov)                                                                     | $\checkmark$  | $\checkmark$ |
|                                                     | Podávač papiera na 1 x 550 hárkov                                                                    | Voliteľné     | Voliteľné    |
|                                                     | Automatická obojstranná tlač                                                                         | Nepodporované | $\checkmark$ |
| Možnosti pripojenia                                 | Pripojenie k sieti 10/100/1 000 Ethernet LAN<br>s protokolom IPv4 a IPv6                             | <b>~</b>      | ~            |
|                                                     | Vysokorýchlostné rozhranie USB 2.0                                                                   | $\checkmark$  | $\checkmark$ |
| Pamäť                                               | 256 MB pamäť DDR3                                                                                    | $\checkmark$  | $\checkmark$ |
| Displej ovládacieho panela s možnosťou<br>zadávania | 2-riadkový grafický displej s 10-klávesovou<br>klávesnicou                                           | <b>~</b>      | ~            |
| Tlač                                                | Tlačí 45 strán za minútu (str./min.) na papier<br>formátu Letter a 43 str./min. na papier formátu A4 | <b>~</b>      | ~            |
|                                                     | Tlač uložených úloh/tlač chránená PIN kódom                                                          | $\checkmark$  | $\checkmark$ |
|                                                     | (Vyžaduje pamäťovú jednotku USB s kapacitou<br>16 GB alebo viac.)                                    |               |              |

### Podporované operačné systémy

Nasledovné informácie sa vzťahujú na ovládače tlače PCL 6 a OS X špecifické pre tlačiarne Windows.

**Windows:** Inštalačný program softvéru od spoločnosti HP inštaluje ovládač HP PCL.6, HP PCL-6 alebo HP PCL 6, v závislosti od operačného systému Windows, spolu s voliteľným softvérom pri použití kompletného inštalačného programu softvéru. Ďalšie informácie nájdete v poznámkach na inštaláciu softvéru.

**OS X:** Táto tlačiareň podporuje počítače Mac. Prevezmite aplikáciu HP Easy Start z lokality <u>123.hp.com</u> alebo stránky podpory tlače a následne pomocou aplikácie HP Easy Start nainštalujte ovládač a pomôcku tlačiarne HP. Aplikácia HP Easy Start sa nedodáva na pribalenom disku CD.

- 1. Prejdite na lokalitu <u>123.hp.com</u>.
- 2. Podľa uvedených krokov prevezmite softvér tlačiarne.

**Linux:** Informácie a ovládače tlačiarní pre systém Linux nájdete na webovej lokalite <u>hplipopensource.com/hplip-web/index.html</u>.

**UNIX:** Informácie a ovládače tlačiarní pre systém UNIX<sup>®</sup> nájdete na webovej lokalite <u>www.hp.com/go/</u><u>unixmodelscripts</u>.

| Operačný systém                                      | Ovládač tlače nainštalovaný                                                                                                    | Poznámky                                                                                                    |
|------------------------------------------------------|----------------------------------------------------------------------------------------------------|----------------------------------------------------------------------------------------------------|
| Windows® XP SP3 alebo novší,<br>32-bitový            | Ovládač tlače HP PCL.6 špecifický pre<br>tlačiareň je nainštalovaný pre tento<br>operačný systém v rámci základnej<br>inštalácie softvéru. Základný<br>inštalačný program nainštaluje len<br>ovládač. | Kompletná inštalácia softvéru nie je podporovaná pre tento<br>operačný systém.                                                                                                    |
|                                                      |                                                                                                    | Spoločnosť Microsoft ukončila podporu pre systém Windows<br>XP v apríli 2009. Spoločnosť HP sa bude aj naďalej<br>v maximálnej miere snažiť o poskytovanie podpory pre<br>systém Windows XP, ktorého oficiálna podpora sa skončila.                             |
| Windows Vista®, 32-bitový                            | Ovládač tlače HP PCL.6 špecifický pre<br>tlačiareň je nainštalovaný pre tento<br>operačný systém v rámci základnej<br>inštalácie softvéru. Základný<br>inštalačný program nainštaluje len<br>ovládač. | Kompletná inštalácia softvéru nie je podporovaná pre tento<br>operačný systém.                                                                                                    |
| Windows Server 2003 SP2 alebo<br>novší, 32-bitový    | Ovládač tlače HP PCL.6 špecifický pre<br>tlačiareň je nainštalovaný pre tento<br>operačný systém v rámci základnej<br>inštalácie softvéru. Základný<br>inštalačný program nainštaluje len<br>ovládač. | Kompletná inštalácia softvéru nie je podporovaná pre tento<br>operačný systém.<br>Pre 64-bitové operačné systémy použite ovládače UPD.                                                                                                    |
|                                                      |                                                                                                    | Spoločnosť Microsoft ukončila podporu pre systém Windows<br>Server 2003 v júli 2010. Spoločnosť HP sa bude aj naďalej<br>v maximálnej miere snažiť o poskytovanie podpory pre<br>operačný systém Windows Server 2003, ktorého oficiálna<br>podpora sa skončila. |
| Windows 7 SP1 alebo novší, 32-<br>bitový a 64-bitový | Ovládač tlače HP PCL 6 špecifický pre<br>tlačiareň je nainštalovaný pre tento<br>operačný systém v rámci kompletnej<br>inštalácie softvéru.                                                           |                                                                                                    |
| Windows 8, 32-bitový a 64-<br>bitový                 | Ovládač tlače HP PCL-6 špecifický pre<br>tlačiareň je nainštalovaný pre tento<br>operačný systém v rámci základnej<br>inštalácie softvéru.                                                            | Podpora pre Windows 8 RT sa poskytuje prostredníctvom 32-<br>bitového ovládača Microsoft IN OS verzia 4.                                                                                                    |
| Windows 8.1, 32-bitový a 64-<br>bitový               | Ovládač tlače HP PCL-6 špecifický pre<br>tlačiareň je nainštalovaný pre tento<br>operačný systém v rámci základnej<br>inštalácie softvéru.                                                            | Podpora pre Windows 8.1 RT sa poskytuje prostredníctvom<br>32-bitového ovládača Microsoft IN OS verzia 4.                                                                                                    |
| Windows 10, 32-bitový a 64-<br>bitový                | Ovládač tlače HP PCL-6 špecifický pre<br>tlačiareň je nainštalovaný pre tento<br>operačný systém v rámci základnej<br>inštalácie softvéru.                                                            |                                                                                                    |
| Windows Server 2008 SP2, 32-<br>bitový               | Ovládač tlače HP PCL.6 špecifický pre<br>tlačiareň je nainštalovaný pre tento<br>operačný systém v rámci základnej<br>inštalácie softvéru.                                                            |                                                                                                    |
| Windows Server 2008 SP2, 64-<br>bitový               | Ovládač tlačiarne HP PCL 6 pre danú<br>tlačiareň je nainštalovaný pre tento<br>operačný systém v rámci základnej<br>inštalácie softvéru.                                                              |                                                                                                    |
| Windows Server 2008 R2 SP 1,<br>64-bitový            | Ovládač tlače HP PCL 6 špecifický pre<br>tlačiareň je nainštalovaný pre tento<br>operačný systém v rámci základnej<br>inštalácie softvéru.                                                            |                                                                                                    |

| Operačný systém                                                     | Ovládač tlače nainštalovaný                                                                                                    | Poznámky                                                                                                    |  |
|---------------------------------------------------------------------|----------------------------------------------------------------------------------------------------|----------------------------------------------------------------------------------------------------|--|
| Windows Server 2012, 64-bitový                                      | Program na inštaláciu softvéru<br>nepodporuje operačný systém<br>Windows Server 2012, ale ovládače<br>tlače HP PCL 6 a HP PCL-6 pre<br>špecifickú tlačiareň ho podporujú.                                                             | Prevezmite ovládač HP PCL 6 alebo PCL-6 z webovej lokality<br>spoločnosti HP <u>www.hp.com/support/ljM501</u> a nainštalujte<br>ho pomocou nástroja na pridanie tlačiarne do systému<br>Windows.                                                                                                    |  |
| Windows Server 2012 R2, 64-<br>bitový                               | Program na inštaláciu softvéru<br>nepodporuje operačný systém<br>Windows Server 2012, ale ovládače<br>tlače HP PCL 6 a HP PCL-6 pre<br>špecifickú tlačiareň ho podporujú.                                                             | Prevezmite ovládač HP PCL 6 alebo PCL-6 z webovej lokality<br>spoločnosti HP <u>www.hp.com/support/ljM501</u> a nainštalujte<br>ho pomocou nástroja na pridanie tlačiarne do systému<br>Windows.                                                                                                    |  |
| OS X 10.9 Mavericks, OS X 10.10<br>Yosemite a OS X 10.11 El Capitan | Ovládač tlačiarne systému OS X<br>a pomôcka na tlač sú dostupné na<br>prevzatie z lokality <u>123.hp.com</u> .<br>Inštalačný program softvéru od<br>spoločnosti HP pre operačný systém<br>OS X sa nedodáva na pribalenom<br>disku CD. | <ul> <li>Prevezmite aplikáciu HP Easy Start z lokality <u>123.hp.com</u><br/>alebo stránky podpory tlače a následne pomocou aplikácie<br/>HP Easy Start nainštalujte ovládač a pomôcku tlačiarne HP.</li> <li>1. Prejdite na lokalitu <u>123.hp.com</u>.</li> <li>2. Podľa uvedených krokov prevezmite softvér tlačiarne.</li> </ul> |  |

- POZNÁMKA: Aktuálny zoznam podporovaných operačných systémov nájdete na lokalite <u>www.hp.com/support/</u> <u>liM501</u> spolu s komplexnou podporou tlačiarne od spoločnosti HP.
- POZNÁMKA: Podrobnosti o podpore klientských a serverových operačných systémov a ovládačov UPD PCL6, UPD PCL 5 a UPD PS od spoločnosti HP pre túto tlačiareň nájdete na lokalite <u>www.hp.com/go/upd</u>, na karte Specifications (Technické údaje).

#### Riešenia mobilnej tlače

Tlačiareň podporuje nasledujúci softvér pre mobilnú tlač:

Softvér HP ePrint

POZNÁMKA: Softvér HP ePrint podporuje nasledujúce operačné systémy: Windows 7 SP 1 (32-bitový a 64-bitový); Windows 8 (32-bitový a 64-bitový); Windows 8.1 (32-bitový a 64-bitový); Windows 10 (32-bitový a 64-bitový); a OS X verzie 10.9 Mavericks, 10.10 Yosemite, a 10.11 El Capitan.

- HP ePrint cez e-mail (v tlačiarni musia byť zapnuté webové služby HP a musí byť zaregistrovaná na lokalite HP Connected)
- Aplikácia HP ePrint (dostupná pre operačné systémy Android, iOS a Blackberry)
- Aplikácia HP All-in-One Remote pre zariadenia so systémom iOS a Android
- Google Cloud Print
- AirPrint
- Tlač zo zariadenia Android

### Rozmery tlačiarne

Obrázok 1-1 Rozmery pre tlačiareň so základňou

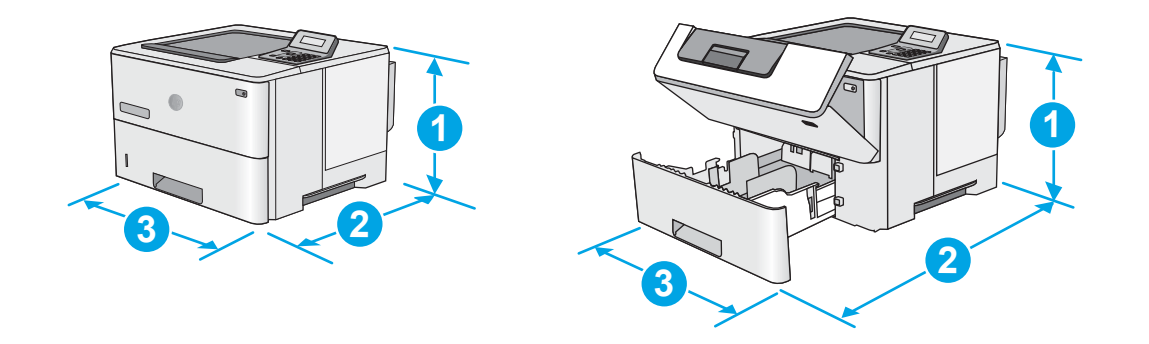

|          | Tlačiareň úplne zatvorená                        | Tlačiareň úplne otvorená |
|----------|--------------------------------------------------|--------------------------|
| 1. Výška | 289 mm                                           | 289 mm                   |
| 2. Hĺbka | Protiprachový kryt zásobníka 2 zatvorený: 376 mm | 569 mm                   |
|          | Protiprachový kryt zásobníka 2 otvorený: 444 mm  |                          |
| 3. Šírka | 410 mm                                           | 410 mm                   |
| Hmotnosť | 11,6 kg                                          |                          |

#### Obrázok 1-2 Rozmery pre tlačiareň s podávačom papiera na 1 x 550 hárkov

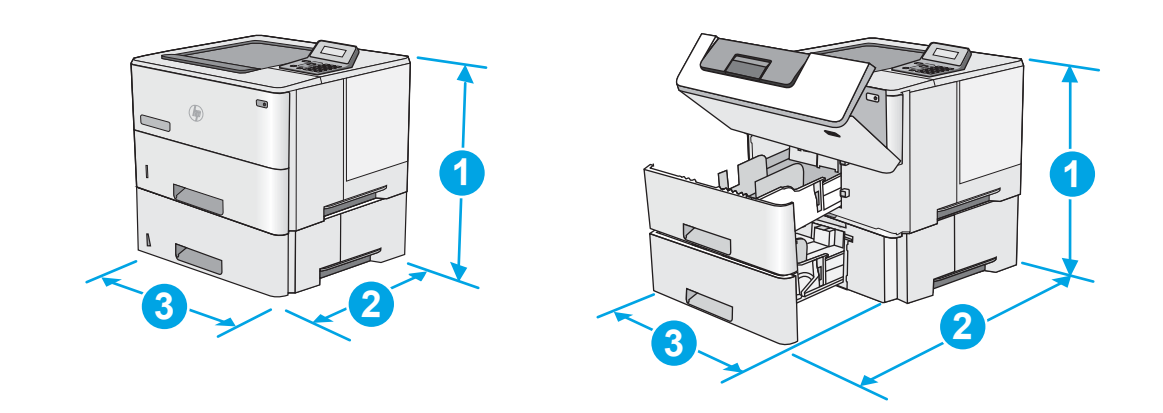

|          | Tlačiareň a príslušenstvo plne zatvorené         | Tlačiareň a príslušenstvo plne otvorené |
|----------|--------------------------------------------------|-----------------------------------------|
| 1. Výška | 419 mm                                           | 419 mm                                  |
| 2. Hĺbka | Protiprachový kryt zásobníka 2 zatvorený: 376 mm | 569 mm                                  |
|          | Protiprachový kryt zásobníka 2 otvorený: 444 mm  |                                         |

|          | Tlačiareň a príslušenstvo plne zatvorené | Tlačiareň a príslušenstvo plne otvorené |
|----------|------------------------------------------|-----------------------------------------|
| 3. Šírka | 410 mm                                   | 410 mm                                  |
| Hmotnosť | 15,4 kg                                  |                                         |

<sup>1</sup> Tieto hodnoty podliehajú zmene. Aktuálne informácie nájdete na lokalite <u>www.hp.com/support/ljM501</u>.

#### Obrázok 1-3 Rozmery pre podávač papiera na 1 x 550 hárkov

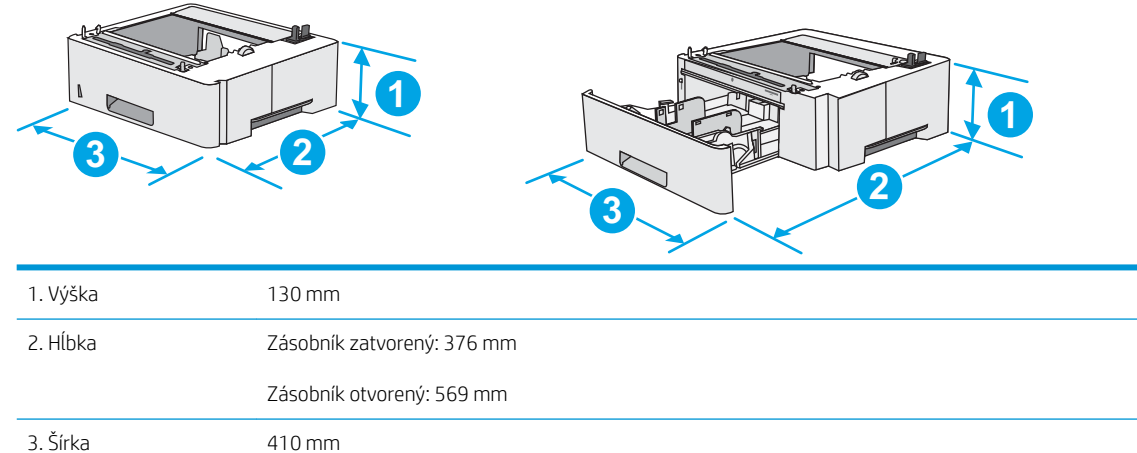

### Spotreba energie, elektrické technické údaje a zvukové emisie

3,8 kg

Aktuálne informácie nájdete na adrese <u>www.hp.com/support/liM501</u>.

**UPOZORNENIE:** Požiadavky na napájanie vychádzajú z odlišností krajín/oblastí, v ktorých sa tlačiareň predáva. Nemeňte prevádzkové napätie. Týmto sa poškodí tlačiareň a zanikne záruka na tlačiareň.

### Rozsah prevádzkového prostredia

Hmotnosť

#### Tabuľka 1-1 Technické údaje prevádzkového prostredia

| Prostredie        | Odporúčané                          | Povolené        |
|-------------------|-------------------------------------|-----------------|
| Teplota           | 17° až 25 °C                        | 15 až 32,5 ℃    |
| Relatívna vlhkosť | 30 % až 70 % relatívna vlhkosť (RV) | 10 % až 80 % RV |

### Nastavenie hardvéru tlačiarne a inštalácia softvéru

Základné pokyny na inštaláciu nájdete v časti Inštalačný leták a príručke Začíname s prácou dodávanej s tlačiarňou. Ďalšie pokyny získate od oddelenia podpory spoločnosti HP na internete.

Na adrese <u>www.hp.com/support/ljM501</u> môžete získať komplexnú podporu pre vašu tlačiareň od spoločnosti HP. Vyhľadajte nasledujúcu podporu:

- Inštalácia a konfigurovanie
- Vzdelávanie a používanie
- Riešenie problémov
- Prevezmite si aktualizácie softvéru a firmvéru
- Fóra podpory
- Vyhľadanie informácií o záruke a regulačných podmienkach

# 2 Zásobníky papiera

- <u>Vloženie papiera do zásobníka 1 (viacúčelový zásobník)</u>
- <u>Vložte papier do zásobníkov 2 a 3</u>
- <u>Vkladanie a tlač na obálky</u>

#### Ďalšie informácie:

Tieto informácie sú správne v čase publikácie. Aktuálne informácie nájdete v časti <u>www.hp.com/support/ljM501</u>. Komplexná podpora pre vašu tlačiareň od spoločnosti HP zahŕňa nasledujúce informácie:

- Inštalácia a konfigurovanie
- Vzdelávanie a používanie
- Riešenie problémov
- Preberanie aktualizácií softvéru a firmvéru
- Fóra podpory
- Vyhľadanie informácií o záruke a regulačných podmienkach

# Vloženie papiera do zásobníka 1 (viacúčelový zásobník)

### Úvod

V nasledujúcej časti je opísaný spôsob vloženia papiera do zásobníka 1. Tento zásobník pojme až 100 hárkov papiera s hmotnosťou 75 g/m<sup>2</sup>

POZNÁMKA: Pred tlačou zvoľte v ovládači tlačiarne správny typ papiera.

<u>UPOZORNENIE</u>: Aby ste predišli zaseknutiu papiera, nikdy nevkladajte ani nevyberajte papier zo zásobníka 1 počas tlače.

1. Uchopte držiak na oboch stranách zásobníka 1 a potiahnutím dopredu ho otvorte.

- Vytiahnite vysúvaciu časť zásobníka na podporu papiera.
- Roztiahnite vodiace lišty papiera na správnu veľkosť a potom vložte papier do zásobníka. Informácie o tom, ako treba otočiť papier, nájdete v časti <u>Orientácia papiera v zásobníku 1</u> na strane 15.

Dbajte na to, aby bol papier zasunutý pod hranicou vkladania na vodiacich lištách papiera.

**POZNÁMKA:** Maximálna výška stohu je 10 mm alebo približne 100 hárkov papiera s hmotnosťou 75 g.

4. Nastavte bočné vodiace lišty tak, aby sa stohu papierov zľahka dotýkali, ale ho neohýbali.

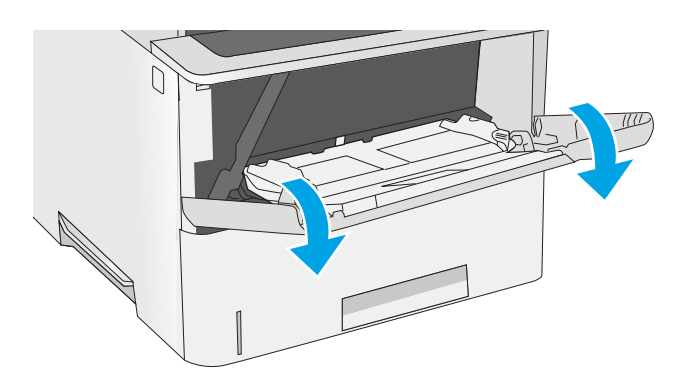

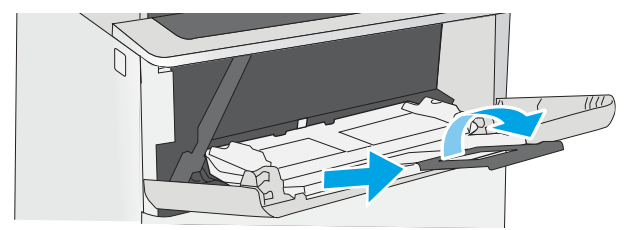

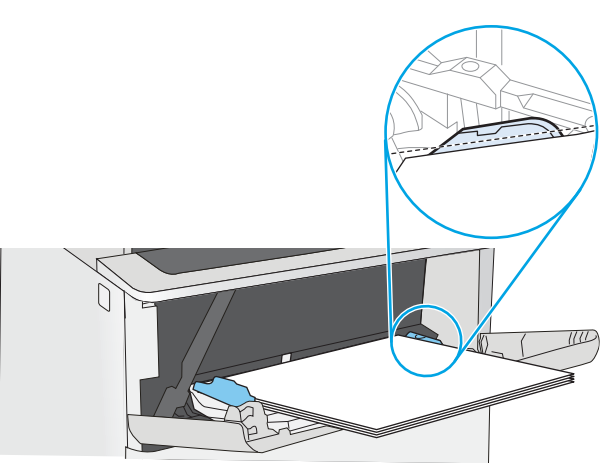

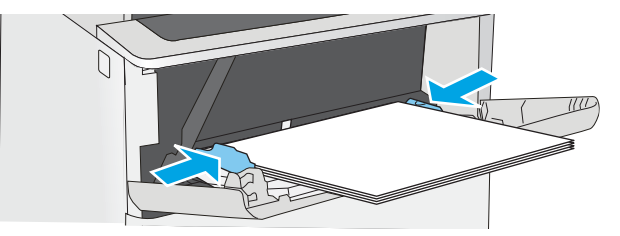

### Orientácia papiera v zásobníku 1

Ak používate papier, ktorý si vyžaduje špecifickú orientáciu, vložte ho podľa informácií uvedených v nasledujúcej tabuľke.

| Typ papiera                               | Jednostranná tlač               | Obojstranná tlač                |
|-------------------------------------------|---------------------------------|---------------------------------|
| Hlavičkový, predtlačený alebo perforovaný | Lícovou stranou nahor           | Lícovou stranou nadol           |
|                                           | Horný okraj smeruje k tlačiarni | Dolný okraj smeruje k tlačiarni |
|                                           |                                 |                                 |

# Vložte papier do zásobníkov 2 a 3

### Úvod

V nasledujúcej časti je opísaný spôsob vloženia papiera do zásobníka 2 a voliteľného zásobníka 3 na 550 hárkov (číslo dielu F2A72A). Tento voliteľný zásobník má kapacitu až 550 hárkov papiera s hmotnosťou 75 g/m<sup>2</sup>.

POZNÁMKA: Postup pri vkladaní papiera do zásobníka 3 na 550 hárkov je rovnaký ako postup pre zásobník 2. V tejto príručke je znázornený postup len pre zásobník 2.

Nikdy naraz nerozkladajte viac než jeden zásobník.

1. Otvorte zásobník.

**POZNÁMKA:** Počas používania zásobník neotvárajte.

 Pred vložením papiera nastavte vodiace lišty šírky papiera stlačením nastavovacích zarážok a posunutím vodiacich líšt na veľkosť používaného papiera.

 Vodiacu lištu dĺžky papiera nastavte stlačením nastavovacej zarážky a posunutím vodiacej lišty na veľkosť používaného papiera.

**POZNÁMKA:** Po vysunutí zásobníka sa indikátor veľkosti papiera zmení z hodnoty "A4" na "14".

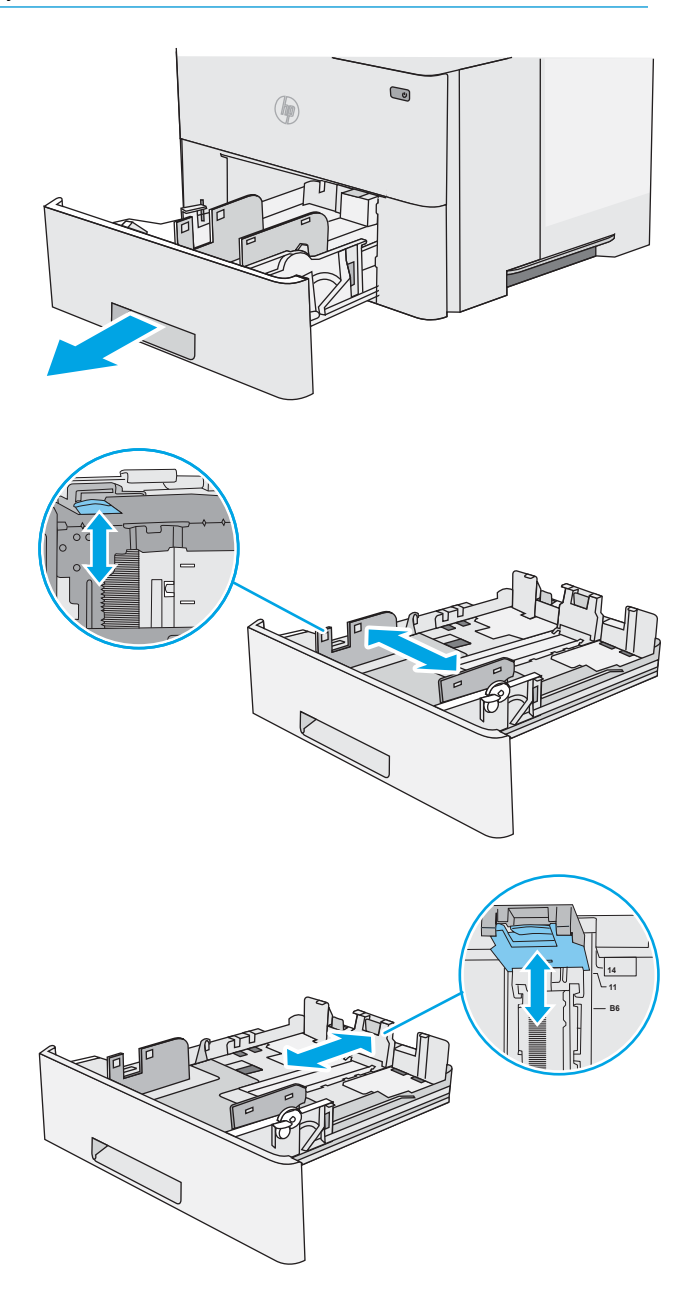

4. Aby ste do zásobníka vložili papier veľkosti legal, zatlačte páčku na zadnej strane zásobníka, ktorá sa nachádza naľavo od stredu, a potom vysuňte zásobník späť na správnu veľkosť papiera.

**POZNÁMKA:** Tento krok sa nevzťahuje na papier odlišnej veľkosti papiera.

5. Do zásobníka vložte papier. Informácie o tom, ako treba otočiť papier, nájdete v časti <u>Orientácia</u> papiera v zásobníku 2 a zásobníku na 550 hárkov na strane 17.

POZNÁMKA: Vodiace lišty nepritláčajte nasilu k stohu papiera. Zarovnajte ich so zarážkami alebo značkami na zásobníku.

**POZNÁMKA:** Nastavte vodiace lišty papiera na správnu veľkosť a neprepĺňajte zásobníky, aby sa médiá nezasekli. Uistite sa, že horná strana stohu sa nachádza pod indikátorom plného zásobníka, ako to znázorňuje zväčšenina na obrázku.

6. Zatvorte zásobník.

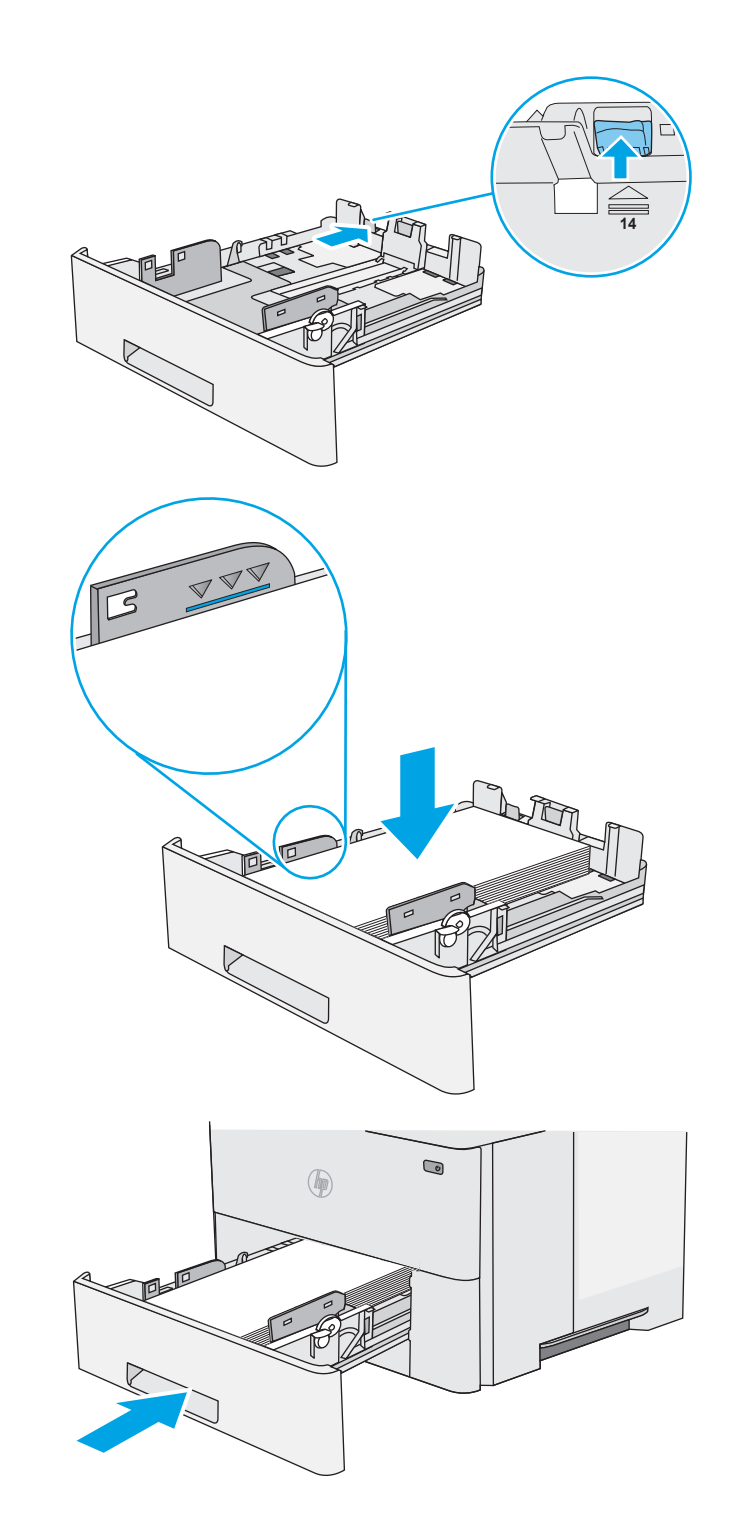

### Orientácia papiera v zásobníku 2 a zásobníku na 550 hárkov

Ak používate papier, ktorý si vyžaduje špecifickú orientáciu, vložte ho podľa informácií uvedených v nasledujúcej tabuľke.

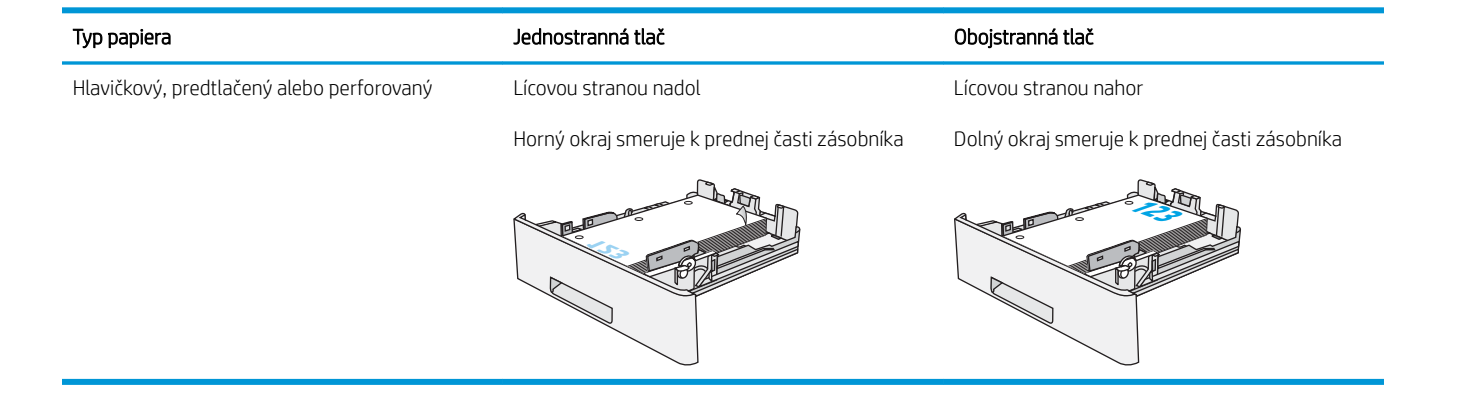

## Vkladanie a tlač na obálky

### Úvod

V nasledujúcej časti je opísaný spôsob tlače a vkladania obálok. Na tlač obálok používajte len zásobník 1. Zásobník 1 má kapacitu 10 obálok.

Na tlač na obálky pri použití možnosti manuálneho podávania postupujte podľa nasledujúcich krokov a vyberte správne nastavenie v ovládači tlačiarne, potom odošlite tlačovú úlohu do tlačiarne a vložte obálky do zásobníka.

### Tlač na obálky

- 1. V softvérovom programe vyberte možnosť Print (Tlačiť).
- Vyberte tlačiareň v zozname tlačiarní a kliknutím alebo ťuknutím na tlačidlo Properties (Vlastnosti) alebo Preferences (Preferencie) otvorte ovládač tlače.
- POZNÁMKA: Názov tlačidla sa v rôznych programoch líši.
- POZNÁMKA: Prístup k týmto funkciám v operačnom systéme Windows 8 alebo 8.1 získate, ak na domovskej obrazovke vyberiete v ponuke Devices (Zariadenia) položku Print (Tlač) a potom vyberiete tlačiareň.
- 3. Kliknite alebo ťuknite na tlačidlo Paper/Quality (Papier/Kvalita).
- 4. V rozbaľovacom zozname Paper size (Veľkosť papiera) vyberte správnu veľkosť pre obálky.
- 5. V rozbaľovacom zozname Paper type (Typ papiera) vyberte možnosť Envelope (Obálka).
- 6. V rozbaľovacom zozname **Paper source** (Zdroj papiera) vyberte možnosť **Manual feed** (Manuálne podávanie).
- 7. Kliknutím na tlačidlo OK zatvorte dialógové okno Document Properties (Vlastnosti dokumentu).
- 8. V dialógovom okne Print (Tlačiť) spustite tlač úlohy kliknutím na tlačidlo OK.

### Orientácia obálky

Vkladanie obálok do zásobníka č. 1 lícovou stranou nahor, s krátkym okrajom s poštovou známkou smerom do tlačiarne.

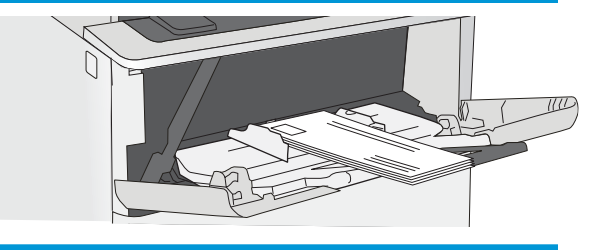

# 3 Spotrebný materiál, príslušenstvo a diely

- <u>Objednávanie spotrebného materiálu, príslušenstva a dielov</u>
- <u>Výmena tonerovej kazety</u>

#### Ďalšie informácie:

Tieto informácie sú správne v čase publikácie. Aktuálne informácie nájdete v časti <u>www.hp.com/support/ljM501</u>. Komplexná podpora pre vašu tlačiareň od spoločnosti HP zahŕňa nasledujúce informácie:

- Inštalácia a konfigurovanie
- Vzdelávanie a používanie
- Riešenie problémov
- Preberanie aktualizácií softvéru a firmvéru
- Fóra podpory
- Vyhľadanie informácií o záruke a regulačných podmienkach

# Objednávanie spotrebného materiálu, príslušenstva a dielov

### Objednávanie

| Objednanie spotrebného materiálu a papiera                    | www.hp.com/go/suresupply                                                                                                    |
|---------------------------------------------------------------|----------------------------------------------------------------------------------------------------|
| Objednanie originálnych súčastí alebo príslušenstva značky HP | www.hp.com/buy/parts                                                                                                    |
| Objednávanie cez poskytovateľov servisu alebo podpory         | Kontaktujte autorizovaný servis spoločnosti HP alebo poskytovateľa<br>podpory.                                                                                                    |
| Objednávajte pomocou vstavaného webového servera HP (EWS)     | V podporovanom webovom prehľadávači v počítači zadajte do poľa<br>adresy/adresy URL adresu IP tlačiarne alebo názov hostiteľa. Server<br>EWS obsahuje prepojenie na webovú lokalitu HP SureSupply, na<br>ktorej máte k dispozícii rôzne možnosti na nákup originálneho<br>spotrebného materiálu od spoločnosti HP. |

### Spotrebný materiál a príslušenstvo

| Položka                                                                                         | Opis                                                           | Číslo kazety                | Číslo dielu |
|-------------------------------------------------------------------------------------------------|----------------------------------------------------------------|-----------------------------|-------------|
| Spotrebný materiál                                                                              |                                                                |                             |             |
| Originálna kazeta HP 87A s čiernym<br>tonerom pre zariadenia Laser Jet                          | Náhradná kazeta s čiernym tonerom so<br>štandardnou kapacitou. | 87A                         | CF287A      |
| Originálna kazeta HP 87X s čiernym<br>tonerom s vysokou výťažnosťou pre<br>zariadenia Laser Jet | Náhradná kazeta s čiernym tonerom<br>s vysokou kapacitou.      | 87X                         | CF287X      |
| Príslušenstvo                                                                                   |                                                                |                             |             |
| Podávač papiera na 1 x 550 hárkov                                                               | Voliteľný podávač papiera na 550<br>hárkov                     | Nevzťahuje sa na zariadenie | F2A72A      |

### Diely vymeniteľné zákazníkom

Diely vymeniteľné zákazníkom (Customer Self-Repair – CSR) sú dostupné pri mnohých tlačiarňach HP LaserJet na skrátenie času opravy. Ďalšie informácie o programe CSR a jeho výhodách možno nájsť na lokalitách www.hp.com/go/csr-support a www.hp.com/go/csr-faq.

Originálne náhradné diely HP možno objednať na lokalite <u>www.hp.com/buy/parts</u> alebo u poskytovateľa servisu alebo podpory autorizovaného spoločnosťou HP. Pri objednávaní bude potrebný jeden z nasledujúcich údajov: číslo dielu, sériové číslo (nachádzajúce sa na zadnej strane tlačiarne), číslo produktu alebo názov tlačiarne.

- Diely označené v stĺpci Výmena zákazníkom slovom Povinná si musí zákazník nainštalovať sám, ak nie je ochotný zaplatiť za opravu dielu personálu spoločnosti HP. Na tieto diely sa v rámci záruky na zariadenie od spoločnosti HP nevzťahuje podpora na mieste inštalácie ani podpora vrátenia tlačiarne do skladu.
- Diely označené v stĺpci Výmena zákazníkom slovom Voliteľná vám počas záručnej doby tlačiarne na požiadanie zdarma vymení personál spoločnosti HP.

| Položka                             | Popis                     | Výmena zákazníkom | Číslo súčiastky |
|-------------------------------------|---------------------------|-------------------|-----------------|
| Súprava na servis prenosového valca | Náhradný prenosový valec. | Povinná           | F2A68-67910     |

| Položka                                                     | Popis                                | Výmena zákazníkom | Číslo súčiastky |
|-------------------------------------------------------------|--------------------------------------|-------------------|-----------------|
| Súprava preberacieho a oddeľovacieho<br>valčeka zásobníka 1 | Náhradné valčeky pre zásobník 1.     | Povinná           | F2A68-67914     |
| Súprava valčekov zásobníkov 2 – 3                           | Náhradné valčeky pre zásobníky 2 a 3 | Povinná           | F2A68-67913     |
| Podávač papiera na 1 x 550 hárkov                           | Náhradný podávač papiera             | Povinná           | F2A72-67901     |

## Výmena tonerovej kazety

### Úvod

V tejto časti sa uvádzajú podrobné informácie o tonerovej kazete pre tlačiareň vrátane pokynov na jej výmenu.

- Informácie o tonerovej kazete
- Vybratie a výmena kazety

### Informácie o tonerovej kazete

Tlačiareň signalizuje nízky a veľmi nízky stav tonera v kazete. Skutočná zostávajúca životnosť tonerovej kazety sa môže líšiť. Zvážte zaobstaranie náhradnej kazety, aby bola dostupná v čase, keď sa kvalita tlače stane neprijateľnou.

Pokračovanie v tlači pomocou aktuálnej kazety do zmeny rozloženia tonera už neposkytuje prijateľnú kvalitu tlače. Ak chcete rozložiť toner, vyberte tonerovú kazetu z tlačiarne a jemne ňou zatraste po jej horizontálnej osi. Grafické znázornenie nájdete v pokynoch na výmenu kazety. Kazetu s tonerom znova vložte do tlačiarne a zatvorte kryt.

Ak chcete zakúpiť kazety alebo skontrolovať, či sú kazety kompatibilné s tlačiarňou, prejdite na webovú lokalitu HP SureSupply na lokalite <u>www.hp.com/go/suresupply</u>. Prejdite na spodnú časť stránky a skontrolujte, či súhlasí krajina/oblasť.

| Položka                                                                                            | Opis                                                             | Číslo kazety | Číslo súčiastky |
|----------------------------------------------------------------------------------------------------|------------------------------------------------------------------|--------------|-----------------|
| Originálna kazeta HP 87A<br>s čiernym tonerom pre<br>zariadenia LaserJet                           | Čierna náhradná kazeta<br>s tonerom so štandardnou<br>kapacitou. | 87A          | CF287A          |
| Originálna kazeta HP 87X<br>s čiernym tonerom s vysokou<br>výťažnosťou pre zariadenia<br>Laser Jet | Náhradná kazeta s čiernym<br>tonerom s vysokou kapacitou.        | 87X          | CF287X          |

POZNÁMKA: Tonerové kazety s vysokou výťažnosťou obsahujú viac tonera ako štandardné kazety pre vyššiu výťažnosť. Ďalšie informácie nájdete na lokalite <u>www.hp.com/go/learnaboutsupplies</u>.

Nevyberajte tonerovú kazetu z balenia, pokiaľ ju netreba vymeniť.

UPOZORNENIE: Ak chcete zabrániť poškodeniu kazety, nevystavujte ju svetlu dlhšie ako pár minút. Ak sa tonerová kazeta musí vybrať z tlačiarne na dlhší čas, zakryte zelený zobrazovací valec.

Nasledujúci nákres znázorňuje komponenty tonerovej kazety.

| 1 | Pamäťový čip                                                                                               |
|---|----------------------------------------------------------------------------------------------------|
| 2 | Zobrazovací valec                                                                                          |
|   | UPOZORNENIE: Nedotýkajte sa zobrazovacieho valca. Odtlačky prstov môžu spôsobiť problémy s kvalitou tlače. |
|   |                                                                                                    |

**UPOZORNENIE:** Ak toner zašpiní odev, otrite ho suchou handrou a vyperte v studenej vode. Horúca voda by spôsobila zapustenie tonera do tkaniny.

POZNÁMKA: Informácie o recyklovaní použitých tonerových kaziet sa nachádzajú v škatuli tonerovej kazety.

### Vybratie a výmena kazety

1. Zatlačte tlačidlo na uvoľnenie horného krytu na ľavej strane tlačiarne.

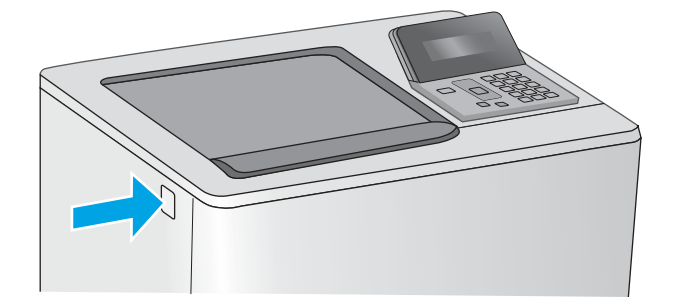

2. Otvorte predné dvierka.

3. Uchopte držadlo na použitej tonerovej kazete a vytiahnite ju.

 Tonerovú kazetu vyberiete z ochranného puzdra odtrhnutím plastového pásika a otvorením balenia. Balenie si nechajte na recykláciu použitej tonerovej kazety.

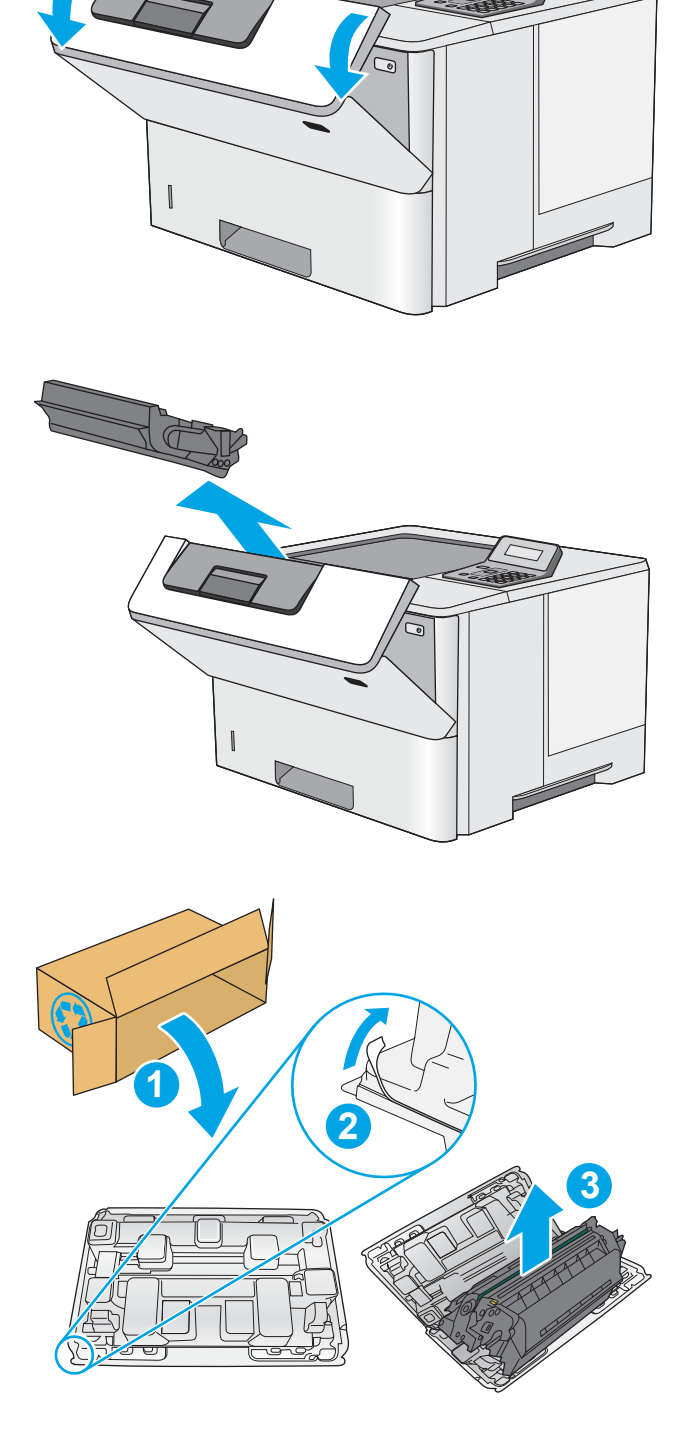

5. Chyťte obidva konce kazety s tonerom a 5-krát až 6-krát ňou zatraste.

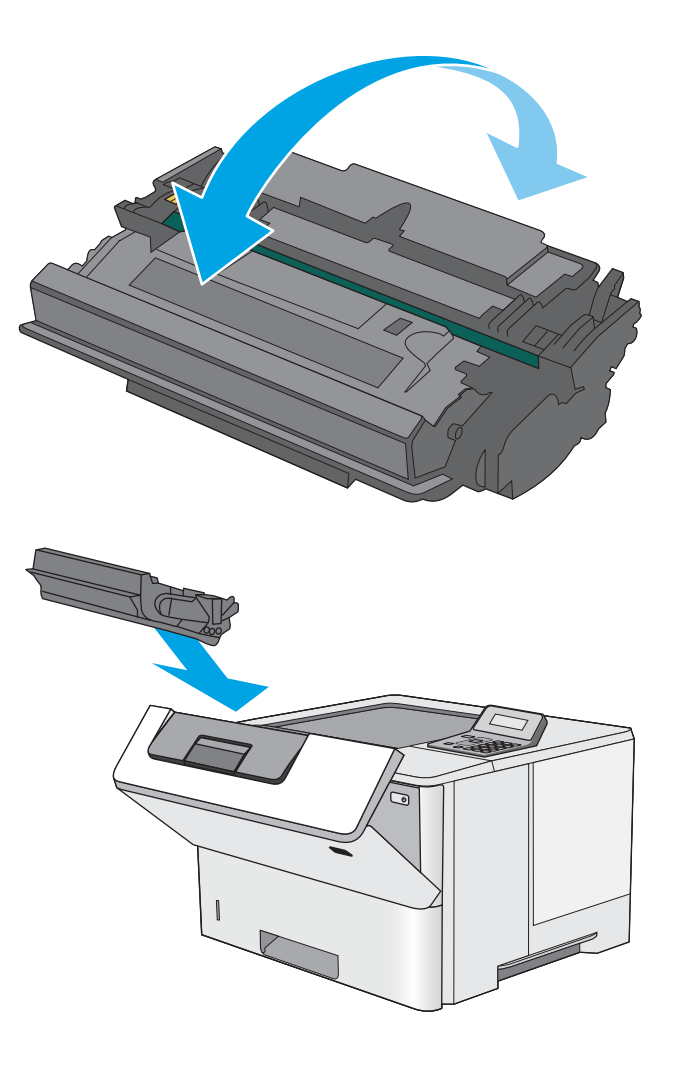

6. Zarovnajte tonerovú kazetu do zásuvky a zasuňte ju do tlačiarne.

7. Zatvorte predné dvierka.

8. Zabaľte použitú tonerovú kazetu do balenia, v ktorom ste dostali novú kazetu. Pozrite si priloženú recyklačnú príručku, v ktorej nájdete informácie o recyklácii.

V Spojených štátoch je v balení pribalená predplatená sprievodka. V iných krajinách/ oblastiach prejdite na lokalitu <u>www.hp.com/</u> <u>recycle</u>, ak chcete vytlačiť predplatenú sprievodku.

Na balenie nalepte predplatenú sprievodku a vráťte použitú kazetu späť do spoločnosti HP na recykláciu.

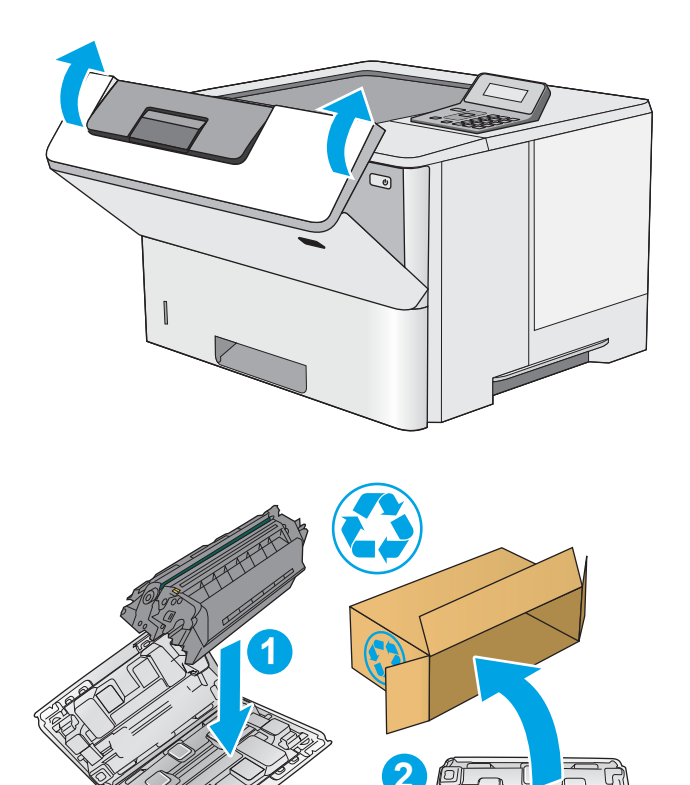
# 4 Tlač

- <u>Tlačové úlohy (Windows)</u>
- <u>Tlačové úlohy (OS X)</u>
- <u>Ukladanie tlačových úloh na pamäťovú jednotku USB na neskoršiu tlač</u>
- <u>Mobilná tlač</u>

#### Ďalšie informácie:

Tieto informácie sú správne v čase publikácie. Aktuálne informácie nájdete v časti <u>www.hp.com/support/ljM501</u>.

Komplexná podpora pre vašu tlačiareň od spoločnosti HP zahŕňa nasledujúce informácie:

- Inštalácia a konfigurovanie
- Vzdelávanie a používanie
- Riešenie problémov
- Preberanie aktualizácií softvéru a firmvéru
- Fóra podpory
- Vyhľadanie informácií o záruke a regulačných podmienkach

### Tlačové úlohy (Windows)

### Tlač (Windows)

Nasledujúci postup opisuje proces základnej tlače pre systém Windows.

- 1. V softvérovom programe vyberte možnosť Print (Tlač).
- 2. V zozname tlačiarní vyberte príslušnú tlačiareň. Ak chcete zmeniť tieto nastavenia, kliknutím alebo ťuknutím na tlačidlo **Properties** (Vlastnosti) alebo **Preferences** (Predvoľby) otvorte ovládač tlače.
  - POZNÁMKA: Názov tlačidla sa v rôznych softvérových programoch líši.
  - POZNÁMKA: Prístup k týmto funkciám v operačnom systéme Windows 8 alebo 8.1 získate, ak v aplikácii domovskej obrazovky vyberiete v ponuke Devices (Zariadenia) položku Print (Tlač) a potom vyberiete tlačiareň.
  - POZNÁMKA: Ďalšie informácie získate kliknutím na tlačidlo Pomocníka (?) v ovládači tlače.
  - POZNÁMKA: Vzhľad ovládača tlače sa môže líšiť od vyobrazenia v tomto dokumente, ale potrebné kroky sú rovnaké.

| Tlačiť                                                              |                                                                                                    |                                                                           | ? 론                                                                      |
|---------------------------------------------------------------------|----------------------------------------------------------------------------------------------------|---------------------------------------------------------------------------|--------------------------------------------------------------------------|
| Tlačiareň<br><u>N</u> ázov:<br>Stav:<br>Typ:<br>Kde:<br>Komentá     | Nečinná<br>LPT1:<br>ir:                                                                                       | e 1968 (anti-1973)<br>Classifica                                          | Viastnosti<br>Nájsť tlačiareň<br>Ilač do súboru<br>Obojsmerná ručná tlač |
| Rozsah s<br>Vš <u>e</u> ti<br>Aktu-<br>Strar<br>Zadajte<br>oddelene | trán<br>49<br>álna strana 🕐 Výber<br>19:<br>Čísla strán alebo rozsahy strán<br>6 čiarkou, napríklad: 1,3,5–12 | Kópie<br>Počet kópií:                                                     | 1 👻                                                                      |
| Vytļačiť:<br>Ijlačiť:                                               | Dokument 💌<br>Všetky strany v rozsahu 💌                                                                       | Lupa<br>Počet strán na <u>h</u> árok:<br>Podľa veľ <u>k</u> osti papiera: | 1 strana 💌<br>Bez zmeny mierky 💌                                         |
| Možnos                                                              | ti                                                                                                    |                                                                           | OK Zrušiť                                                                |

 Kliknutím alebo ťuknutím na jednotlivé karty v ovládači tlače môžete nakonfigurovať dostupné možnosti. Nastavte napríklad orientáciu papiera na karte Finishing (Dokončovanie) a zdroj papiera, typ papiera, veľkosť papiera a nastavenie kvality na karte Paper/Quality (Papier/Kvalita).

| Avancé                              | Raccourcis                                                                                | Papier/Qualité Eff                   | s Finition S | vices                                                     |      |
|-------------------------------------|-------------------------------------------------------------------------------------------|--------------------------------------|--------------|-----------------------------------------------------------|------|
| Option<br>Imp<br>Mis<br>Dé<br>Pages | s document<br>ression recto<br>Retourner les<br>e en page liv<br>sactivé<br>par feuille : | verso<br>pages vers le haut<br>ret : | ×            |                                                           |      |
| 1 page                              | e par feuille<br>mprimer boro<br>re des pages<br>nite, puis bas                           | lures de page<br>:                   | v            | Orientation<br>Potraŭ<br>Paysage<br>Faire pivoter de 180° |      |
| <b>()</b>                           | ,                                                                                         |                                      |              | A propos de                                               | Aide |

- 4. Kliknutím alebo ťuknutím na tlačidlo **OK** sa vrátite do dialógového okna **Print** (Tlač). Na tejto obrazovke vyberte počet kópií na tlač.
- 5. Vytlačte úlohu kliknutím alebo ťuknutím na tlačidlo **OK**.

### Automatická tlač na obidve strany (Windows)

Tento postup použite pre tlačiarne, ktoré majú nainštalovanú automatickú duplexnú jednotku. Ak tlačiareň nemá nainštalovanú automatickú duplexnú jednotku alebo v prípade tlače na typy papiera, ktoré duplexná jednotka nepodporuje, môžete tlačiť na obe strany manuálne.

- 1. V softvérovom programe vyberte možnosť Print (Tlačiť).
- Vyberte tlačiareň v zozname tlačiarní a kliknutím alebo ťuknutím na tlačidlo Properties (Vlastnosti) alebo Preferences (Preferencie) otvorte ovládač tlače.
  - POZNÁMKA: Názov tlačidla sa v rôznych softvérových programoch líši.
  - POZNÁMKA: Prístup k týmto funkciám v operačnom systéme Windows 8 alebo 8.1 získate, ak v aplikácii domovskej obrazovky vyberiete v ponuke Devices (Zariadenia) položku Print (Tlač) a potom vyberiete tlačiareň.
- 3. Kliknite alebo ťuknite na kartu **Finishing** (Koncová úprava).
- 4. Označte začiarkavacie políčko **Print on both sides** (Tlačiť na obe strany). Kliknutím na tlačidlo **OK** zavrite dialógové okno **Document Properties** (Vlastnosti dokumentu).
- 5. V dialógovom okne Print (Tlač) spustite tlač úlohy kliknutím na tlačidlo OK.

#### Manuálna tlač na obidve strany (Windows)

Tento postup použite v prípade tlačiarní, ktoré nemajú nainštalovanú automatickú duplexnú jednotku, alebo v prípade tlače na papier, ktorý duplexná jednotka nepodporuje.

- 1. V softvérovom programe vyberte možnosť Tlačiť.
- Vyberte tlačiareň v zozname tlačiarní a kliknutím alebo ťuknutím na tlačidlo Properties (Vlastnosti) alebo Preferences (Preferencie) otvorte ovládač tlače.
  - POZNÁMKA: Názov tlačidla sa v rôznych programoch líši.
  - POZNÁMKA: Prístup k týmto funkciám v operačnom systéme Windows 8 alebo 8.1 získate, ak v aplikácii domovskej obrazovky vyberiete v ponuke Devices (Zariadenia) položku Print (Tlač) a potom vyberiete tlačiareň.
- 3. Kliknite alebo ťuknite na kartu **Finishing** (Koncová úprava).
- 4. Začiarknite políčko **Print On Both Sides (manually)** (Tlač na obe strany (manuálna)). Vytlačte prvú stranu úlohy kliknutím na tlačidlo **OK**.
- 5. Vyberte vytlačený stoh z výstupnej priehradky a potom ho umiestnite do zásobníka 1.
- 6. V prípade výzvy pokračujte dotykom príslušného tlačidla na ovládacom paneli.

### Tlač viacerých strán na jeden hárok (Windows)

- 1. V softvérovom programe vyberte možnosť Print (Tlačiť).
- Vyberte tlačiareň v zozname tlačiarní a kliknutím alebo ťuknutím na tlačidlo Properties (Vlastnosti) alebo Preferences (Preferencie) otvorte ovládač tlače.
- POZNÁMKA: Názov tlačidla sa v rôznych softvérových programoch líši.
- POZNÁMKA: Prístup k týmto funkciám v operačnom systéme Windows 8 alebo 8.1 získate, ak v aplikácii domovskej obrazovky vyberiete v ponuke **Devices** (Zariadenia) položku **Print** (Tlač) a potom vyberiete tlačiareň.
- 3. Kliknite alebo ťuknite na kartu **Finishing** (Koncová úprava).
- 4. V rozbaľovacom zozname **Pages per sheet** (Počet strán na hárok) vyberte počet strán na hárok.
- Vyberte požadované možnosti pre položky Print page borders (Tlač okrajov strany), Page order (Poradie strán) a Orientation (Orientácia). Kliknutím na tlačidlo OK zavrite dialógové okno Document Properties (Vlastnosti dokumentu).
- 6. V dialógovom okne **Print** (Tlač) spustite tlač úlohy kliknutím na tlačidlo **OK**.

### Výber typu papiera (Windows)

- 1. V softvérovom programe vyberte možnosť Print (Tlačiť)
- Vyberte tlačiareň v zozname tlačiarní a kliknutím alebo ťuknutím na tlačidlo Properties (Vlastnosti) alebo Preferences (Preferencie) otvorte ovládač tlače.
- POZNÁMKA: Názov tlačidla sa v rôznych softvérových programoch líši.
- POZNÁMKA: Prístup k týmto funkciám v operačnom systéme Windows 8 alebo 8.1 získate, ak v aplikácii domovskej obrazovky vyberiete v ponuke Devices (Zariadenia) položku Print (Tlač) a potom vyberiete tlačiareň.
- 3. Kliknite alebo ťuknite na tlačidlo Paper/Quality (Papier/Kvalita).
- Z rozbaľovacieho zoznamu Paper type (Typ papiera) vyberte typ papiera, ktorý používate, a potom kliknite na tlačidlo OK.
- Kliknutím na tlačidlo OK zavrite dialógové okno Document Properties (Vlastnosti dokumentu). V dialógovom okne Print (Tlač) spustite tlač úlohy kliknutím na tlačidlo OK.

### Doplnkové úlohy tlače

Prejdite na stránku <u>www.hp.com/support/ljM501</u>.

K dispozícii sú pokyny na vykonanie konkrétnych tlačových úloh, napríklad týchto:

- Vytvorenie a používanie klávesových skratiek alebo predvolieb
- Výber veľkosti papiera alebo používanie vlastnej veľkosti papiera
- Výber orientácie strany
- Vytvorenie brožúrky
- Prispôsobenie dokumentu konkrétnej veľkosti papiera

- Vytlačenie prvej alebo poslednej strany dokumentu na iný typ papiera
- Tlač vodotlače na dokument

### Tlačové úlohy (OS X)

### Postup tlače (OS X)

Nasledujúci postup opisuje proces základnej tlače pre systém OS X.

- 1. Kliknite na ponuku File (Súbor) a potom kliknite na možnosť Print (Tlačiť).
- 2. Vyberte tlačiareň.
- 3. Kliknite na položku Show Details (Zobraziť podrobnosti) alebo Copies & Pages (Kópie a strany) a potom vyberte iné ponuky na úpravu nastavení tlače.

POZNÁMKA: Názov položky sa v rôznych programoch líši.

4. Kliknite na tlačidlo **Print** (Tlačiť).

### Automatická tlač na obidve strany (OS X)

POZNÁMKA: Tieto informácie sa vzťahujú na tlačiarne, ktoré sú vybavené automatickou duplexnou jednotkou.

- POZNÁMKA: Táto funkcia je dostupná, ak je nainštalovaný ovládač tlače HP. Nemusí byť dostupná, ak používate službu AirPrint.
  - 1. Kliknite na ponuku File (Súbor) a potom kliknite na možnosť Print (Tlačiť).
  - 2. Vyberte tlačiareň.
  - 3. Kliknite na položku Show Details (Zobraziť podrobnosti) alebo Copies & Pages (Kópie a strany) a potom kliknite na ponuku Layout (Rozloženie).

POZNÁMKA: Názov položky sa v rôznych programoch líši.

- 4. V rozbaľovacom zozname Two-Sided (Obojstranné) vyberte požadovanú možnosť väzby.
- 5. Kliknite na tlačidlo **Print** (Tlačiť).

### Manuálna tlač na obidve strany (OS X)

POZNÁMKA: Táto funkcia je dostupná, ak je nainštalovaný ovládač tlače HP. Nemusí byť dostupná, ak používate službu AirPrint.

- 1. Kliknite na ponuku File (Súbor) a potom kliknite na možnosť Print (Tlač).
- 2. Vyberte tlačiareň.
- 3. Kliknite na položku Show Details (Zobraziť podrobnosti) alebo Copies & Pages (Kópie a strany) a potom kliknite na ponuku Manual Duplex (Manuálna obojstranná tlač).

POZNÁMKA: Názov položky sa v rôznych programoch líši.

- 4. Kliknite do rámčeka Manual Duplex (Manuálna obojstranná tlač) a vyberte možnosť viazania.
- 5. Kliknite na tlačidlo **Print** (Tlačiť).
- 6. Choďte k tlačiarni a zo zásobníka 1 vyberte všetok čistý papier.

- 7. Vyberte vytlačený stoh z výstupnej priehradky a vložte ho do vstupného zásobníka potlačenou stranou nahor.
- 8. V prípade výzvy pokračujte dotykom príslušného tlačidla na ovládacom paneli.

### Tlač viacerých strán na jeden hárok (OS X)

- 1. Kliknite na ponuku File (Súbor) a potom kliknite na možnosť Print (Tlač).
- 2. Vyberte tlačiareň.
- 3. Kliknite na položku Show Details (Zobraziť podrobnosti) alebo Copies & Pages (Kópie a strany) a potom kliknite na ponuku Layout (Rozloženie).

POZNÁMKA: Názov položky sa v rôznych programoch líši.

- V rozbaľovacom zozname Pages per Sheet (Počet strán na hárok) vyberte počet strán, ktoré chcete vytlačiť na každom hárku.
- 5. V oblasti Layout Direction (Poradie strán) vyberte poradie a umiestnenie strán na hárku.
- 6. V ponuke Borders (Okraje) vyberte typ okraja, ktorý chcete vytlačiť okolo každej stránky na hárku.
- 7. Kliknite na tlačidlo **Print** (Tlačiť).

### Výber typu papiera (OS X)

- 1. Kliknite na ponuku File (Súbor) a potom kliknite na možnosť Print (Tlač).
- 2. Vyberte tlačiareň.
- 3. Kliknite na položku Show Details (Zobraziť podrobnosti) alebo Copies & Pages (Kópie a strany) a potom kliknite na ponuku Media & Quality (Médiá a kvalita) alebo Paper/Quality (Papier/kvalita).

POZNÁMKA: Názov položky sa v rôznych programoch líši.

- 4. Vyberte možnosť Media & Quality (Médiá a kvalita) alebo Paper/Quality (Papier/kvalita).
  - POZNÁMKA: Tento zoznam obsahuje hlavné možnosti, ktoré sú k dispozícii. Niektoré možnosti nie sú dostupné na všetkých tlačiarňach.
    - Media Type (Typ média): Zvoľte možnosť pre typ papiera pre tlačovú úlohu.
    - Print Quality (Kvalita tlače): Zvoľte úroveň rozlíšenia pre tlačovú úlohu.
    - Edge-To-Edge Printing (Tlač od okraja po okraj): Vyberte túto možnosť na tlač blízko k okrajom papiera.
    - **EconoMode**: Vyberte túto možnosť na šetrenie tonerom, pri tlači konceptov dokumentov.
- 5. Kliknite na tlačidlo **Print** (Tlačiť).

### Doplnkové úlohy tlače

Prejdite na stránku <u>www.hp.com/support/ljM501</u>.

K dispozícii sú pokyny na vykonanie konkrétnych tlačových úloh, napríklad týchto:

- Vytvorenie a používanie klávesových skratiek alebo predvolieb
- Výber veľkosti papiera alebo používanie vlastnej veľkosti papiera
- Výber orientácie strany
- Vytvorenie brožúrky
- Prispôsobenie dokumentu konkrétnej veľkosti papiera
- Vytlačenie prvej alebo poslednej strany dokumentu na iný typ papiera
- Tlač vodotlače na dokument

# Ukladanie tlačových úloh na pamäťovú jednotku USB na neskoršiu tlač

- <u>Úvod</u>
- <u>Než začnete</u>
- Nastavenie tlačiarne pre ukladanie úloh
- Vytvorenie uloženej úlohy (Windows)
- <u>Tlač uloženej úlohy</u>
- <u>Odstránenie uloženej úlohy</u>
- Informácie odoslané do tlačiarne na účely evidencie úloh

### Úvod

V nasledujúcej časti nájdete postupy na vytváranie a tlač dokumentov uložených na pamäťovej jednotke USB. Tieto úlohy je možné vytlačiť neskôr.

### Než začnete

Funkcia ukladania úloh má nasledujúce požiadavky:

- V zadnom hostiteľskom porte USB musí byť pripojená vyhradená pamäťová jednotka USB 2.0 s aspoň 16 GB voľného miesta. Na tejto pamäťovej jednotke USB sa uchovávajú úlohy funkcie ukladania úloh odoslané do tlačiarne. Po odstránení tejto pamäťovej jednotky USB z tlačiarne sa funkcia ukladania úloh deaktivuje.
- Ak používate ovládač HP Universal Print Driver (UPD), musíte použiť ovládač UPD verzie 5.9.0 alebo novší.

### Nastavenie tlačiarne pre ukladanie úloh

Ak chcete na tlačiarni zapnúť funkciu ukladania úloh, riaďte sa nasledujúcimi pokynmi.

### Krok č. 1: Inštalácia pamäťovej jednotky USB

- 1. Vyhľadajte zadný hostiteľský USB port.
- POZNÁMKA: Na niektorých modeloch je zadný hostiteľský USB port zakrytý. Zložte kryt hostiteľského USB portu a pokračujte.

2. Nainštalujte pamäťovú jednotku USB do zadného USB portu.

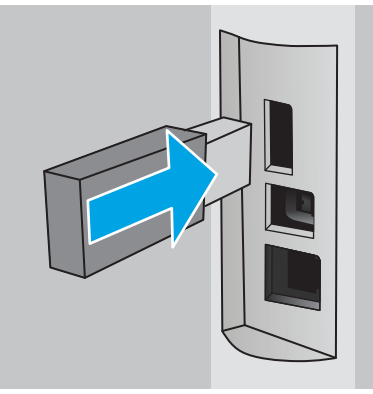

Na ovládacom paneli sa zobrazí hlásenie **To format USB drive for Job Storage press OK** (Ak chcete naformátovať jednotku USB na ukladanie úloh, stlačte tlačidlo OK).

3. Stlačte tlačidlo OK a následne podľa pokynov na ovládacom paneli tento proces dokončite

### Krok č. 2: Aktualizujte ovládač tlače

#### Aktualizujte ovládač tlače v systéme Windows

- 1. Kliknite na tlačidlo Start (Štart) a potom na položku Devices and Printers (Zariadenia a tlačiarne).
- 2. Pravým tlačidlom myši kliknite na názov tlačiarne HP a vyberte položku **Printer Properties** (Vlastnosti tlačiarne).
- 3. V dialógovom okne Properties (Vlastnosti), zvoľte kartu Device Settings (Nastavenia zariadenia).
- 4. Vyberte možnosť **Update Now** (Aktualizovať teraz) a kliknite na **OK**. Ovládač tlače sa aktualizuje.

Aktualizovaný ovládač tlačiarne bude obsahovať kartu Job Storage (Ukladanie úlohy).

### Vytvorenie uloženej úlohy (Windows)

Ukladajte v pamäťovej jednotke USB úlohy určené na súkromnú alebo oneskorenú tlač.

POZNÁMKA: Vzhľad ovládača tlače sa môže líšiť od vyobrazenia v tomto dokumente, ale potrebné kroky sú rovnaké.

1. V softvérovom programe vyberte možnosť Tlačiť.

- 2. Vyberte tlačiareň v zozname tlačiarní a vyberte položku **Properties** (Vlastnosti) alebo **Preferences** (Predvoľby) (názov sa v rôznych softvérových programoch líši).
- POZNÁMKA: Názov tlačidla sa v rôznych softvérových programoch líši.

POZNÁMKA: Prístup k týmto funkciám v operačnom systéme Windows 8 alebo 8.1 získate, ak v aplikácii domovskej obrazovky vyberiete v ponuke Devices (Zariadenia) položku Print (Tlač) a potom vyberiete tlačiareň.

| Tisčiť                                                                                                    |                                                                           | ? 💌                                                                     |
|----------------------------------------------------------------------------------------------------|---------------------------------------------------------------------------|-------------------------------------------------------------------------|
| Tlačarň<br>Njázov:<br>Stav: Nečinná<br>Typ:<br>Kde: LPT1:<br>Komentár:                                                                        | 17100 Lanas (* ), 0<br>Martin (* ), 0                                     | Vastnosti<br>Nájsť tlačiareň<br>Tlač do súboru<br>Obotsmerná ručná tlač |
| Rozsah strán<br>Všgtky<br>Aktuálna strana Výber<br>Strany:<br>Zadajte čísla strán alebo rozsahy strán<br>oddelené čánkou, napríklad: 1,3,5–12 | Kópie<br>Počet kópií:                                                     | 1 ÷                                                                     |
| Vytjačić: Dokument 💌<br>Ijlačić: Všetky strany v rozsahu 💌                                                                                    | Lupa<br>Počet strán na <u>h</u> árok:<br>Podľa veľ <u>k</u> osti papiera: | 1 strana 💌<br>Bez zmeny mierky 💌                                        |
| Možnosti                                                                                                    |                                                                           | OK Zrušiť                                                               |

3. Kliknite na kartu Job Storage (Uloženie úlohy).

| ipresnit                                       | Klávesové skratky           | Papier a kvalita          | Efekty                         | Dokončovanie                                                | Uloženie úlohy                             | arba Služby                   |     |  |
|------------------------------------------------|-----------------------------|---------------------------|--------------------------------|-------------------------------------------------------------|--------------------------------------------|-------------------------------|-----|--|
| Úloha                                          | sa vytlačí, ale neulo       | ží v tlačiarni.           |                                |                                                             |                                            |                               |     |  |
| Režim                                          | ukladania úlohy             |                           |                                | Meno p                                                      | oužívateľa                                 |                               |     |  |
| • V                                            | vpnutý                      |                           |                                | <ul> <li>Meno použí<sup>*</sup></li> <li>Vlastné</li> </ul> |                                            |                               |     |  |
| 00                                             | sobná úloha                 |                           |                                | 200003                                                      |                                            |                               |     |  |
| © R<br>⊚ U                                     | ýchla kópia<br>ložená úloha |                           |                                | Názov<br>(a) Aut                                            | úlohy<br>omaticky<br>stoú                  |                               |     |  |
| Zmeniť úlohu na súkromnú/zabezpečenú<br>Žiadne |                             | <auto<br>Ak exi</auto<br> | maticky><br>stuje názov úlohy: |                                                             |                                            |                               |     |  |
|                                                |                             |                           |                                | Použí                                                       | ť názov úlohy + (1                         | - 99) 🛛 🔻                     |     |  |
|                                                |                             |                           |                                | - Možnos                                                    | ti oznamovania st<br>ni tlačí zobraziť ide | avu úlohy<br>ntifikáciu úlohy |     |  |
| <b>(p</b> )                                    |                             |                           |                                |                                                             | 0 ap                                       | likáci Pomo                   | ník |  |

4. Vyberte možnosť Job Storage Mode (Režim ukladania úloh).

| Mode (Režim)            | Opis                                                                                                    | Chránené kódom PIN | Odstraňovanie úloh                                                                 |
|-------------------------|----------------------------------------------------------------------------------------------------|--------------------|------------------------------------------------------------------------------------|
| Kontrola a pozastavenie | Vytlačte prvú stranu<br>dokumentu a skontrolujte<br>kvalitu tlače a potom vytlačte<br>zvyšok dokumentu z<br>ovládacieho panela tlačiarne | No (Nie)           | Automaticky po vytlačení<br>úlohy alebo keď sa dosiahne<br>limit zachovania úlohy. |

| Mode (Režim)       | Opis                                                                                                    | Chránené kódom PIN | Odstraňovanie úloh                                                                 |
|--------------------|----------------------------------------------------------------------------------------------------|--------------------|------------------------------------------------------------------------------------|
| Osobná úloha       | Úloha sa nevytlačí dovtedy,<br>pokiaľ o to nepožiadate<br>prostredníctvom ovládacieho<br>panela tlačiarne.<br>Pokiaľ ide o tento režim<br>ukladania úloh, môžete si<br>vybrať jednu z možností <b>Make</b><br>Job Private/Secure<br>(Nastavenie súkromnej alebo                                                                                                    | Áno (voliteľné)    | Automaticky po vytlačení<br>úlohy alebo keď sa dosiahne<br>limit zachovania úlohy. |
|                    | <ul> <li>zabezpečenej úlohy):</li> <li>Ak úlohe priradíte<br/>osobné identifikačné<br/>číslo (PIN), cez ovládací<br/>panel musíte zadať toto<br/>číslo PIN.</li> <li>Ak zašifrujete úlohu, na<br/>ovládacom paneli je<br/>potrebné zadať<br/>požadované heslo.</li> <li>Tlačová úloha sa odstráni z<br/>pamäte po tom, ako sa vytlačí,<br/>a stratí sa, ak sa tlačiareň<br/>prestane napájať.</li> </ul> |                    |                                                                                    |
| Rýchle kopírovanie | Tlač požadovaného počtu kópií<br>úlohy a ich uloženie do pamäte<br>tlačiarne, aby ste ich mohli<br>tlačiť neskôr.                                                                                                    | No (Nie)           | Manuálne                                                                           |
| Uložená úloha      | Uložte úlohy na pamäťovej<br>jednotke USB a umožnite ich<br>ostatným používateľom<br>kedykoľvek vytlačiť.                                                                                                    | Áno (voliteľné)    | Manuálne                                                                           |

5. Ak chcete použiť vlastné meno používateľa alebo názov úlohy,kliknite na tlačidlo **Custom** (Vlastné) a potom zadajte používateľské meno alebo názov úlohy.

Ak má iná uložená úloha už príslušný názov,vyberte možnosť,ktorú chcete použiť.

- Use Job Name + (1-99) (Použiť názov úlohy + (1-99)): Na koniec názvu úlohy pripojte jedinečné číslo.
- **Replace Existing File** (Nahradiť existujúci súbor): Prepíšte existujúcu uloženú úlohu novou úlohou.
- Kliknutím na tlačidlo OK zavrite dialógové okno Document Properties (Vlastnosti dokumentu). V dialógovom okne Print (Tlačiť) spustite tlač úlohy kliknutím na tlačidlo OK.

### Tlač uloženej úlohy

Na vytlačenie úlohy uloženej na pamäťovej jednotke USB použite nasledujúci postup.

- 1. Na ovládacom paneli tlačiarne stlačte tlačidlo OK.
- 2. Posuňte sa na položku Stored Jobs (Uložené úlohy).
- 3. Zo zoznamu Job Folders (Priečinky úloh) zvoľte meno používateľa. Zobrazí sa zoznam úloh uložených pre dané používateľské meno.

- 4. Vyberte názov úlohy. Ak je úloha súkromná alebo zabezpečená, po vyzvaní zadajte kód PIN.
- 5. Pomocou tlačidiel so šípkami vyberte možnosť **Copies** (Kópie) a následne stlačte tlačidlo OK.
- 6. Zadajte počet kópií a potom stlačte tlačidlo OK.
- 7. Pomocou tlačidiel so šípkami vyberte možnosť **Print** (Tlačiť) a následne stlačte tlačidlo OK.

### Odstránenie uloženej úlohy

Tlačiareň po odoslaní uloženej úlohy do pamäťovej jednotky USB prepíše všetky predchádzajúce úlohy s rovnakým menom používateľa a názvom úlohy. Ak je pamäťová jednotka USB plná, na ovládacom paneli tlačiarne sa zobrazí hlásenie **No more memory** (Žiadna ďalšia pamäť) a aby bolo možné uložiť ďalšie tlačové úlohy, bude potrebné odstrániť niektoré z existujúcich uložených úloh.

Na odstránenie úlohy uloženej na pamäťovej jednotke USB použite nasledujúci postup.

- 1. Na ovládacom paneli tlačiarne stlačte tlačidlo OK.
- 2. Posuňte sa na položku Stored Jobs (Uložené úlohy).
- 3. Zo zoznamu Job Folders (Priečinky úloh) zvoľte meno používateľa. Zobrazí sa zoznam úloh uložených pre dané používateľské meno.
- 4. Vyberte názov úlohy. Ak je úloha súkromná alebo zabezpečená, po vyzvaní zadajte kód PIN.
- 5. Pomocou tlačidiel so šípkami vyberte možnosť **Delete** (Odstrániť) a následne stlačte tlačidlo OK. Opätovným stlačením tlačidla OK úlohu odstráňte.

### Informácie odoslané do tlačiarne na účely evidencie úloh

Prostredníctvom tlačových úloh odoslaných z ovládačov v klientovi (napr. PC) je do zariadení na tlač a spracovanie obrázkov od spoločnosti HP možné odoslať aj osobné identifikačné údaje. Tieto informácie môžu, no nemusia obsahovať meno používateľa a názov klienta, z ktorého úloha pochádza a ktorý sa môže používať na účely evidencie úloh, podľa toho, ako to určí správcova tlačového zariadenia. Rovnaké informácie okrem toho možno uložiť spolu s úlohou na vysokokapacitné úložné zariadenie (napr. pevný disk) tlačového zariadenia pri používaní funkcie ukladania úloh.

### Mobilná tlač

### Úvod

Spoločnosť HP ponúka viacero mobilných riešení a riešení služby ePrint, ktoré umožňujú jednoduchú tlač na tlačiarni HP z prenosného počítača, tabletu, inteligentného telefónu alebo iného mobilného zariadenia. Ak si chcete pozrieť úplný zoznam a určiť najlepšiu možnosť, prejdite na stránku <u>www.hp.com/go/</u> LaserJetMobilePrinting.

- Funkcia HP ePrint prostredníctvom e-mailu
- <u>Softvér služby HP ePrint</u>
- <u>AirPrint</u>
- Google Cloud Print
- Zabudované tlačové riešene pre systém Android

### Funkcia HP ePrint prostredníctvom e-mailu

Softvér HP ePrint umožňuje tlač dokumentov tak, že ich odošlete vo forme e-mailovej prílohy na e-mailovú adresu tlačiarne z akéhokoľvek zariadenia, ktoré podporuje odosielanie e-mailov.

**POZNÁMKA:** Na používanie tejto funkcie môže byť potrebná aktualizácia firmvéru tlačiarne.

Ak chcete používať softvér HP ePrint, tlačiareň musí spĺňať nasledujúce požiadavky:

- Tlačiareň musí byť pripojená ku káblovej alebo bezdrôtovej sieti a mať prístup na internet.
- V tlačiarni musia byť zapnuté webové služby HP a tlačiareň musí byť zaregistrovaná na lokalite HP Connected.

Podľa nasledujúcich pokynov spustite službu HP Web Services (Webové služby HP) a zaregistrujte sa v službe HP Connected:

- Na ovládacom paneli tlačiarne stlačte tlačidlo OK. Ak chcete zobraziť adresu IP alebo názov hostiteľa, otvorte ponuku Network Setup (Nastavenie siete) a potom vyberte možnosť Show IP Address (Zobraziť adresu IP).
- 2. Otvorte webový prehliadač a do riadka s adresou zadajte adresu IP alebo názov hostiteľa presne v takom tvare, v akom sa zobrazuje na ovládacom paneli tlačiarne. Na klávesnici počítača stlačte kláves Enter. Otvorí sa server EWS.

https://10.10.XXXXX/

POZNÁMKA: Ak sa vo webovom prehliadači zobrazí hlásenie o tom, že prístup na danú webovú lokalitu nemusí byť bezpečný, vyberte možnosť pokračovať na webovú lokalitu. Prístup na túto webovú lokalitu počítaču neuškodí.

3. Kliknite na kartu **Webové služby HP** a potom kliknite na položku **Enable** (Aktivovať). V tlačiarni sa aktivujú webové služby a vytlačí sa stránka s informáciami.

Stránka s informáciami uvádza kód tlačiarne potrebný na zaregistrovanie tlačiarne HP na lokalite HP Connected.

4. Prejdite na lokalitu <u>www.hpconnected.com</u>, vytvorte si konto HP ePrint a dokončite proces nastavenia.

### Softvér služby HP ePrint

Softvér služby HP ePrint zjednodušuje tlač zo stolových alebo prenosných počítačov so systémom Windows alebo Mac prostredníctvom ľubovoľnej tlačiarne s aplikáciou HP ePrint. Pomocou tohto softvéru môžete jednoducho vyhľadať tlačiarne so softvérom HP ePrint, ktoré sú zaregistrované vo vašom konte HP Connected. Cieľová tlačiareň HP sa môže nachádzať v kancelárii alebo kdekoľvek inde na svete.

- Windows: Po inštalácii softvéru otvorte možnosť Print (Tlačiť) v danej aplikácii a v zozname inštalovaných tlačiarní vyberte možnosť HP ePrint. Kliknite na tlačidlo Properties (Vlastnosti) a nakonfigurujte možnosti tlače.
- OS X: Po inštalácii softvéru vyberte položku File (Súbor), Print (Tlač) a potom vyberte šípku vedľa položky PDF (v spodnej ľavej časti obrazovky ovládača). Vyberte položku HP ePrint.

V systéme Windows podporuje softvér služby HP ePrint aj tlač prostredníctvom adresy TCP/IP použitím lokálnych tlačiarní v sieti (LAN alebo WAN), ktoré podporujú skript UPD PostScript<sup>®</sup>.

Systémy Windows a OS X podporujú tlač IPP prostredníctvom tlačiarní pripojených k sieti LAN alebo WAN s podporou jazyka ePCL.

Systémy Windows a Mac podporujú tlač dokumentov PDF prostredníctvom verejných tlačových lokalít a tlač použitím služby HP ePrint prostredníctvom e-mailu cez službu typu cloud.

Informácie o ovládačoch a ďalšie súvisiace informácie nájdete na stránke <u>www.hp.com/go/eprintsoftware</u>.

- POZNÁMKA: Softvér služby HP ePrint je pomôcka pracovného postupu súboru PDF pre systém Mac, z technického hľadiska teda nejde o ovládač tlače.
- POZNÁMKA: Softvér služby HP ePrint nepodporuje tlač prostredníctvom rozhrania USB.

#### AirPrint

Priamu tlač prostredníctvom aplikácie AirPrint od spoločnosti Apple podporuje systém iOS 4.2 alebo novší a počítače Mac s operačným systémom OS X 10.7 Lion alebo novším. Pomocou aplikácie AirPrint môžete odoslať tlač do tlačiarne priamo zo zariadení iPad, iPhone (3GS alebo novší) alebo iPod touch (tretia generácia alebo novší) z týchto mobilných aplikácií:

- Mail (E-mail)
- Photos (Fotografie)
- Safari
- iBooks
- Vybrané aplikácie tretích strán

POZNÁMKA: Pred použitím aplikácie AirPrint s pripojením USB skontrolujte číslo verzie. Aplikácia AirPrint verzie 1.3 a staršia nepodporuje pripojenia USB.

### Google Cloud Print

Google Cloud Print je mobilné tlačové riešenie dostupné pre používateľov konta Gmail, ktoré umožňuje prostredníctvom internetu tlačiť odkiaľkoľvek, napríklad z telefónu či tabletu, pomocou akejkoľvek tlačiarne.

Ďalšie informácie nájdete na lokalite <u>www.google.com/cloudprint/learn/printers.html</u>, kde vyberte prepojenie **HP**.

### Zabudované tlačové riešene pre systém Android

Tlačové riešene od spoločnosti HP pre systém Android a zariadenia Kindle umožňuje prostredníctvom mobilných zariadení automaticky vyhľadávať a tlačiť z tlačiarní od spoločnosti HP v sieti.

Tlačiareň musí byť pripojená k rovnakej sieti (podsieti) ako zariadenie so systémom Android.

Tlačové riešenia od spoločnosti HP sú obsiahnuté v niektorých zariadeniach so systémom Android a Kindle, pričom pre ostatné zariadenia sú k dispozícii na adrese: <u>play.google.com</u>.

Ak chcete získať ďalšie informácie o používaní zabudovaného tlačového riešenia pre systém Android a o podporovaných zariadeniach so systémom Android, prejdite na stránku <u>www.hp.com/go/</u> <u>LaserJetMobilePrinting</u>.

## 5 Správa tlačiarne

- <u>Použitie aplikácií webových služieb HP</u>
- Zmena typu pripojenia tlačiarne (Windows)
- <u>Rozšírená konfigurácia pomocou vstavaného webového servera HP (EWS) a nástroja HP Device Toolbox</u> (Windows)
- <u>Rozšírená konfigurácia pomocou aplikácie HP Utility pre systém OS X</u>
- Konfigurácia nastavení siete IP
- <u>Funkcie zabezpečenia tlačiarne</u>
- Nastavenia úspory energie
- <u>Softvér HP Web Jetadmin</u>
- <u>Aktualizácia firmvéru</u>

#### Ďalšie informácie:

Tieto informácie sú správne v čase publikácie. Aktuálne informácie nájdete v časti <u>www.hp.com/support/ljM501</u>.

Komplexná podpora pre vašu tlačiareň od spoločnosti HP zahŕňa nasledujúce informácie:

- Inštalácia a konfigurovanie
- Vzdelávanie a používanie
- Riešenie problémov
- Preberanie aktualizácií softvéru a firmvéru
- Fóra podpory
- Vyhľadanie informácií o záruke a regulačných podmienkach

### Použitie aplikácií webových služieb HP

Aplikácie HP Web Services poskytujú užitočný obsah, ktorý je možné automaticky preberať z internetu do tlačiarne. Zvoľte si spomedzi množstva aplikácií vrátane novinových správ, kalendárov, formulárov a ukladania dokumentov v službe cloud.

Aktiváciu a plán preberania týchto aplikácií nastavíte na webovej lokalite HP Connected na adrese <a href="http://www.hpconnected.com">www.hpconnected.com</a>

POZNÁMKA: Na použitie tejto funkcie musí byť tlačiareň pripojená k sieti a mať prístup na internet. Na tlačiarni musia byť zapnuté webové služby HP.

#### Aktivovať webové služby

- 1. Na ovládacom paneli tlačiarne stlačte tlačidlo OK.
- 2. Vyberte ponuku HP Web Services (Webové služby HP) a stlačte tlačidlo OK.
- 3. Vyberte položku Enable Web Services (Povoliť webové služby) a potom stlačte tlačidlo OK.

### Zmena typu pripojenia tlačiarne (Windows)

Ak tlačiareň už používate a chcete zmeniť spôsob jej pripojenia, pripojenie môžete zmeniť pomocou odkazu **Reconfigure your HP Device** (Zmena konfigurácie zariadenia HP) na pracovnej ploche počítača. Napríklad môžete prekonfigurovať tlačiareň tak, aby používala inú bezdrôtovú adresu, aby sa pripojila ku káblovej alebo bezdrôtovej sieti, prípadne sieťové pripojenie zmeniť na pripojenie USB. Konfiguráciu môžete zmeniť bez vloženia disku CD tlačiarne. Po výbere typu pripojenia, ktoré chcete vytvoriť, program prejde priamo na časť inštalačného postupu tlačiarne, ktorú je potrebné zmeniť.

### Rozšírená konfigurácia pomocou vstavaného webového servera HP (EWS) a nástroja HP Device Toolbox (Windows)

Pomocou vstavaného webového servera HP môžete spravovať tlačové funkcie z počítača namiesto ovládacieho panela tlačiarne.

- Zobrazenie informácií o stave tlačiarne
- Určenie zostávajúcej životnosti všetkého spotrebného materiálu a objednanie nového
- Zobrazenie a zmena konfigurácie zásobníkov
- Zobrazenie a zmena nastavení ponúk ovládacieho panela tlačiarne.
- Zobrazenie a tlač interných stránok
- Príjem upozornení na udalosti týkajúce sa tlačiarne a spotrebného materiálu.
- Zobrazenie a zmenu konfigurácie siete

Vstavaný webový server HP funguje, keď je tlačiareň pripojená k sieti založenej na adrese IP. Vstavaný webový server HP nepodporuje pripojenie tlačiarne na báze IPX. Otvorenie a použitie vstavaného webového servera HP nie je podmienené prístupom na Internet.

Keď je tlačiareň pripojená k sieti, vstavaný webový server HP je automaticky dostupný.

POZNÁMKA: Program HP Device Toolbox sa používa na pripojenie k vstavanému webovému server HP, keď je tlačiareň pripojená k počítaču prostredníctvom USB. Je k dispozícii iba vtedy, ak bola vykonaná úplná inštaláciu, keď bola tlačiareň nainštalovaná v počítači. V závislosti od pripojenia tlačiarne nemusia byť niektoré funkcie dostupné.

🛱 POZNÁMKA: K vstavanému webovému serveru spoločnosti HP sa mimo brány firewall nedá pripojiť.

Spôsob č. 1: Otvorenie vstavaného webového servera HP (EWS) z ponuky Start (Štart)

- 1. Kliknite na tlačidlo **Start** (Štart) a potom na položku **Programs** (Programy).
- 2. Kliknite na vašu skupinu tlačiarní HP a potom kliknite na položku HP Device Toolbox.

#### Spôsob č. 2: Otvorenie vstavaného webového servera HP (EWS) z webového prehliadača

- Na ovládacom paneli tlačiarne stlačte tlačidlo OK. Ak chcete zobraziť adresu IP alebo názov hostiteľa, otvorte ponuku Network Setup (Nastavenie siete) a potom vyberte možnosť Show IP Address (Zobraziť adresu IP).
- Otvorte webový prehliadač a do riadka s adresou zadajte adresu IP alebo názov hostiteľa presne v takom tvare, v akom sa zobrazuje na ovládacom paneli tlačiarne. Na klávesnici počítača stlačte kláves Enter. Otvorí sa server EWS.

#### https://10.10.XXXXX/

POZNÁMKA: Ak sa vo webovom prehliadači zobrazí hlásenie o tom, že prístup na danú webovú lokalitu nemusí byť bezpečný, vyberte možnosť pokračovať na webovú lokalitu. Prístup na túto webovú lokalitu počítaču neuškodí.

| Karta alebo časť                                             | Opis        | ;                                                                                                    |
|--------------------------------------------------------------|-------------|----------------------------------------------------------------------------------------------------|
| Karta <b>Home</b> (Domov)                                    | •           | <b>Device Status</b> (Stav produktu): Zobrazuje stav tlačiarne a informuje o približnej<br>percentuálnej zostávajúcej životnosti spotrebného materiálu HP.                                                                                                    |
| Poskytuje informacie o tlaciarni, stave<br>a konfigurácii.   | •           | Supplies Status (Stav spotrebného materiálu): Ukazuje odhadované percento životnosti spotrebného materiálu HP. Skutočná životnosť spotrebného materiálu sa môže odlišovať. Odporúčame mať pripravenú náhradnú položku spotrebného materiálu na inštaláciu, keď sa kvalita tlače stane neprijateľnou. Spotrebný materiál nemusí byť vymenený, pokiať je kvalita tlače aj naďalej prijateľná. |
|                                                              | •           | <b>Device Configuration</b> (Konfigurácia zariadenia): Zobrazuje informácie, ktoré sa nachádzajú<br>na konfiguračnej stránke tlačiarne.                                                                                                    |
|                                                              | •           | <b>Network Summary</b> (Prehľad siete): Zobrazuje informácie, ktoré sa nachádzajú na stránke<br>sieťovej konfigurácie tlačiarne.                                                                                                    |
|                                                              | •           | <b>Reports</b> (Hlásenia): Umožní vám vytlačiť konfiguračnú stránku a stránku stavu spotrebného<br>materiálu, ktoré vytvorí tlačiareň.                                                                                                    |
|                                                              | •           | <b>Job Storage Log</b> (Denník uložených úloh): Zobrazuje prehľad všetkých úloh uložených na<br>pamäťovej jednotke USB.                                                                                                    |
|                                                              | •           | Denník použitia farby v úlohe: Zobrazuje prehľad farebných úloh, ktoré vytvorila tlačiareň.                                                                                                    |
|                                                              |             | (Len pre farebné tlačiarne)                                                                                                    |
|                                                              | •           | Event log (Protokol udalostí): Zobrazuje zoznam všetkých udalostí a chýb tlačiarne.                                                                                                    |
| Karta <b>System</b> (Systém)                                 | •           | <b>Device Information</b> (Informácie o zariadení): Ponúka základné informácie o tlačiarni a spoločnosti.                                                                                                    |
| Poskytuje možnosť konfigurovať<br>tlačiareň pre váš počítač. | •           | <b>Paper Setup</b> (Nastavenie papiera): Umožní vám zmeniť predvolené nastavenia manipulácie<br>s papierom pre tlačiareň.                                                                                                    |
|                                                              | •           | <b>Print Quality</b> (Kvalita tlače): Umožní vám zmeniť predvolené nastavenia kvality tlače pre<br>tlačiareň.                                                                                                    |
|                                                              | •           | <b>Energy Settings</b> (Energetické nastavenia): Umožňuje zmeniť predvolené časy aktivácie režimu spánku/automatického vypnutia alebo automatického vypnutia.                                                                                                    |
|                                                              | •           | <b>Job Storage Setup</b> (Nastavenie uložených úloh): Nakonfigurujte nastavenia ukladania úloh<br>pre tlačiareň.                                                                                                    |
|                                                              | •           | <b>Print Density</b> (Hustota tlače): Zmente hustotu tlače pre kontrast, zvýraznenia, stredné<br>odtiene a tiene                                                                                                    |
|                                                              | •           | <b>Paper Types</b> (Typy papiera): Umožní vám nakonfigurovať tlačové režimy, ktoré zodpovedajú<br>typom papiera, ktoré tlačiareň môže použiť.                                                                                                    |
|                                                              | •           | Nastavenie systému: Umožní vám zmeniť predvolené hodnoty systému pre tlačiareň.                                                                                                    |
|                                                              | •           | <b>Supply Settings</b> (Nastavenia spotrebného materiálu): Zmeňte nastavenia pre hlásenia typu<br><b>Cartridge is low</b> (Úroveň tonera je nízka) a iné informácie o spotrebnom materiáli.                                                                                                    |
|                                                              | •           | Service (Servis): Umožní vám vykonať proces čistenia na tlačiarni.                                                                                                    |
|                                                              | •           | <b>Save and Restore</b> (Uložiť a obnoviť): Ukladá aktuálne nastavenia pre tlačiareň do súboru v<br>počítači. Použite tento súbor na nahranie rovnakých nastavení do inej tlačiarne alebo na<br>obnovenie týchto nastavení pre túto tlačiareň v budúcnosti.                                                                                                    |
|                                                              | •           | <b>Administration</b> (Správa): Umožní vám nastaviť alebo zmeniť heslo tlačiarne. Tiež vám<br>umožní zapnúť alebo vypnúť funkcie tlačiarne.                                                                                                    |
|                                                              | POZ<br>prec | NÁMKA: Karta System (Systém) môže byť chránená heslom. Ak je tlačiareň pripojená k sieti,<br>I zmenou nastavenia na tejto karte sa vždy poraďte so správcom.                                                                                                    |

| Karta alebo časť                                              | Opis                                                                                                    |  |  |  |
|---------------------------------------------------------------|----------------------------------------------------------------------------------------------------|--|--|--|
| Karta <b>Print</b> (Tlačiť)                                   | <ul> <li>Printing (Tlač): Mení predvolené nastavenia tlače tlačiarne, ako napríklad počet kópií a<br/>otočenie papiera. Sú to tie isté možnosti, ktoré sú dostupné na ovládacom paneli.</li> </ul>                              |  |  |  |
| predvolené nastavenia tlače pre váš                           | • PCL5c: Zobrazuje a mení nastavenia PCL5c.                                                                                                    |  |  |  |
| pocitac.                                                      | • <b>PostScript</b> : Vypnite alebo zapnite funkciu <b>Tlačiť chyby PS</b> .                                                                                                    |  |  |  |
| Karta <b>Fax</b>                                              | • <b>Možnosti príjmu</b> : Umožní vám nakonfigurovať, čo má tlačiareň robiť s prichádzajúcimi faxmi.                                                                                                    |  |  |  |
| (Iba pre tlačiarne s faxom)                                   | <ul> <li>Telefónny zoznam: Umožní vám pridávať alebo vymazávať položky v telefónnom zozname<br/>faxu.</li> </ul>                                                                                                    |  |  |  |
|                                                               | <ul> <li>Zoznam nevyžiadaných faxov: Umožní vám nastaviť zoznam faxových čísel, ktoré majú byť<br/>blokované, aby neodosielali faxy do tlačiarne.</li> </ul>                                                                    |  |  |  |
|                                                               | • Protokol o faxovej činnosti: Umožní vám skontrolovať posledné činnosti faxu tlačiarne.                                                                                                    |  |  |  |
| Karta <b>Scan</b> (Skenovanie)                                | Umožní vám nastaviť funkciu <u>Scan to Network Folder</u> (Skenovanie do sieťového priečinka) a <u>Scan</u><br>to <u>E-mail</u> (Skenovanie do e-mailu).                                                                        |  |  |  |
| (Iba pre tlaciarne MFP)                                       | <ul> <li>Network Folder Setup (Nastavenie sieťového priečinka): Umožní vám nakonfigurovať v sieti<br/>priečinky, do ktorých môže tlačiareň ukladať skenované súbory.</li> </ul>                                                 |  |  |  |
|                                                               | <ul> <li>Scan to E-mail Setup (Nastavenie skenovania do e-mailu): Umožní vám spustiť proces<br/>nastavenia funkcie Scan to E-mail (Skenovanie do e-mailu).</li> </ul>                                                           |  |  |  |
|                                                               | <ul> <li>Outgoing E-mail Profiles (Profily odchádzajúcich e-mailov): Umožní vám nastaviť e-mailovú<br/>adresu, ktorá sa bude zobrazovať ako adresa "odosielateľa" pri všetkých e-mailoch<br/>odoslaných z tlačiarne.</li> </ul> |  |  |  |
|                                                               | <ul> <li>Default SMTP Configuration (Predvolená konfigurácia SMTP): Umožní vám nakonfigurovať<br/>údaje servera SMTP.</li> </ul>                                                                                                |  |  |  |
|                                                               | <ul> <li>E-mail Address Book (Adresár e-mailov): Umožní vám pridávať alebo vymazávať položky<br/>v adresári e-mailov.</li> </ul>                                                                                                |  |  |  |
|                                                               | <ul> <li>Network Contacts Setup Nastavenie sieťových kontaktov: Nastavenie tlačiarne na pripojenie<br/>k sieťovému adresáru.</li> </ul>                                                                                         |  |  |  |
|                                                               | <ul> <li>E-mail Options (Možnosti e-mailu): Umožní vám nakonfigurovať predvolený riadok<br/>predmetu a základný text. Umožní vám nakonfigurovať predvolené nastavenia pre e-maily.</li> </ul>                                   |  |  |  |
| Karta <b>Networking</b> (Siete)                               | Správcovia siete môžu túto kartu použiť na ovládanie sieťových nastavení tlačiarne, keď je<br>tlačiaroň pripajaná k cieti založanaj na pratokoloch ID. Správcovi cieto tiež upočěvio pactaviť                                   |  |  |  |
| (len modely so sieťovým pripojením)                           | tlaciaren pripojena k sieti založenej na protokoloch IP. Správcovi siete tiež umožňuje nastaviť<br>funkciu priameho bezdrôtového pripojenia Wi-Fi Direct. Táto karta sa nezobrazí, ak je tlačiareň                              |  |  |  |
| Poskytuje možnosť zmeniť nastavenia<br>siete pre váš počítač. | priamo pripojená k počítaču.                                                                                                    |  |  |  |
| Karta <b>HP Web Services</b> (Webové<br>služby HP)            | Túto kartu použite na nastavovanie a používanie jednotlivých webových nástrojov pre túto tlačiareň.                                                                                                    |  |  |  |

### Rozšírená konfigurácia pomocou aplikácie HP Utility pre systém OS X

Na kontrolu stavu tlačiarne a prezeranie alebo zmenu nastavení tlačiarne zo svojho počítača použite program HP Utility.

Program HP Utility môžete využiť, keď je tlačiareň pripojená pomocou kábla USB alebo keď je pripojená k sieti založenej na protokole TCP/IP.

### Otvorenie aplikácie HP Utility

- 1. V počítači otvorte ponuku System Preferences (Preferencie systému) a potom kliknite na ikonu Print & Fax (Tlač a fax), Print & Scan (Tlač a skenovanie) alebo Printers & Scanners (Tlačiarne a skenery).
- 2. Zo zoznamu vyberte tlačiareň.
- 3. Kliknite na tlačidlo Options & Supplies (Možnosti a zásoby).
- 4. Kliknite na kartu Utility (Pomocný program).
- 5. Kliknite na tlačidlo Open Printer Utility (Otvoriť pomocný program tlačiarne).

### Funkcie aplikácie HP Utility

Panel nástrojov aplikácie HP Utility obsahuje tieto položky:

- **Devices** (Zariadenia): Kliknutím na toto tlačidlo zobrazíte alebo skryjete produkty Mac, ktoré zistila aplikácia HP Utility.
- All Settings (Všetky nastavenia): Kliknutím na toto tlačidlo sa vrátite na hlavnú stránku aplikácie HP Utility.
- **HP Support** (Podpora HP): Kliknutím na toto tlačidlo otvoríte prehľadávač a prejdete na webovú stránku podpory HP.
- Supplies (Spotrebný materiál): Kliknutím na toto tlačidlo otvoríte webovú lokalitu HP SureSupply.
- **Registration** (Registrácia): Kliknutím na toto tlačidlo otvoríte webovú lokalitu registrácie zariadení HP.
- **Recycling** (Recyklácia): Kliknutím na toto tlačidlo otvoríte webovú lokalitu programu recyklácie HP Planet Partners.

Aplikácia HP Utility pozostáva zo stránok, ktoré otvoríte kliknutím v zozname **All Settings** (Všetky nastavenia). V nasledujúcej tabuľke sú uvedené úlohy, ktoré môžete vykonávať pomocou aplikácie HP Utility.

| Položka                                         | Opis                                                                                                    |
|-------------------------------------------------|----------------------------------------------------------------------------------------------------|
| Supplies Status (Stav spotrebného<br>materiálu) | Zobrazenie stavu spotrebného materiálu tlačiarne a prepojení na objednanie spotrebného<br>materiálu online.                                                                    |
| Device Information (Informácie o zariadení)     | Zobrazenie informácií o aktuálne zvolenej tlačiarni vrátane identifikátora produktu Service<br>ID (ak je priradený), verzie firmvéru (verzia FW), sériového čísla a adresy IP. |
| Commands (Príkazy)                              | Odosielanie špeciálnych znakov alebo príkazov na tlač do tlačiarne po tlačovej úlohe.                                                                                          |
|                                                 | POZNÁMKA: Táto možnosť je dostupná len po otvorení ponuky View (Zobraziť) a zvolení<br>položky Show Advanced Options (Zobraziť rozšírené možnosti).                            |
| Použitie farieb                                 | Zobrazenie informácií o farebných úlohách, ktoré vytvorila tlačiareň.                                                                                                    |
| (Len pre farebné tlačiarne)                     |                                                                                                    |

| Položka                                               | Opis                                                                                                    |  |
|-------------------------------------------------------|----------------------------------------------------------------------------------------------------|--|
| File Upload (Prenos súborov)                          | Prenos súborov z počítača do tlačiarne. Môžete odovzdať nasledovné typy súborov:                                                                    |  |
|                                                       | • Príkazový jazyk tlačiarní HP LaserJet (.PRN)                                                                                                    |  |
|                                                       | • Portable Document Format (.PDF)                                                                                                    |  |
|                                                       | • Postscript (.PS)                                                                                                    |  |
|                                                       | • Text (.TXT)                                                                                                    |  |
| Správa napájania                                      | Konfigurácia úsporných nastavení tlačiarne.                                                                                                    |  |
| Update Firmware (Aktualizácia firmvéru)               | Prenos súboru aktualizácie firmvéru do tlačiarne.                                                                                                   |  |
|                                                       | POZNÁMKA: Táto možnosť je dostupná len po otvorení ponuky View (Zobraziť) a zvolení<br>položky Show Advanced Options (Zobraziť rozšírené možnosti). |  |
| HP Connected                                          | Prístup k webovej lokalite HP Connected.                                                                                                    |  |
| Upload Fonts (Prenos písiem)                          | Prenos písiem z počítača do tlačiarne.                                                                                                    |  |
| Message Center (Centrum správ)                        | Zobrazenie chýb, ku ktorým došlo v tlačiarni.                                                                                                    |  |
| Duplex Mode (Režim obojstrannej tlače)                | Spustenie režimu automatickej obojstrannej tlače.                                                                                                   |  |
| Network Settings (Nastavenia siete)                   | Konfigurácia sieťových nastavení, napríklad protokolu IPv4, IPv6, služby Bonjour a iných<br>pastavoní                                               |  |
| (len modely so sieťovým pripojením)                   | וומגמעפווו.                                                                                                    |  |
| Supplies Management (Správa spotrebného<br>materiálu) | Nastavenie správania tlačiarne, keď sa spotrebný materiál blíži k odhadovanému koncu<br>životnosti.                                                 |  |
| Trays Configuration (Konfigurácia<br>zásobníkov)      | Zmena veľkosti a typu papiera pre jednotlivé zásobníky.                                                                                             |  |
| Additional Settings (Dodatočné nastavenia)            | Otvorenie vstavaného webového servera HP (EWS) pre tlačiareň.                                                                                       |  |
|                                                       | POZNÁMKA: Pripojenie prostredníctvom rozhrania USB nie sú podporované.                                                                              |  |
| Nastavenia servera proxy                              | Konfigurácia servera proxy pre tlačiareň.                                                                                                    |  |
| Základné nastavenia faxu                              | Nastavenie polí v hlavičke faxu a konfigurácia toho, ako má tlačiareň odpovedať na                                                                  |  |
| (len multifunkčné zariadenia s faxom)                 | prichadzajuce novory.                                                                                                    |  |
| Preposlanie faxu                                      | Nastavenie tlačiarne tak, aby sa prichádzajúce faxy preposielali na iné číslo.                                                                      |  |
| (len multifunkčné zariadenia s faxom)                 |                                                                                                    |  |
| Faxové denníky                                        | Zobrazenie denníkov všetkých faxov.                                                                                                    |  |
| (len multifunkčné zariadenia s faxom)                 |                                                                                                    |  |
| Rýchle voľby faxu                                     | Pridanie faxových čísel do zoznamu rýchlej voľby.                                                                                                   |  |
| (len multifunkčné zariadenia s faxom)                 |                                                                                                    |  |
| Blokovanie nevyžiadaných faxov                        | Uloženie čísel faxu, ktoré chcete blokovať.                                                                                                    |  |
| (len multifunkčné zariadenia s faxom)                 |                                                                                                    |  |

| Položka                                                       | Opis                                                                                                    |  |
|---------------------------------------------------------------|----------------------------------------------------------------------------------------------------|--|
| Scan to E-mail (Skenovanie do e-mailu)                        | Otvorenie stránky vstavaného webového servera HP (EWS) na konfiguráciu nastavení<br>skenovania do e-mailu.             |  |
| (Iba pre tlačiarne MFP)                                       |                                                                                                    |  |
| Scan to Network Folder (Skenovanie do<br>sieťového priečinka) | Otvorenie stránky vstavaného webového servera HP (EWS) na konfiguráciu nastavení<br>skenovania do sieťového priečinka. |  |
| (Iba pre tlačiarne MFP)                                       |                                                                                                    |  |

### Konfigurácia nastavení siete IP

- <u>Úvod</u>
- <u>Odmietnutie zdieľania tlačiarne</u>
- Zobrazenie alebo zmena nastavení siete
- <u>Premenovanie tlačiarne v sieti</u>
- Manuálne nastavenie parametrov protokolu IPv4 TCP/IP pomocou ovládacieho panela
- Nastavenia rýchlosti pripojenia a duplexnej prevádzky

### Úvod

Podľa informácií v nasledujúcich častiach nakonfigurujte sieťové nastavenia tlačiarne.

### Odmietnutie zdieľania tlačiarne

Spoločnosť HP nepodporuje siete typu peer-to-peer, keďže nejde o funkciu ovládačov tlačiarní HP, ale operačných systémov spoločnosti Microsoft. Prejdite na stránku spoločnosti Microsoft na lokalite <u>www.microsoft.com</u>.

### Zobrazenie alebo zmena nastavení siete

Na zobrazenie alebo zmenu konfiguračných nastavení protokolu IP použite vstavaný webový server HP.

- 1. Otvorte vstavaný webový server HP (EWS):
  - a. Na ovládacom paneli tlačiarne stlačte tlačidlo OK. Ak chcete zobraziť adresu IP alebo názov hostiteľa, otvorte ponuku Network Setup (Nastavenie siete) a potom vyberte možnosť Show IP Address (Zobraziť adresu IP).
  - **b.** Otvorte webový prehliadač a do riadka s adresou zadajte adresu IP alebo názov hostiteľa presne v takom tvare, v akom sa zobrazuje na ovládacom paneli tlačiarne. Na klávesnici počítača stlačte kláves Enter. Otvorí sa server EWS.

#### *e* https://10.10.XX.XXX/

- POZNÁMKA: Ak sa vo webovom prehliadači zobrazí hlásenie o tom, že prístup na danú webovú lokalitu nemusí byť bezpečný, vyberte možnosť pokračovať na webovú lokalitu. Prístup na túto webovú lokalitu počítaču neuškodí.
- 2. Kliknutím na kartu **Networking** (Siete) získate informácie o sieti. Zmeňte nastavenia podľa potreby.

### Premenovanie tlačiarne v sieti

Ak chcete tlačiareň v sieti premenovať tak, aby bola jedinečne identifikovaná, použite vstavaný webový server HP.

- 1. Otvorte vstavaný webový server HP (EWS):
  - a. Na ovládacom paneli tlačiarne stlačte tlačidlo OK. Ak chcete zobraziť adresu IP alebo názov hostiteľa, otvorte ponuku Network Setup (Nastavenie siete) a potom vyberte možnosť Show IP Address (Zobraziť adresu IP).

**b.** Otvorte webový prehliadač a do riadka s adresou zadajte adresu IP alebo názov hostiteľa presne v takom tvare, v akom sa zobrazuje na ovládacom paneli tlačiarne. Na klávesnici počítača stlačte kláves Enter. Otvorí sa server EWS.

遵 https://10.10.XXXXX/

- POZNÁMKA: Ak sa vo webovom prehliadači zobrazí hlásenie o tom, že prístup na danú webovú lokalitu nemusí byť bezpečný, vyberte možnosť pokračovať na webovú lokalitu. Prístup na túto webovú lokalitu počítaču neuškodí.
- 2. Otvorte kartu System (Systém).
- Na stránke Device Information (Informácie o zariadení) sa predvolený názov tlačiarne nachádza v poli Device Description (Popis zariadenia). Tento názov môžete zmeniť kvôli jedinečnej identifikácii tejto tlačiarne.

POZNÁMKA: Vyplnenie ostatných polí na tejto stránke je voliteľné.

4. Kliknutím na tlačidlo Apply (Použiť) uložte zmeny.

### Manuálne nastavenie parametrov protokolu IPv4 TCP/IP pomocou ovládacieho panela

Na nastavenie adresy IPv4, masky podsiete a predvolenej brány použite ponuky na ovládacom paneli.

- 1. Na ovládacom paneli tlačiarne stlačte tlačidlo OK.
- 2. Otvorte tieto ponuky:
  - Network Setup (Nastavenie siete)
  - IPv4 Config Method (Metóda konfigurácie IPV4)
  - Manual (Manuálne)
- **3.** Pomocou tlačidiel so šípkami a tlačidla OK zadajte adresu IP, masku podsiete a predvolenú bránu a potom dotykom na tlačidlo OK uložte zmeny.

### Nastavenia rýchlosti pripojenia a duplexnej prevádzky

POZNÁMKA: Tieto informácie sa týkajú len ethernetových sietí. Nevzťahujú sa na bezdrôtové siete.

Rýchlosť prepojenia a komunikačný režim tlačového servera sa musia zhodovať so sieťovým rozbočovačom. Pre väčšinu prípadov nechajte tlačiareň v automatickom režime. Nesprávne zmeny v rýchlosti pripojenia a duplexnej prevádzky môžu zabrániť komunikácii tlačiarne s ostatnými sieťovými zariadeniami. Ak chcete vykonať zmeny, použite ovládací panel tlačiarne.

- POZNÁMKA: Nastavenie tlačiarne sa musí zhodovať s nastavením sieťového zariadenia (sieťový rozbočovač, prepínač, brána, smerovač alebo počítač).
- POZNÁMKA: Zmena týchto nastavení spôsobí vypnutie a následné zapnutie tlačiarne. Zmeny vykonávajte len vtedy, keď je tlačiareň nečinná.
  - 1. Na ovládacom paneli tlačiarne stlačte tlačidlo OK.
  - 2. Otvorte tieto ponuky:

- Network Setup (Nastavenie siete)
- Link Speed (Rýchlosť pripojenia)
- 3. Vyberte jednu z nasledujúcich možností:
  - Automaticky: Tlačový server sa automaticky nastaví na najvyššiu rýchlosť pripojenia a komunikačný režim povolený v sieti.
  - **10T Full** (1000T plná): 10 megabajtov za sekundu (Mb/s), plneduplexná prevádzka.
  - **10T Half** (10T polovičná): 10 Mb/s, poloduplexná prevádzka.
  - **100TX Full** (100TX plná): 100 Mb/s, prevádzka s plným duplexom.
  - **100TX Half** (100TX polovičná): 100 Mb/s, poloduplexná prevádzka.
  - **1000T Full** (1000T plná): 1 000 Mb/s, prevádzka s plným duplexom.
- 4. Stlačte tlačidlo OK. Tlačiareň sa vypne a znova zapne.

### Funkcie zabezpečenia tlačiarne

### Úvod

Tlačiareň disponuje viacerými funkciami zabezpečenia, ktoré obmedzujú prístup používateľov k nastaveniam konfigurácie, zabezpečujú údaje a bránia prístupu k cenným hardvérovým komponentom.

- <u>Priradenie alebo zmena systémového hesla pomocou vstavaného webového servera HP</u>
- <u>Uzamknutie formátovača</u>

### Priradenie alebo zmena systémového hesla pomocou vstavaného webového servera HP

Na prístup k tlačiarni a vstavanému webovému serveru HP prideľte heslo správcu, aby neoprávnení používatelia nemohli meniť nastavenia tlačiarne.

- 1. Otvorte vstavaný webový server HP (EWS):
  - a. Na ovládacom paneli tlačiarne stlačte tlačidlo OK. Ak chcete zobraziť adresu IP alebo názov hostiteľa, otvorte ponuku Network Setup (Nastavenie siete) a potom vyberte možnosť Show IP Address (Zobraziť adresu IP).
  - **b.** Otvorte webový prehliadač a do riadka s adresou zadajte adresu IP alebo názov hostiteľa presne v takom tvare, v akom sa zobrazuje na ovládacom paneli tlačiarne. Na klávesnici počítača stlačte kláves Enter. Otvorí sa server EWS.

https://10.10.XXXXX/

- POZNÁMKA: Ak sa vo webovom prehliadači zobrazí hlásenie o tom, že prístup na danú webovú lokalitu nemusí byť bezpečný, vyberte možnosť pokračovať na webovú lokalitu. Prístup na túto webovú lokalitu počítaču neuškodí.
- 2. Na karte System kliknite na prepojenie Administration (Správa) na ľavom navigačnom paneli.
- 3. V oblasti s označením **Product Security** (Zabezpečenie produktu) zadajte nové heslo do poľa **Password** (Heslo).
- 4. Opäť zadajte nové heslo do poľa **Confirm Password** (Potvrdiť heslo).
- 5. Kliknite na tlačidlo **Apply** (Použiť).
  - POZNÁMKA: Poznačte si heslo a uložte ho na bezpečnom mieste.

### Uzamknutie formátovača

Formátovač je vybavený otvorom, ktorý môžete použiť na pripojenie bezpečnostného kábla. Uzamknutím formátovača sa zabráni tomu, aby niekto z neho vybral cenné komponenty.

### Nastavenia úspory energie

- <u>Úvod</u>
- <u>Tlač v režime EconoMode</u>
- <u>Nastavte oneskorenie automatického vypnutia a nakonfigurujte tlačiareň tak, aby využívala najviac 1 watt</u>
   <u>energie</u>
- <u>Nastavenie oneskorenia vypnutia</u>

### Úvod

Tlačiareň disponuje viacerými úspornými funkciami, ktoré šetria energiu a spotrebný materiál.

### Tlač v režime EconoMode

Tlačiareň má možnosť EconoMode (Ekonomický režim) pre tlač konceptov dokumentov. Používaním režimu EconoMode spotrebujete menej tonera. Používanie režimu EconoMode však môže tiež znížiť kvalitu tlače.

Spoločnosť HP neodporúča trvalé použitie režimu EconoMode. Pri trvalom používaní režimu EconoMode sa môžu mechanické časti tonerovej kazety opotrebovať skôr, ako sa minie zásoba tonera. Ak kvalita tlače začne klesať a prestane byť prijateľná, zvážte výmenu tonerovej kazety.

POZNÁMKA: Ak túto možnosť neponúka ovládač tlačiarne, môžete ju nastaviť pomocou vstavaného webového servera HP.

- 1. V softvérovom programe vyberte možnosť Print (Tlačiť).
- 2. Vyberte tlačiareň a potom kliknite na tlačidlo Properties (Vlastnosti) alebo Preferences (Preferencie).
- 3. Kliknite na kartu Paper/Quality (Papier a kvalita).
- 4. Začiarknite políčko EconoMode.

# Nastavte oneskorenie automatického vypnutia a nakonfigurujte tlačiareň tak, aby využívala najviac 1 watt energie

Pomocou ponúk ovládacieho panela nastavte časové trvanie pred tým, ako sa tlačiareň vypne.

POZNÁMKA: Po vypnutí tlačiarne bude spotreba energie 1 watt alebo menej.

Vykonajte nasledujúci postup na zmenu nastavenia vypnutia po oneskorení:

- 1. Na ovládacom paneli tlačiarne stlačte tlačidlo OK.
- 2. Otvorte tieto ponuky:
  - System Setup (Nastavenie systému)
  - Energetické nastavenia
  - Shut Down After (Vypnúť po)
- 3. Vyberte čas oneskorenia režimu Shut Down After (Vypnúť po).

POZNÁMKA: Predvolená hodnota je 4 hodiny.

### Nastavenie oneskorenia vypnutia

Pomocou ponúk ovládacieho panela vyberte, či má tlačiareň oneskoriť vypnutie po stlačení tlačidla napájania.

Vykonajte nasledujúci postup na zmenu nastavenia oneskorenia vypnutia:

- 1. Na ovládacom paneli tlačiarne sa dotknite tlačidla OK.
- 2. Otvorte tieto ponuky:
  - System Setup (Nastavenie systému)
  - Energetické nastavenia
  - Oneskorenie vypnutia
- 3. Vyberte jednu z možností oneskorenia:
  - Žiadne oneskorenie: Tlačiareň sa vypne po období nečinnosti stanovenom v nastavení režimu Shut Down After (Vypnúť po).
  - When Ports Are Active (Keď sú porty aktívne): Keď je vybratá táto možnosť, tlačiareň sa nevypne, kým nie sú všetky porty aktívne. Aktívne sieťové pripojenie alebo pripojenie faxu zabráni tlačiarni vypnúť sa.

### Softvér HP Web Jetadmin

Softvér HP Web Jetadmin je cenami ovenčený špičkový nástroj na efektívne spravovanie širokého rozsahu sieťových zariadení HP vrátane tlačiarní, multifunkčných tlačiarní a zariadení na digitálne odosielanie. Toto jednoduché riešenie umožňuje na diaľku inštalovať, monitorovať, vykonávať údržbu, riešiť problémy a vytvárať zabezpečené prostredie tlače a zobrazovania, čím jednoznačne pomáha zvýšiť obchodnú produktivitu tak, že šetrí čas, riadi náklady a chráni vaše investície.

Inovácie softvéru HP Web Jetadmin sú pravidelne k dispozícii a zaisťujú podporu pre špecifické funkcie produktu. Navštívte stránku <u>www.hp.com/support/webjetadmin</u>, ktorá obsahuje ďalšie informácie.

### Aktualizácia firmvéru

Spoločnosť HP ponúka pravidelné aktualizácie tlačiarne, nové aplikácie webových služieb a nové funkcie k existujúcim aplikáciám webových služieb. Firmvér jednej tlačiarne aktualizujte podľa nasledujúcich krokov. Po aktualizácii firmvéru sa aplikácie webových služieb aktualizujú automaticky.

Na uskutočnenie aktualizácie firmvéru v tejto tlačiarni existujú dve podporované metódy. Na aktualizáciu firmvéru tlačiarne použite len jednu z týchto metód.

### Metóda č. 1: Aktualizácia firmvéru pomocou ovládacieho panela

Pomocou týchto krokov načítajte firmvér z ovládacieho panela (len pre modely so sieťovým pripojením) alebo nastavte tlačiareň tak, aby automaticky načítala dostupné aktualizácie firmvéru. Ak je tlačiareň pripojená pomocou kábla USB, prejdite na metódu č. 2.

- 1. Uistite sa, že tlačiareň je pripojená ku káblovej sieti (Ethernet) alebo bezdrôtovej sieti s aktívnym internetovým pripojením.
- POZNÁMKA: Na to, aby bolo možné aktualizovať firmvér prostredníctvom sieťového pripojenia, musí byť tlačiareň pripojená na internet.
- 2. Ponuky Nastavenia otvoríte stlačením tlačidla OK na ovládacom paneli tlačiarne.
- 3. Prejdite na ponuku Service (Servis), otvorte ju a potom otvorte ponuku LaserJet Update (Aktualizácia LaserJet).
- POZNÁMKA: Ak možnosť LaserJet Update (Aktualizácia LaserJet) nie je zobrazená, použite druhú metódu.
- 4. Na vyhľadanie aktualizácií vyberte položku Check for Update (Vyhľadať aktualizácie).
- POZNÁMKA: Tlačiareň automaticky skontroluje aktualizácie a ak zistí novšiu verziu, proces aktualizácie sa začne automaticky.
- 5. Nastavte tlačiareň tak, aby sa firmvér aktualizovala automaticky, keď budú dostupné aktualizácie.

Ponuky Nastavenia otvoríte stlačením tlačidla OK na ovládacom paneli tlačiarne.

Prejdite na ponuku **Service** (Servis), otvorte ju, otvorte ponuku **LaserJet Update** (Aktualizácia LaserJet) a vyberte položku **Manage Updates** (Spravovať aktualizácie).

Nastavte možnosť **Allow Updates** (Povoliť aktualizácie) na položku **YES** (ÁNO) a potom nastavte možnosť **Automatic Check** (Automatická kontrola) na položku **ON** (ZAPNUTÁ).

### Metóda č. 2: Aktualizácia firmvéru pomocou aplikácie Firmware Update Utility

Pomocou nasledujúceho postupu manuálne prevezmite a nainštalujte aplikáciu Firmware Update Utility z lokality HP.com.

POZNÁMKA: Táto metóda je jedinou možnosťou na aktualizáciu firmvéru pre tlačiarne pripojené k počítaču pomocou kábla USB. Funguje aj pre tlačiarne pripojené k sieti.

POZNÁMKA: Na použite tejto metódy je potrebné mať nainštalovaný ovládač tlačiarne.

- 1. Prejdite na lokalitu <u>www.hp.com/go/support</u>, kliknite na prepojenie **Drivers & Software** (Ovládače a softvér), do poľa vyhľadávania zadajte názov tlačiarne, stlačte tlačidlo ENTER a potom vyberte tlačiareň zo zoznamu výsledkov hľadania.
- 2. Vyberte operačný systém.
- 3. V časti Firmware (Firmvér) vyhľadajte aplikáciu Firmware Update Utility.
- 4. Kliknite na položku **Download** (Prevziať), kliknite na tlačidlo **Run** (Spustiť) a potom znova kliknite na tlačidlo **Run** (Spustiť).
- 5. Po spustení nástroja vyberte z rozbaľovacieho zoznamu tlačiareň a potom kliknite na možnosť **Send Firmware** (Odoslať firmvér).
  - POZNÁMKA: Ak chcete vytlačiť stránku konfigurácie s cieľom overenia verzie nainštalovaného firmvéru pred alebo po aktualizácii, kliknite na položku **Print Config** (Vytlačiť konfiguráciu).
- 6. Dokončite inštaláciu podľa zobrazených pokynov a potom kliknutím na tlačidlo **Exit** (Ukončiť) zatvorte aplikáciu.
# 6 Riešenie problémov

- <u>Podpora zákazníkov</u>
- <u>Obnovenie predvolených hodnôt nastavenia</u>
- <u>Na ovládacom paneli tlačiarne sa zobrazí hlásenie "Nízka úroveň kazety" alebo "Veľmi nízka úroveň kazety"</u>
- <u>Tlačiareň nepreberá papier alebo dochádza k chybe podávania</u>
- <u>Odstraňovanie zaseknutého papiera</u>
- <u>Zlepšenie kvality tlače</u>
- <u>Riešenie problémov s káblovou sieťou</u>

#### Ďalšie informácie:

Tieto informácie sú správne v čase publikácie. Aktuálne informácie nájdete v časti <u>www.hp.com/support/ljM501</u>.

Komplexná podpora pre vašu tlačiareň od spoločnosti HP zahŕňa nasledujúce informácie:

- Inštalácia a konfigurovanie
- Vzdelávanie a používanie
- Riešenie problémov
- Preberanie aktualizácií softvéru a firmvéru
- Fóra podpory
- Vyhľadanie informácií o záruke a regulačných podmienkach

# Podpora zákazníkov

| Získajte telefonickú podporu vo svojej krajine/oblasti<br>Pripravte si názov tlačiarne, sériové číslo, dátum zakúpenia a popis<br>problému. | Telefónne čísla krajiny/oblasti sa nachádzajú na letáku, ktorý sa<br>nachádzal v škatuli s tlačiarňou alebo na lokalite <u>www.hp.com/</u><br><u>support/</u> . |
|----------------------------------------------------------------------------------------------------|----------------------------------------------------------------------------------------------------|
| Získajte nepretržitú podporu online a preberajte softvérové<br>pomôcky a ovládače                                                           | www.hp.com/support/ljM501                                                                                                    |
| Objednanie dodatočných služieb alebo dohôd o údržbe od<br>spoločnosti HP                                                                    | www.hp.com/go/carepack                                                                                                    |
| Registrácia tlačiarne                                                                                                    | www.register.hp.com                                                                                                    |

# Obnovenie predvolených hodnôt nastavenia

Obnovením predvolených hodnôt nastavenia sa prepnú všetky nastavenia tlačiarne a siete na predvolené výrobné nastavenia. Nedôjde k vynulovaniu počtu strán, veľkosti zásobníka. Ak chcete obnoviť výrobné nastavenia tlačiarne, postupujte podľa týchto krokov.

UPOZORNENIE: Obnovením predvolených nastavení z výroby sa prepnú všetky nastavenia na predvolené hodnoty nastavené vo výrobe a tiež dôjde k vymazaniu strán uložených v pamäti.

- 1. Na ovládacom paneli tlačiarne stlačte tlačidlo OK.
- 2. Vyberte možnosť Service (Servis).
- 3. Vyberte možnosť Restore Defaults (Obnoviť predvolené) a potom stlačte tlačidlo OK.

Tlačiareň sa automaticky reštartuje.

# Na ovládacom paneli tlačiarne sa zobrazí hlásenie "Nízka úroveň kazety" alebo "Veľmi nízka úroveň kazety"

**Cartridge is low** (Nízka úroveň kazety): Tlačiareň signalizuje nízky stav tonera v kazete. Skutočná zostávajúca životnosť tonerovej kazety sa môže líšiť. Odporúčame mať pripravenú náhradnú kazetu na inštaláciu, keď sa kvalita tlače stane neprijateľnou. Tonerová kazeta sa nemusí vymeniť okamžite.

Pokračovanie v tlači pomocou aktuálnej kazety do zmeny rozloženia tonera už neposkytuje prijateľnú kvalitu tlače. Ak chcete rozložiť toner, vyberte tonerovú kazetu z tlačiarne a jemne ňou zatraste po jej horizontálnej osi. Grafické znázornenie nájdete v pokynoch na výmenu kazety. Kazetu s tonerom znova vložte do tlačiarne a zatvorte kryt.

**Cartridge is very low** (Veľmi nízka úroveň kazety): Tlačiareň signalizuje nízky stav tonera v kazete. Skutočná zostávajúca životnosť tonerovej kazety sa môže líšiť. Odporúčame mať pripravenú náhradnú kazetu na inštaláciu, keď sa kvalita tlače stane neprijateľnou. Tonerová kazeta sa nemusí vymeniť okamžite, pokiaľ je kvalita tlače aj naďalej prijateľná.

Po tom, čo toner v kazete značky HP dosiahne úroveň **Very Low** (Veľmi nízky stav), skončí sa platnosť prémiovej ochrannej záruky spoločnosti HP na túto tonerovú kazetu.

#### Zmena nastavení pri veľmi nízkom stave

Môžete zmeniť spôsob, akým bude tlačiareň reagovať, keď spotrebný materiál dosiahne veľmi nízky stav. Po namontovaní novej tonerovej kazety nemusíte tieto nastavenia znovu nastavovať.

- 1. Na ovládacom paneli tlačiarne stlačte tlačidlo OK.
- 2. Otvorte tieto ponuky:
  - System Setup (Nastavenie systému)
  - Supply Settings (Nastavenia spotrebného materiálu)
  - Black Cartridge (Čierna kazeta) alebo Color Cartridges (Farebné kazety)
  - Very Low Setting (Nastavenia pri veľmi nízkej úrovni)
- 3. Vyberte jednu z nasledujúcich možností:
  - Výberom možnosti **Continue** (Pokračovať) nastavíte tlačiareň tak, aby vás upozornila na veľmi nízku úroveň tonerovej kazety, ale pokračovala naďalej v tlači.
  - Výberom možnosti **Stop** (Zastaviť) nastavíte tlačiareň tak, aby zastavila tlač a pokračovala až po výmene tonerovej kazety.
  - Výberom možnosti Prompt (Upozorniť) nastavíte tlačiareň tak, aby zastavila tlač a vyzvala vás k výmene tonerovej kazety. Výzvu môžete potvrdiť a pokračovať v tlači. Zákazník môže v tlačiarni nakonfigurovať možnosť "Zobraziť výzvu po 100 stranách, 200 stranách, 300 stranách, 400 stranách alebo nikdy". Táto možnosť sa poskytuje ako pomôcka pre zákazníka a nepoukazuje na skutočnosť, že tieto strany budú vykazovať prijateľnú kvalitu tlače.

#### Objednanie spotrebného materiálu

Objednanie spotrebného materiálu a papiera

www.hp.com/go/suresupply

| pc                                                        | podpory.                                                            |
|-----------------------------------------------------------|---------------------------------------------------------------------|
| Objednanie pomocou Vstavaného webového servera HP (EWS) V | / podporovanom webovom prehliadači v počítači zadajte do poľa       |
| ac                                                        | adresy/adresy URL adresu IP tlačiarne alebo názov hostiteľa. Server |
| EV                                                        | EWS obsahuje prepojenie na webovú lokalitu HP SureSupply, na        |
| kt                                                        | «torej máte k dispozícii rôzne možnosti na nákup originálneho       |
| sp                                                        | spotrebného materiálu od spoločnosti HP.                            |

# Tlačiareň nepreberá papier alebo dochádza k chybe podávania

# Úvod

Nasledujúce riešenia môžu pomôcť vyriešiť problémy, ak tlačiareň nepreberá papier zo zásobníka alebo preberá viac hárkov papiera naraz. Pri každej z týchto situácií môže dôjsť k zaseknutiu papiera.

- <u>Tlačiareň nepreberá papier</u>
- <u>Tlačiareň prevezme niekoľko hárkov papiera súčasne</u>

#### Tlačiareň nepreberá papier

Ak tlačiareň zo zásobníka nedokáže prebrať papier, vyskúšajte nasledovné riešenia.

- 1. Otvorte tlačiareň a odstráňte všetky zaseknuté hárky papiera. Skontrolujte, či v tlačiarni nezostali žiadne roztrhané časti papiera.
- 2. Do zásobníka vložte papier správnej veľkosti vzhľadom na danú úlohu.
- 3. Overte, či sú na ovládacom paneli tlačiarne správne nastavené veľkosť papiera a jeho typ.

- 4. Skontrolujte, či sú vodiace lišty papiera v zásobníku nastavené na správnu veľkosť papiera. Nastavte vodiace lišty na príslušný zárez v zásobníku. Šípku na vodiacej lište zásobníka je potrebné zarovnať so značkou na zásobníku.
- POZNÁMKA: Vodiace lišty nepritláčajte nasilu k stohu papiera. Zarovnajte ich so zarážkami alebo značkami na zásobníku.

Nasledujúce obrázky ukazujú príklady zarážok veľkosti papiera v zásobníkoch pre rôzne tlačiarne. Väčšina tlačiarní HP má označenia podobné týmto.

A3/A4 LIR/11X17 EXEC

Obrázok 6-1 Označenie veľkosti pre zásobník 1 alebo viacúčelový zásobník

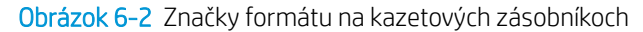

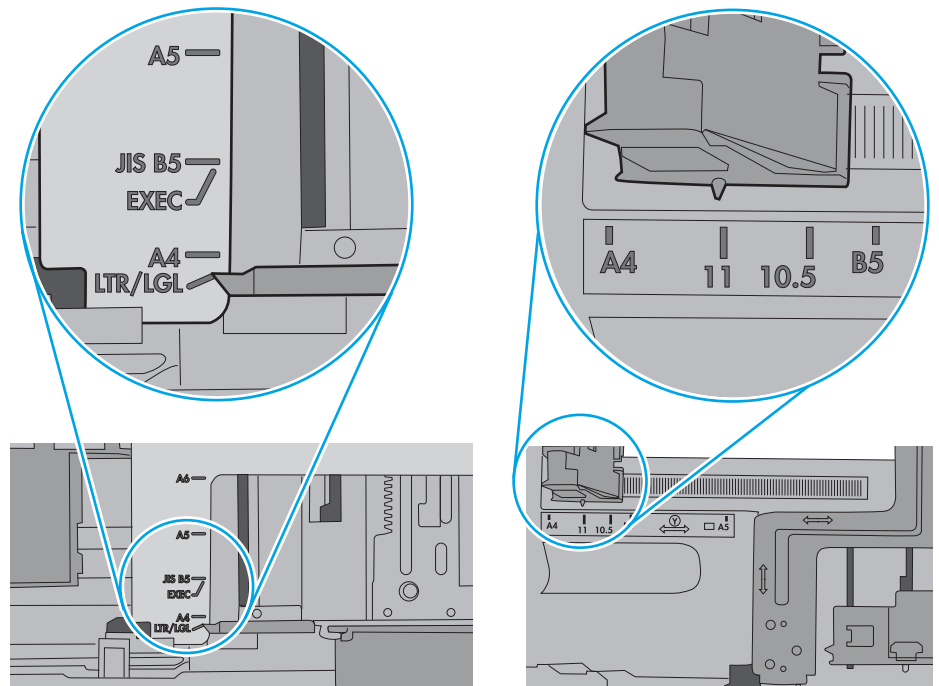

5. Skontrolujte, že vlhkosť v miestnosti zodpovedá špecifikáciám pre túto tlačiareň a papier je uložený v neotvorených balíkoch. Papier sa väčšinou predáva v obaloch chránených pred vlhkom, aby ostal suchý.

V prostrediach s vysokou vlhkosťou môže papier v hornej časti stohu v zásobníku vstrebávania vlhkosť a môže mať zvlnený alebo nerovnomerný vzhľad. Ak sa tak stane, vyberte horných 5 až 10 hárkov papiera zo stohu.

V prostrediach s nízkou vlhkosťou môže nadbytočná statická elektrina spôsobiť zlepenie hárkov papiera. Ak sa tak stane, vyberte papier zo zásobníka a ohnite stoh držaním na oboch koncoch a konce dajte k sebe, aby ste z papiera vytvorili tvar U. Potom otočte konce nadol a vytvorte opačný tvar U. Ďalej podržte každú stranu stohu papiera a zopakujte tento proces. Tento proces uvoľní jednotlivé hárky bez vzniku statickej elektriny. Pred návratom do zásobníka papier vyrovnajte o stôl.

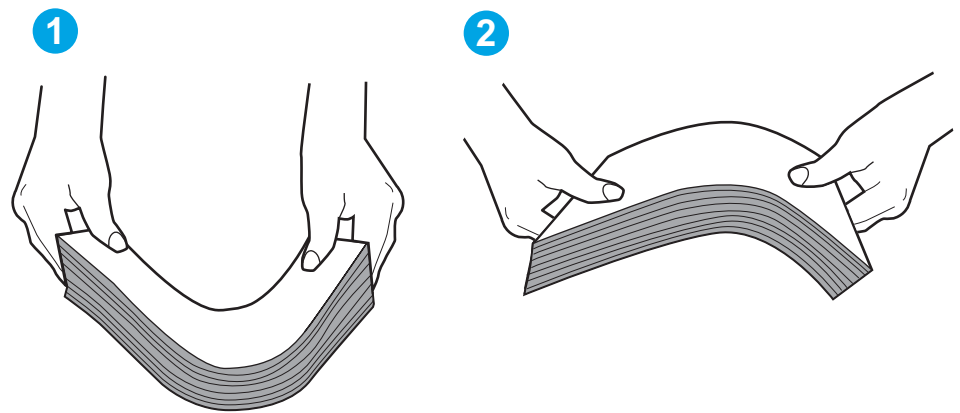

Obrázok 6-3 Technika ohýbania stohu papiera

- 6. Skontrolujte ovládací panel tlačiarne a presvedčte sa, či zobrazuje požiadavku na manuálne podávanie papiera. Vložte papier a pokračujte.
- 7. Valčeky nad zásobníkom môžu byť kontaminované. Vyčistite valčeky handričkou navlhčenou v teplej vode, ktorá nezanecháva vlákna. Ak je to možné, použite destilovanú vodu.
  - UPOZORNENIE: Vodu nenastriekajte priamo na tlačiareň. Namiesto toho ju nastriekajte na handričku alebo namočte handričku do vody a pred vyčistením valčekov ju vyžmýkajte.

Nasledujúci obrázok znázorňuje príklady umiestnenia valčekov pre rôzne tlačiarne.

Obrázok 6-4 Umiestnenie valčekov pre zásobník 1 alebo viacúčelový zásobník

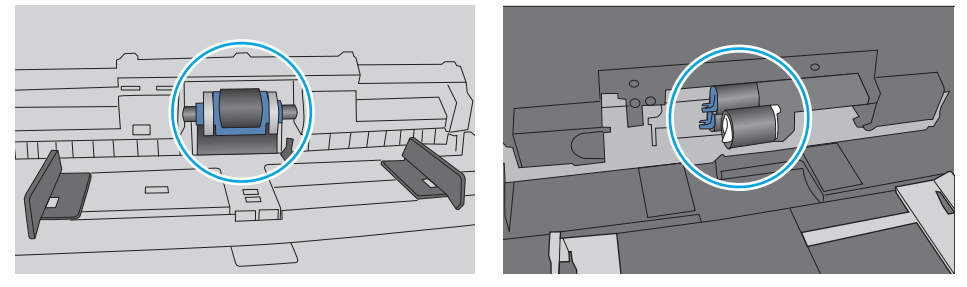

#### Tlačiareň prevezme niekoľko hárkov papiera súčasne

Ak tlačiareň prevezme zo zásobníka niekoľko hárkov papiera, vyskúšajte nasledovné riešenia.

1. Vyberte stoh papiera zo zásobníka a poprehýbajte ho, otočte o 180 stupňov a preklopte ho naopak. *Papier neprelistúvajte.* Stoh papiera vráťte do zásobníka.

POZNÁMKA: Vlnenie papiera vytvára statickú elektrinu. Papier nevlňte, ale stoh papiera ohnite držaním na oboch koncoch a konce dajte k sebe, aby ste z papiera vytvorili tvar U. Potom otočte konce nadol a vytvorte opačný tvar U. Ďalej podržte každú stranu stohu papiera a zopakujte tento proces. Tento proces uvoľní jednotlivé hárky bez vzniku statickej elektriny. Pred návratom do zásobníka papier vyrovnajte o stôl.

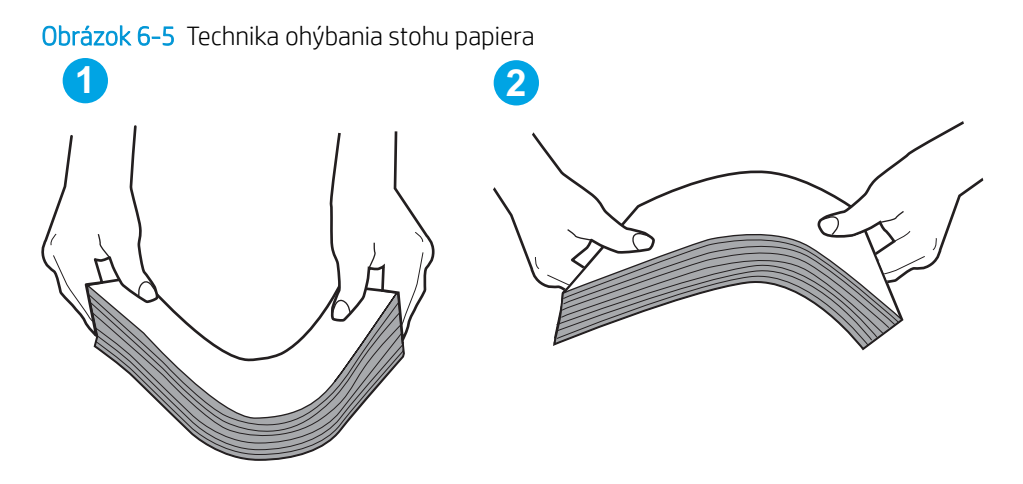

- 2. Používajte iba papier, ktorý zodpovedá technickým údajom HP pre túto tlačiareň.
- Skontrolujte, že vlhkosť v miestnosti zodpovedá špecifikáciám pre túto tlačiareň a papier je uložený v neotvorených balíkoch. Papier sa väčšinou predáva v obaloch chránených pred vlhkom, aby ostal suchý.

V prostrediach s vysokou vlhkosťou môže papier v hornej časti stohu v zásobníku vstrebávania vlhkosť a môže mať zvlnený alebo nerovnomerný vzhľad. Ak sa tak stane, vyberte horných 5 až 10 hárkov papiera zo stohu.

V prostrediach s nízkou vlhkosťou môže nadbytočná statická elektrina spôsobiť zlepenie hárkov papiera. Ak sa tak stane, vyberte papier zo zásobníka a ohnite stoh papiera, ako je opísané vyššie.

4. Používajte papier, ktorý nie je pokrčený, prehnutý ani poškodený. V prípade potreby použite papier z iného balenia.

5. Skontrolujte, či zásobník nie je nadmerne naplnený tak, že skontrolujete označenia výšky stohu v zásobníku. Ak je nadmerne naplnený, vyberte celý stoh papiera zo zásobníka, zarovnajte ho a potom časť papiera vložte späť do zásobníka.

Nasledujúce obrázky ukazujú príklady zarážok výšky stohu v zásobníkoch pre rôzne tlačiarne. Väčšina tlačiarní HP má označenia podobné týmto. Tiež skontrolujte, či sú všetky hárky papiera pod zarážkami v blízkosti značiek výšky stohu. Tieto karty vám pomôžu udržať papier v správnej polohe pri podávaní do tlačiarne.

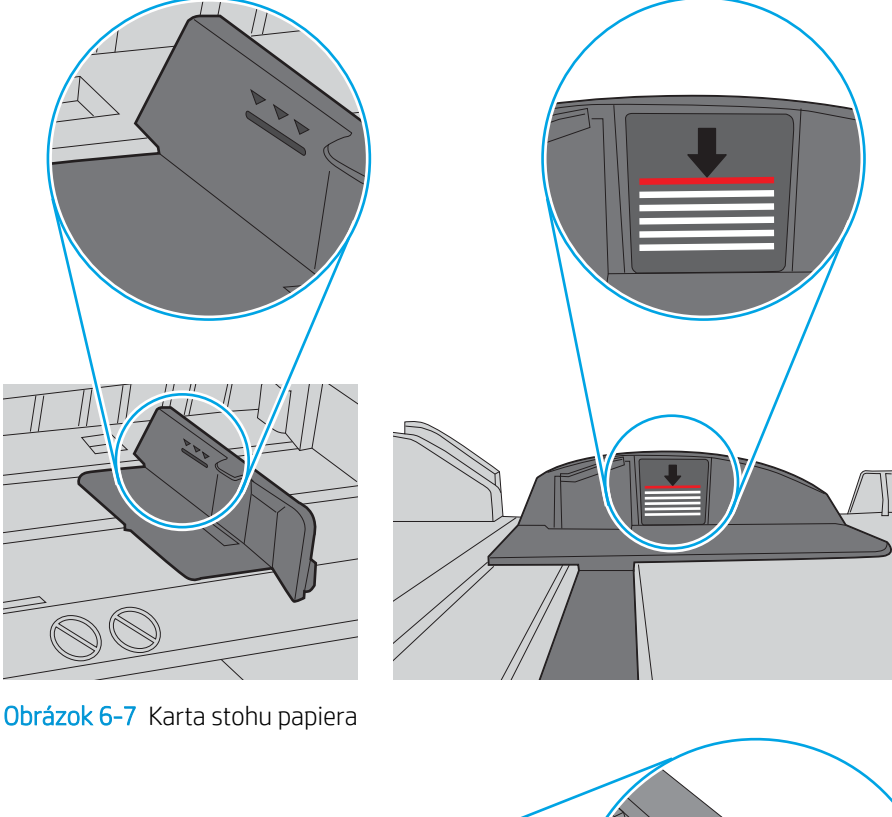

Obrázok 6-6 Označenia výšky stohu

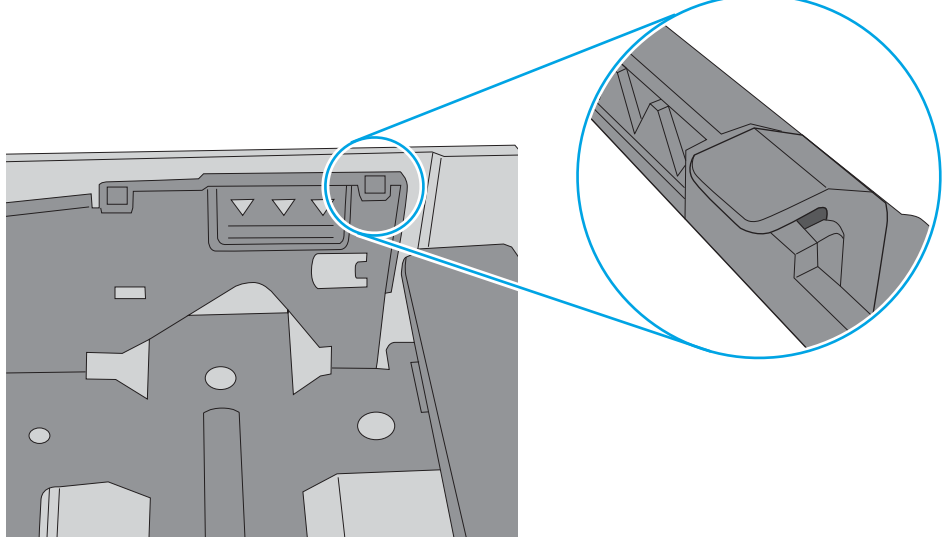

- 6. Skontrolujte, či sú vodiace lišty papiera v zásobníku nastavené na správnu veľkosť papiera. Nastavte vodiace lišty na príslušný zárez v zásobníku. Šípku na vodiacej lište zásobníka je potrebné zarovnať so značkou na zásobníku.
- POZNÁMKA: Vodiace lišty nepritláčajte nasilu k stohu papiera. Zarovnajte ich so zarážkami alebo značkami na zásobníku.

Nasledujúce obrázky ukazujú príklady zarážok veľkosti papiera v zásobníkoch pre rôzne tlačiarne. Väčšina tlačiarní HP má označenia podobné týmto.

Obrázok 6-8 Označenie veľkosti pre zásobník 1 alebo viacúčelový zásobník

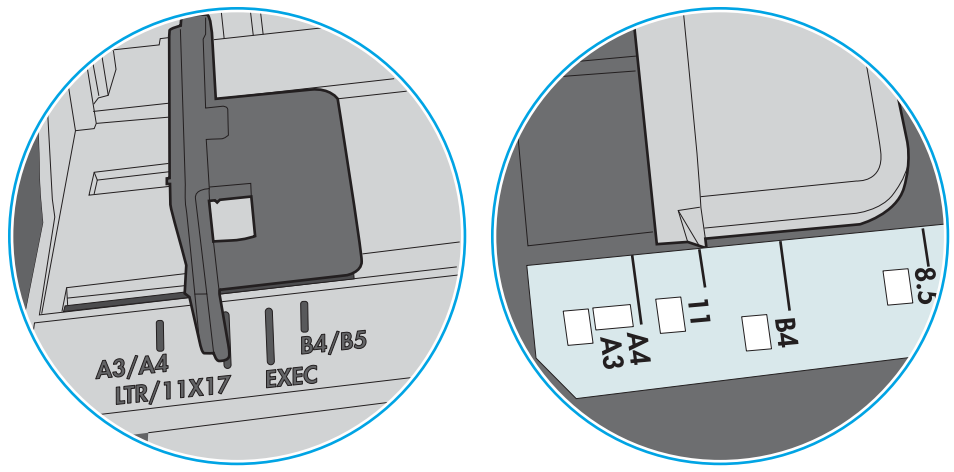

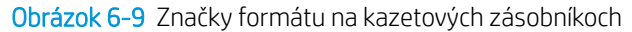

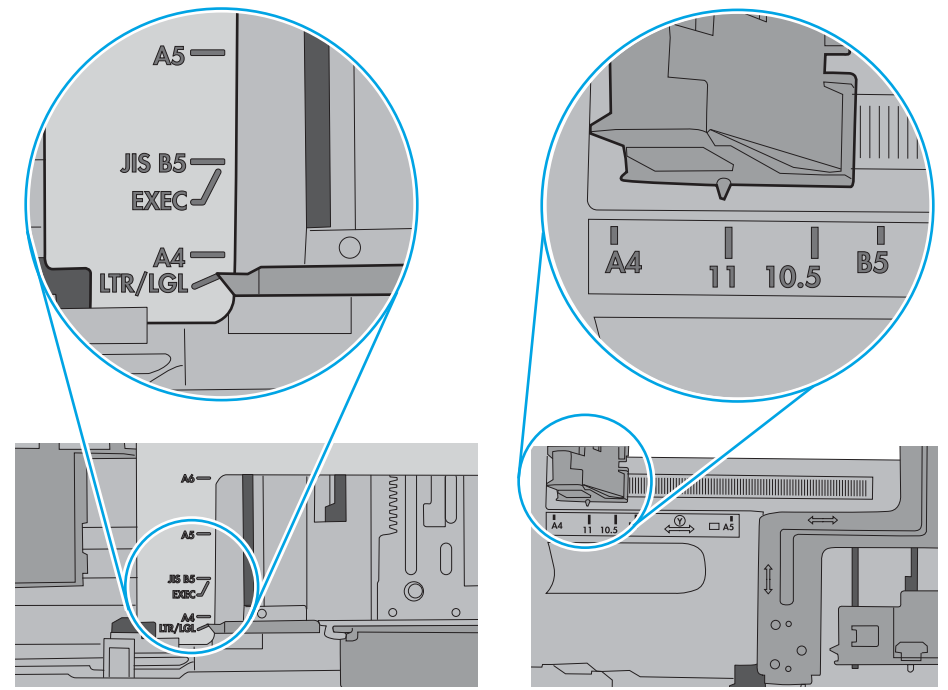

7. Overte, či prostredie tlače spĺňa odporúčané špecifikácie zariadenia.

# Odstraňovanie zaseknutého papiera

## Úvod

Nasledujúce informácie obsahujú pokyny na odstraňovanie zaseknutého papiera v tlačiarni.

- <u>Miesta zaseknutia média</u>
- Dochádza často alebo opakovane k zaseknutiu papiera?
- <u>Odstraňovanie zaseknutí papiera v zásobníku 1</u>
- <u>Odstránenie zaseknutého papiera v zásobníku 2 a zásobníku na 550 hárkov</u>
- <u>Odstraňovanie zaseknutého papiera v oblasti tonerovej kazety.</u>
- <u>Odstraňovanie zaseknutého papiera v zadných dvierkach a v oblasti natavovacej jednotky (modely M501n)</u>
- Odstraňovanie zaseknutého papiera vo výstupnom zásobníku
- <u>Odstraňovanie zaseknutého papiera v duplexnej jednotke (modely M501dn)</u>

## Miesta zaseknutia média

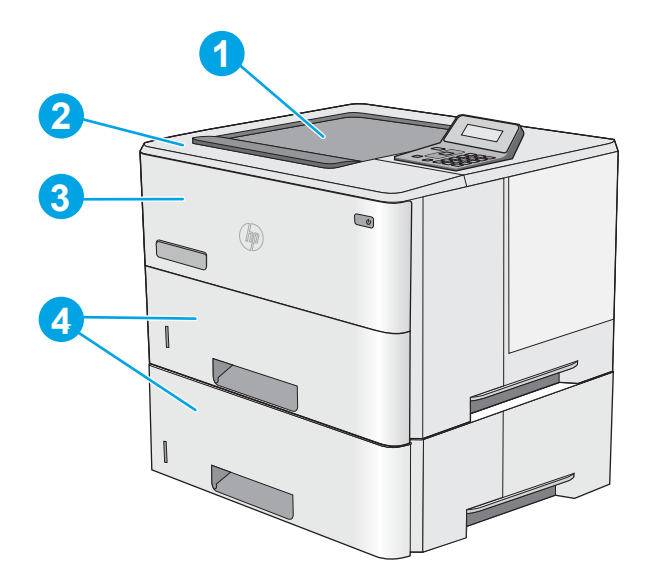

| 1 | Výstupný zásobník                                                                                            |
|---|----------------------------------------------------------------------------------------------------|
| 2 | Horný kryt a oblasť tonerových kaziet                                                                        |
| 3 | Zásobník 1                                                                                                   |
| 4 | Zásobník 2 a voliteľný podávač s kapacitou 1 x 550 hárkov                                                    |
|   | POZNÁMKA: Modely M501dn: Vyberte zásobník 2 na prístup k zaseknutému papieru v podávači na obojstrannú tlač. |

## Dochádza často alebo opakovane k zaseknutiu papiera?

Pomocou tohto postupu môžete vyriešiť problémy s častým zaseknutím papiera. Ak sa problém nepodarí vyriešiť pomocou prvého kroku, pokračujte ďalším krokom, kým sa problém nevyrieši.

- 1. Ak je v tlačiarni zaseknutý papier, uvoľnite ho a skontrolujte tlačiareň vytlačením konfiguračnej stránky.
- 2. Pomocou ovládacieho panela tlačiarne skontrolujte, či je zásobník nakonfigurovaný na správnu veľkosť a typ papiera. V prípade potreby upravte nastavenia papiera.
  - a. Na ovládacom paneli tlačiarne stlačte tlačidlo OK.
  - **b.** Otvorte tieto ponuky:
    - System Setup (Nastavenie systému)
    - Paper Setup (Nastavenie papiera)
  - c. Vyberte zásobník zo zoznamu.
  - **d.** Vyberte možnosť **Paper Type** (Typ papiera) a potom vyberte názov typu papiera, ktorý je vložený vo vstupnom zásobníku.
  - e. Vyberte možnosť **Paper Size** (Veľkosť papiera) a potom vyberte názov formátu papiera, ktorý je vložený vo vstupnom zásobníku.
- 3. Vypnite tlačiareň, počkajte 30 sekúnd a potom ju znova zapnite.
- 4. Vytlačením čistiacej strany odstráňte nadmerné množstvo tonera z vnútorných častí tlačiarne.
  - a. Na ovládacom paneli tlačiarne stlačte tlačidlo OK.
  - **b.** Otvorte tieto ponuky:
    - Služba
    - Čistiaca stránka
  - c. Vložte obyčajný papier veľkosti letter alebo A4, keď sa zobrazí výzva, a potom stlačte tlačidlo OK .

Na ovládacom paneli tlačiarne sa zobrazí správa **Cleaning** (Čistenie). Počkajte, kým sa proces nedokončí. Zahoďte stranu, ktorá sa tlačí.

- 5. Skontrolujte tlačiareň vytlačením konfiguračnej stránky.
  - a. Na ovládacom paneli tlačiarne stlačte tlačidlo OK.
  - **b.** Otvorte ponuku **Reports** (Správy).
  - c. Vyberte položku Configuration Report (Správa o konfigurácii).

Ak žiaden z týchto krokov nevyriešil problém, tlačiareň pravdepodobne potrebuje servis. Obráťte sa na Zákaznícku podporu spoločnosti HP.

#### Odstraňovanie zaseknutí papiera v zásobníku 1

Podľa nasledujúceho postupu odstráňte zaseknutý papier v zásobníku 1. V prípade zaseknutia sa na ovládacom paneli zobrazí hlásenie, pomocou ktorého zaseknutie odstránite.

 Ak vidíte väčšiu časť hárka papiera v zásobníku, jemne vytiahnite zaseknutý papier z tlačiarne. Uistite sa, že ste odstránili celý hárok. Ak sa roztrhne, pokračujte podľa nasledujúcich krokov a nájdite všetky jeho časti.

Ak je väčšia časť hárka papiera vtiahnutá do tlačiarne, pokračujte nasledujúcimi krokmi.

2. Zatlačte tlačidlo na uvoľnenie horného krytu na ľavej strane tlačiarne.

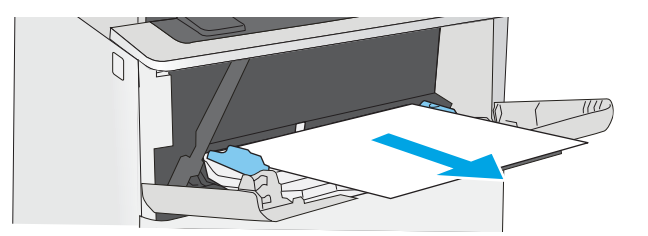

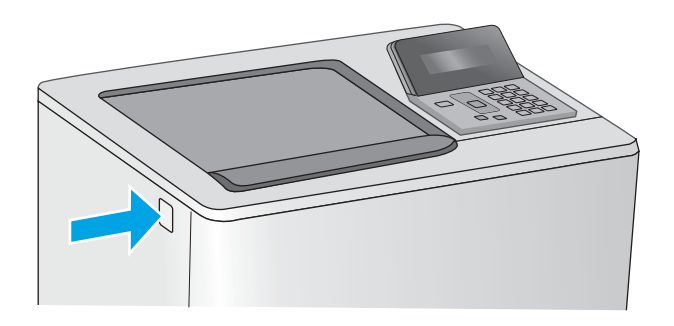

3. Otvorte predné dvierka.

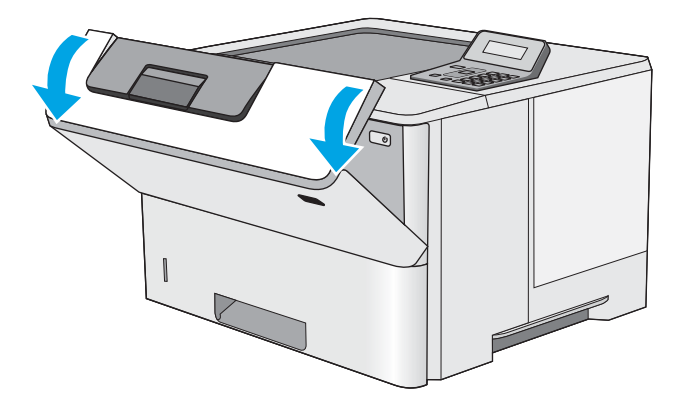

4. Vyberte tonerovú kazetu.

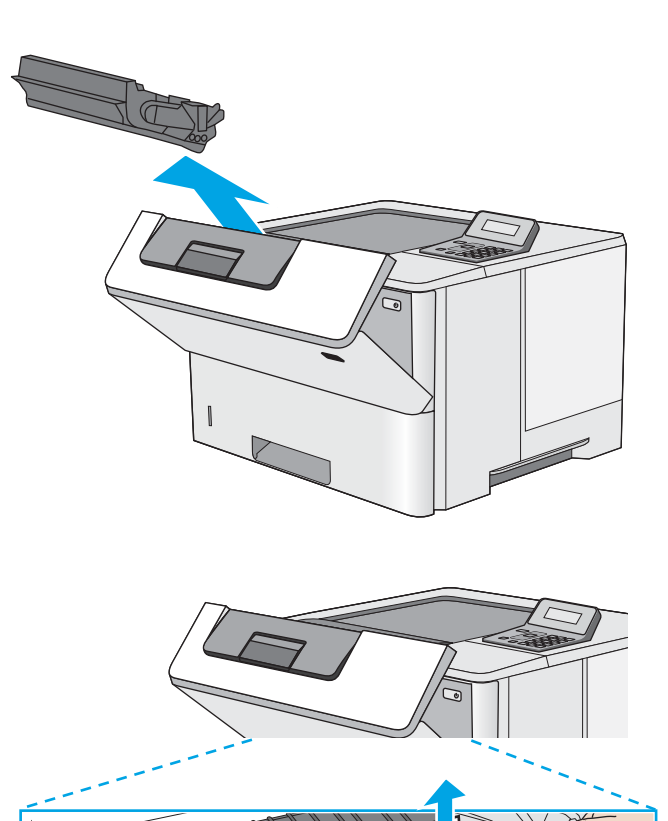

5. Zdvihnite kryt na prístup k zaseknutému papieru a pomaly odstráňte všetok zaseknutý papier. Dávajte pozor, aby ste papier neroztrhli. 6. Znovu vložte tonerovú kazetu.

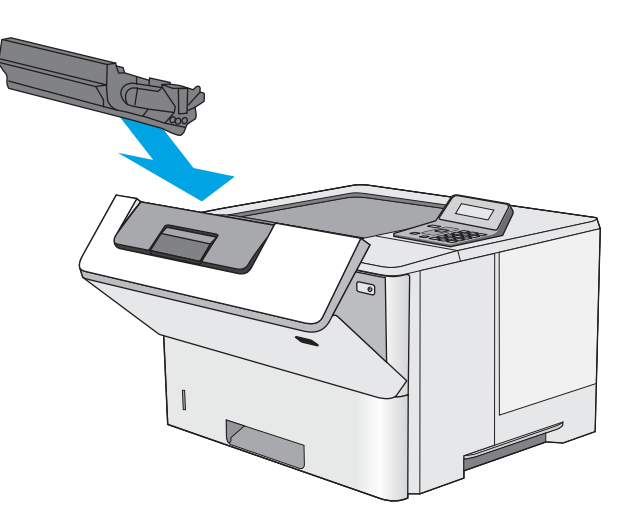

7. Zatvorte predné dvierka.

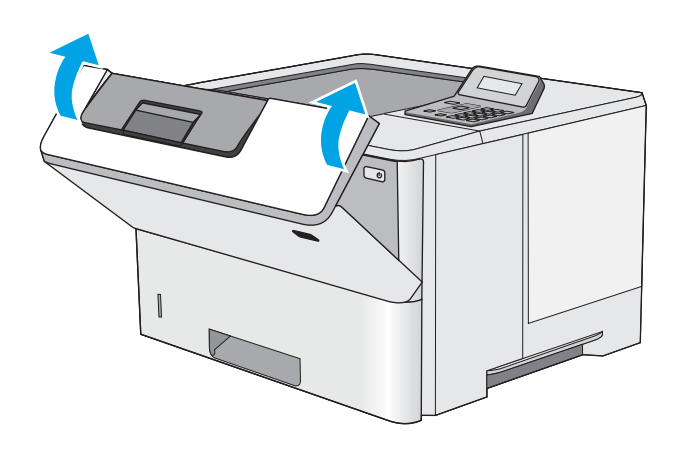

## Odstránenie zaseknutého papiera v zásobníku 2 a zásobníku na 550 hárkov

Pomocou nasledujúceho postupu skontrolujte všetky možné miesta zásobníka 2 a zásobníka na 550 hárkov, či sa v nich nezasekol papier. V prípade zaseknutia sa na ovládacom paneli zobrazí hlásenie, pomocou ktorého zaseknutie odstránite.

1. Vyberte zásobník z tlačiarne.

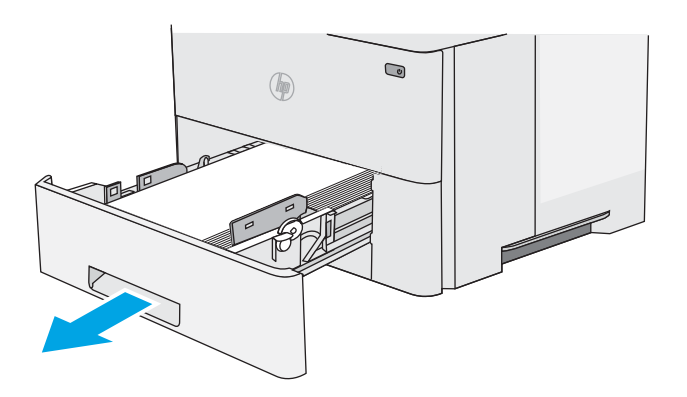

2. Vyberte papier zo zásobníka a zahoďte všetok poškodený papier.

 Skontrolujte, či je zadné vodidlo papiera upravené podľa odsadenia pre správnu veľkosť papiera. Podľa potreby stiahnite uvoľňovaciu páčku a posuňte zadné vodidlo papiera do správnej polohy. Na správnom mieste by malo cvaknúť.

**POZNÁMKA:** Po vysunutí zásobníka sa indikátor veľkosti papiera zmení z hodnoty "A4" na "14".

 Do zásobníka vložte papier. Uistite sa, že stoh papiera je rovný vo všetkých štyroch rohoch a že sa horná strana stohu nachádza pod indikátormi maximálnej výšky.

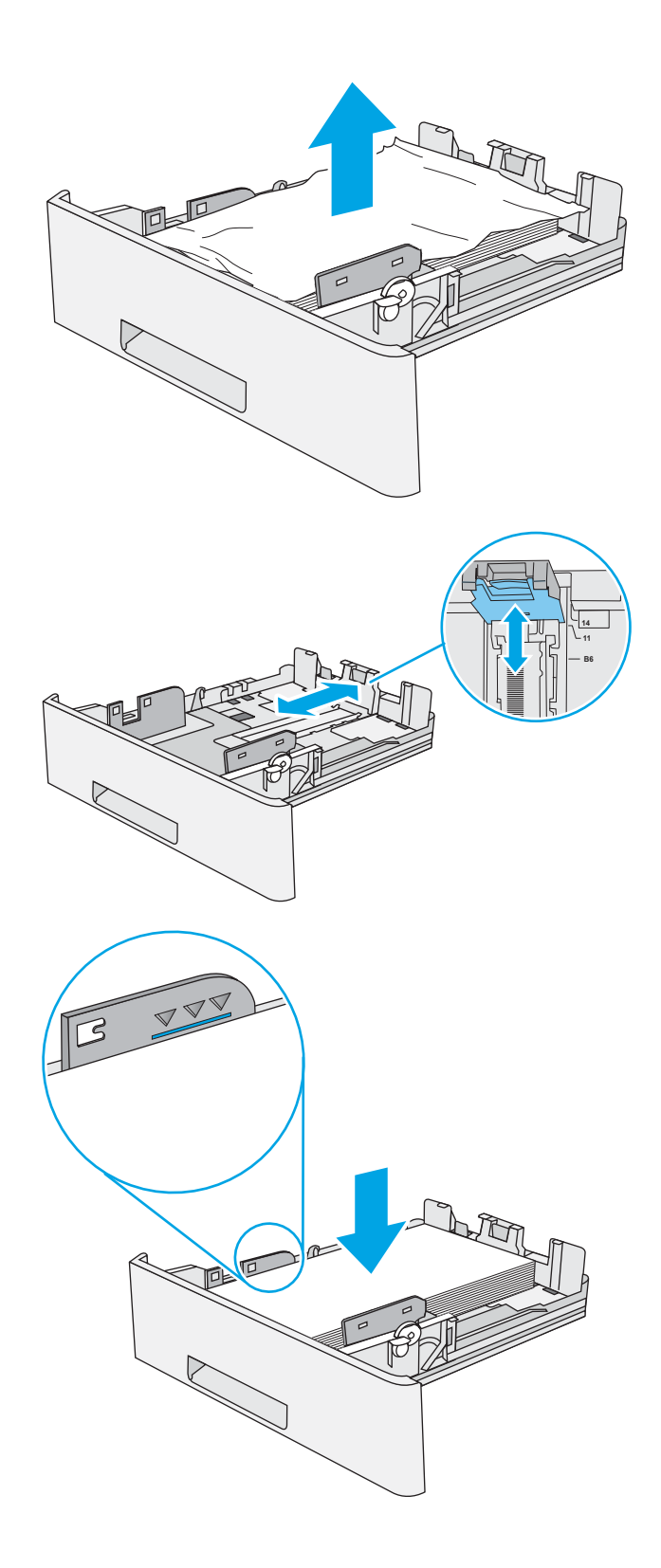

5. Znovu vložte zásobník a zatvorte ho.

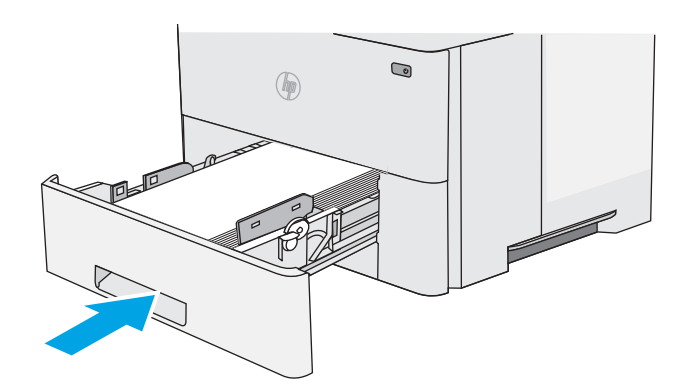

6. Zatlačte tlačidlo na uvoľnenie horného krytu na ľavej strane tlačiarne.

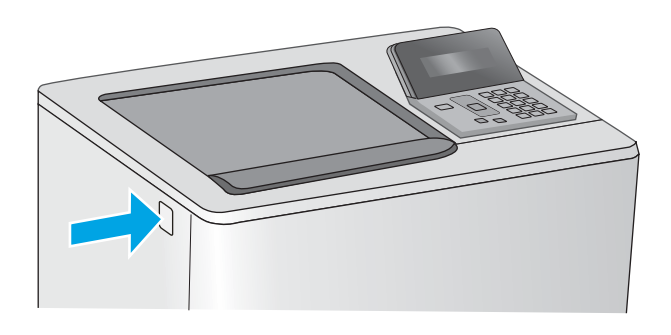

7. Otvorte predné dvierka.

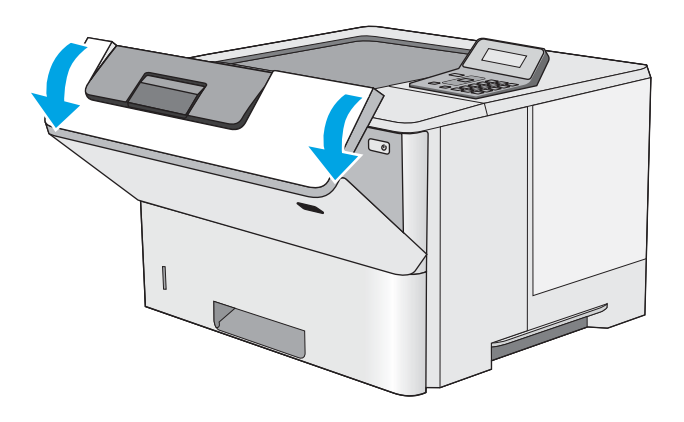

8. Vyberte tonerovú kazetu.

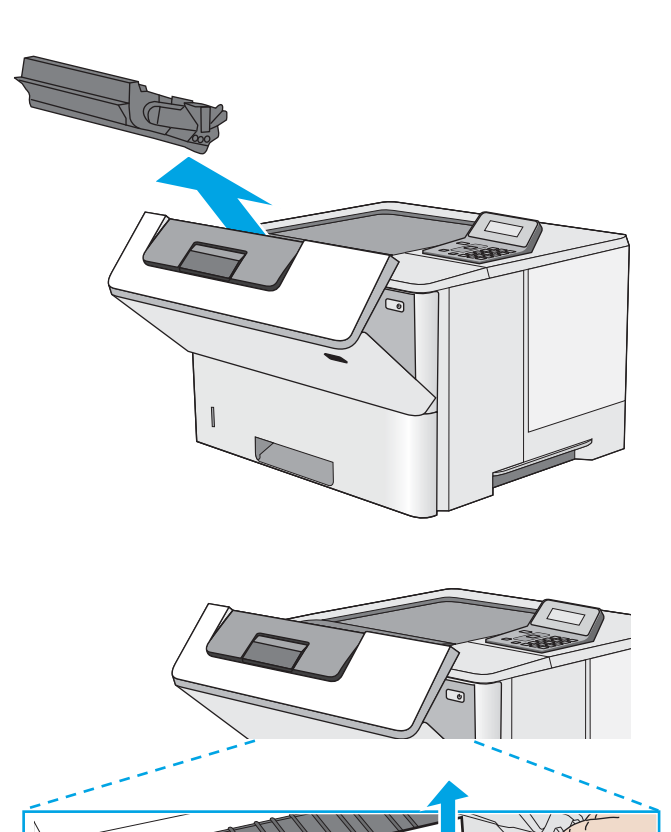

9. Zdvihnite kryt na prístup k zaseknutému papieru a pomaly odstráňte všetok zaseknutý papier. Dávajte pozor, aby ste papier neroztrhli.

Odstraňovanie zaseknutého papiera 83

10. Znovu vložte tonerovú kazetu.

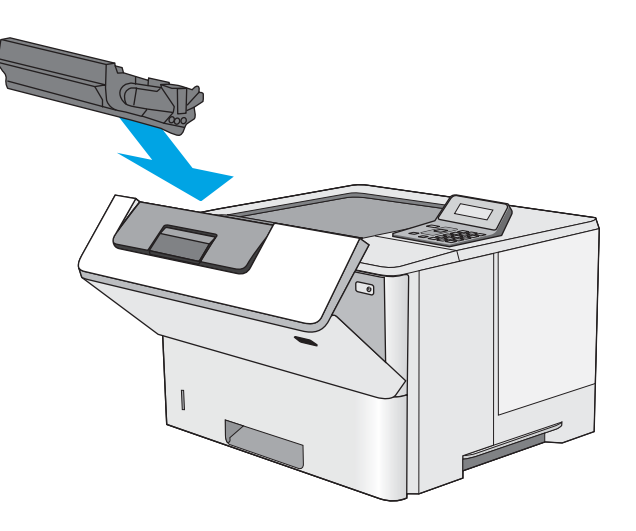

11. Zatvorte predné dvierka.

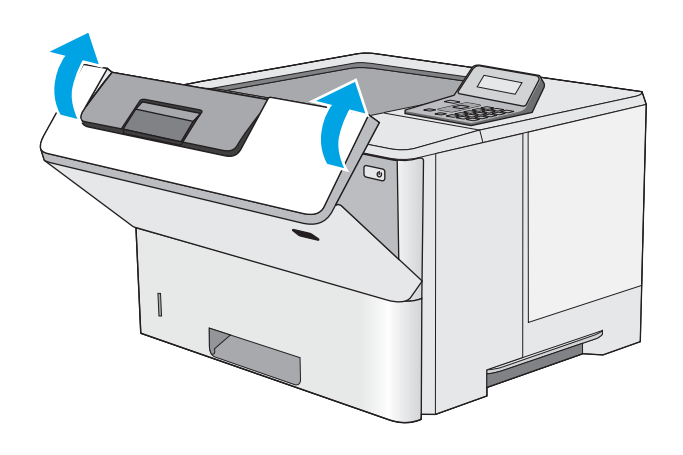

# Odstraňovanie zaseknutého papiera v oblasti tonerovej kazety.

Pomocou nasledujúceho postupu skontrolujte všetky možné miesta v oblasti tonerovej kazety, či sa v nich nezasekol papier. V prípade zaseknutia sa na ovládacom paneli zobrazí hlásenie, pomocou ktorého zaseknutie odstránite.

1. Zatlačte tlačidlo na uvoľnenie horného krytu na ľavej strane tlačiarne.

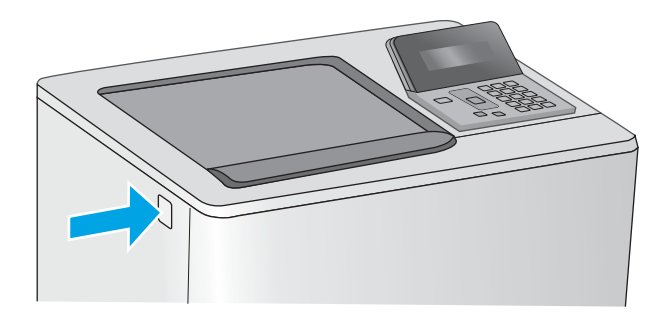

2. Otvorte predné dvierka.

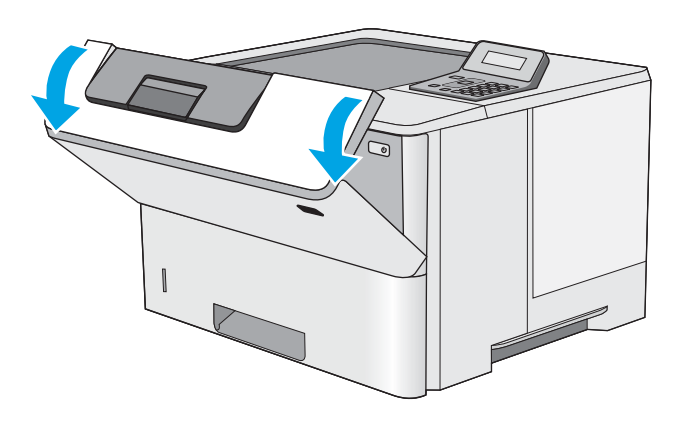

3. Vyberte tonerovú kazetu.

 Zdvihnite kryt na prístup k zaseknutému papieru a pomaly odstráňte všetok zaseknutý papier. Dávajte pozor, aby ste papier neroztrhli.

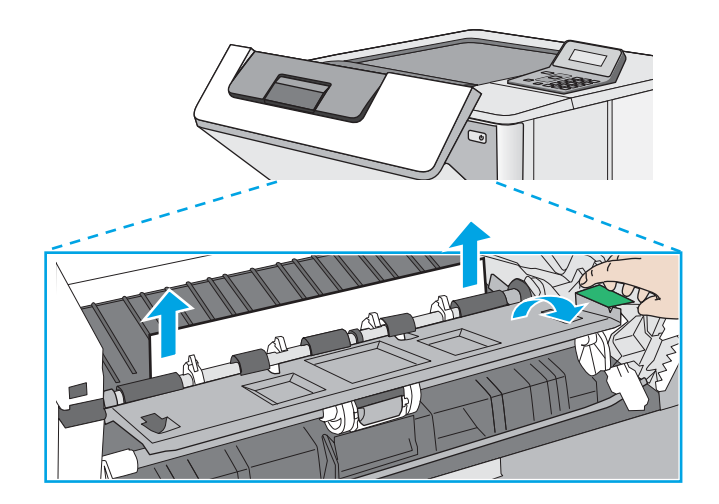

5. Znovu vložte tonerovú kazetu.

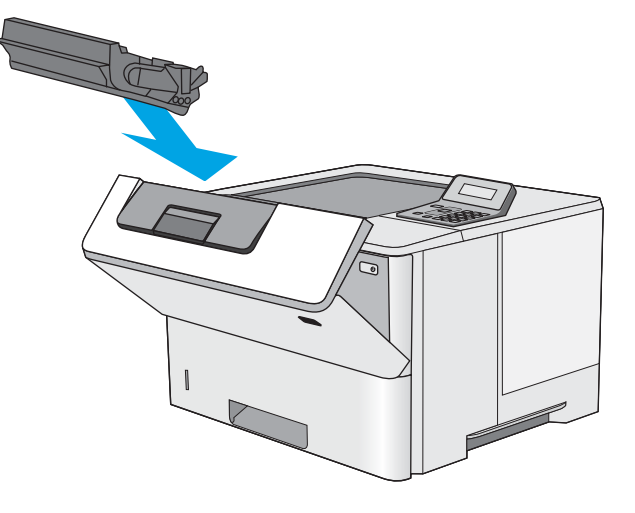

6. Zatvorte predné dvierka.

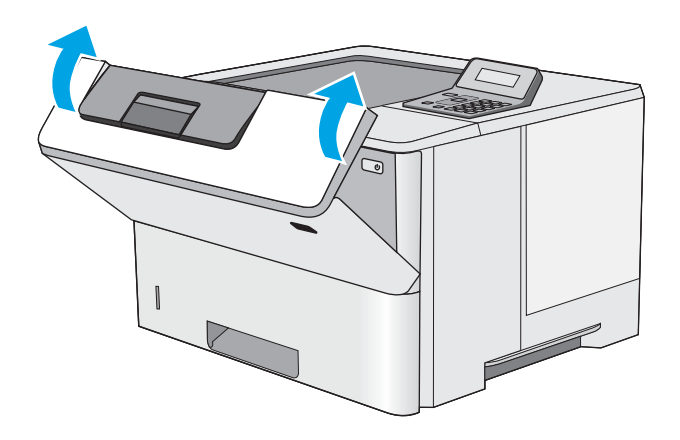

# Odstraňovanie zaseknutého papiera v zadných dvierkach a v oblasti natavovacej jednotky (modely M501n)

Podľa nasledujúceho postupu odstráňte zaseknutý papier v zadných dvierkach a oblasti natavovacej jednotky. V prípade zaseknutia sa na ovládacom paneli zobrazí hlásenie, pomocou ktorého zaseknutie odstránite.

POZNÁMKA: Natavovacia jednotka je počas používania tlačiarne horúca. Pred odstraňovaním zaseknutých médií počkajte, kým sa natavovacia jednotka neochladí.

1. Otvorte zadné dvierka.

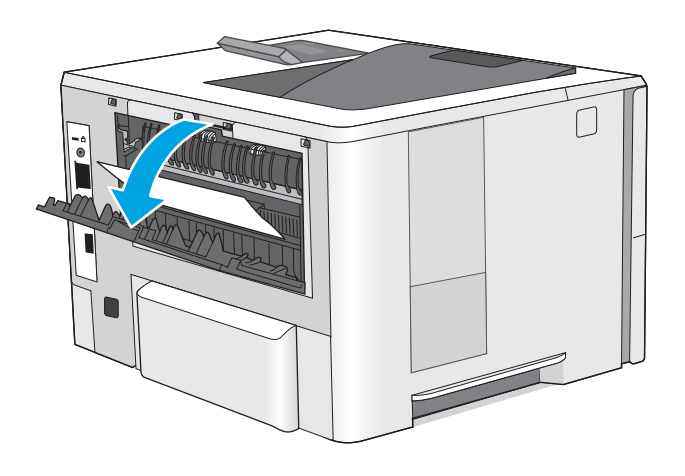

2. Vyberte všetok zaseknutý papier.

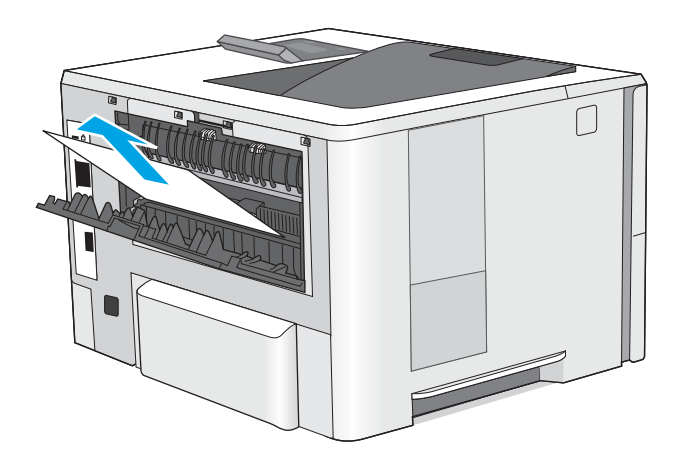

3. Zatvorte zadné dvierka.

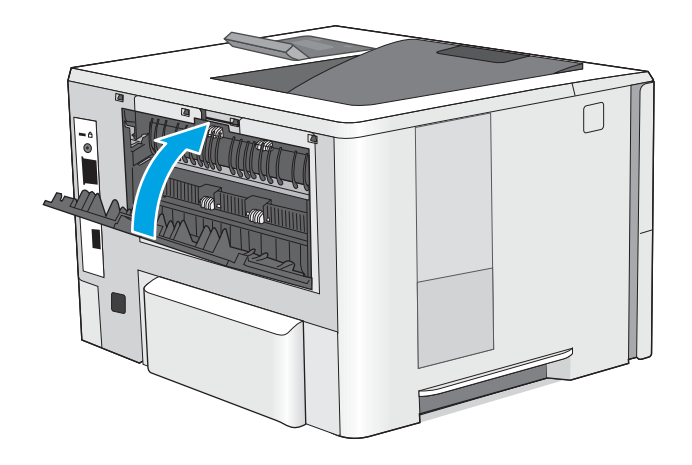

## Odstraňovanie zaseknutého papiera vo výstupnom zásobníku

Pomocou nasledujúceho postupu skontrolujte všetky možné miesta vo výstupnej priehradke, či sa v nich nezasekol papier. V prípade zaseknutia sa na ovládacom paneli zobrazí hlásenie, pomocou ktorého zaseknutie odstránite.

1. Ak vidíte zaseknutý papier vo výstupnom zásobníku, uchopte jeho vyčnievajúci koniec a vyberte ho.

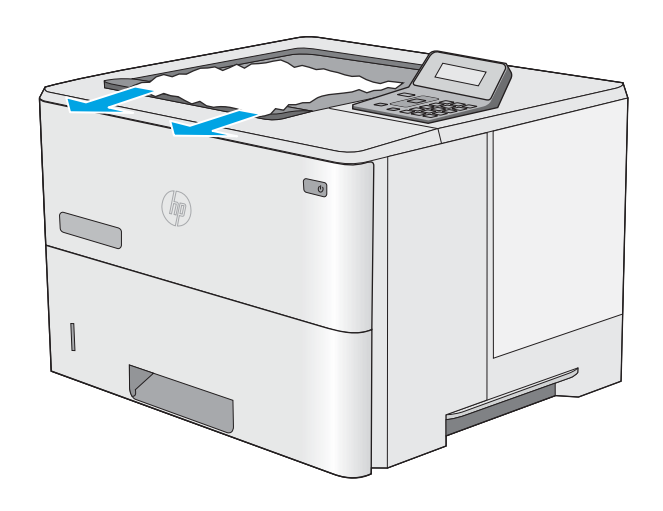

## Odstraňovanie zaseknutého papiera v duplexnej jednotke (modely M501dn)

Pomocou nasledujúceho postupu skontrolujte všetky možné miesta v duplexnej jednotke, či sa v nich nezasekol papier. V prípade zaseknutia sa na ovládacom paneli zobrazí hlásenie, pomocou ktorého zaseknutie odstránite.

1. Vyberte zásobník č. 2 z tlačiarne.

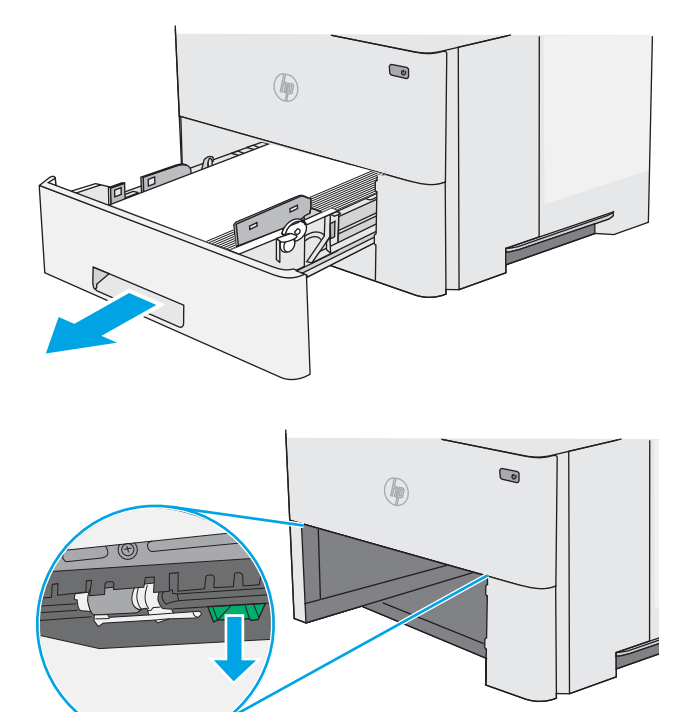

 Potiahnite zelený výstupok vo vnútri oblasti zásobníka, aby ste uvoľnili podložku zásobníka na obojstrannú tlač. **3.** Vyberte všetok zaseknutý papier.

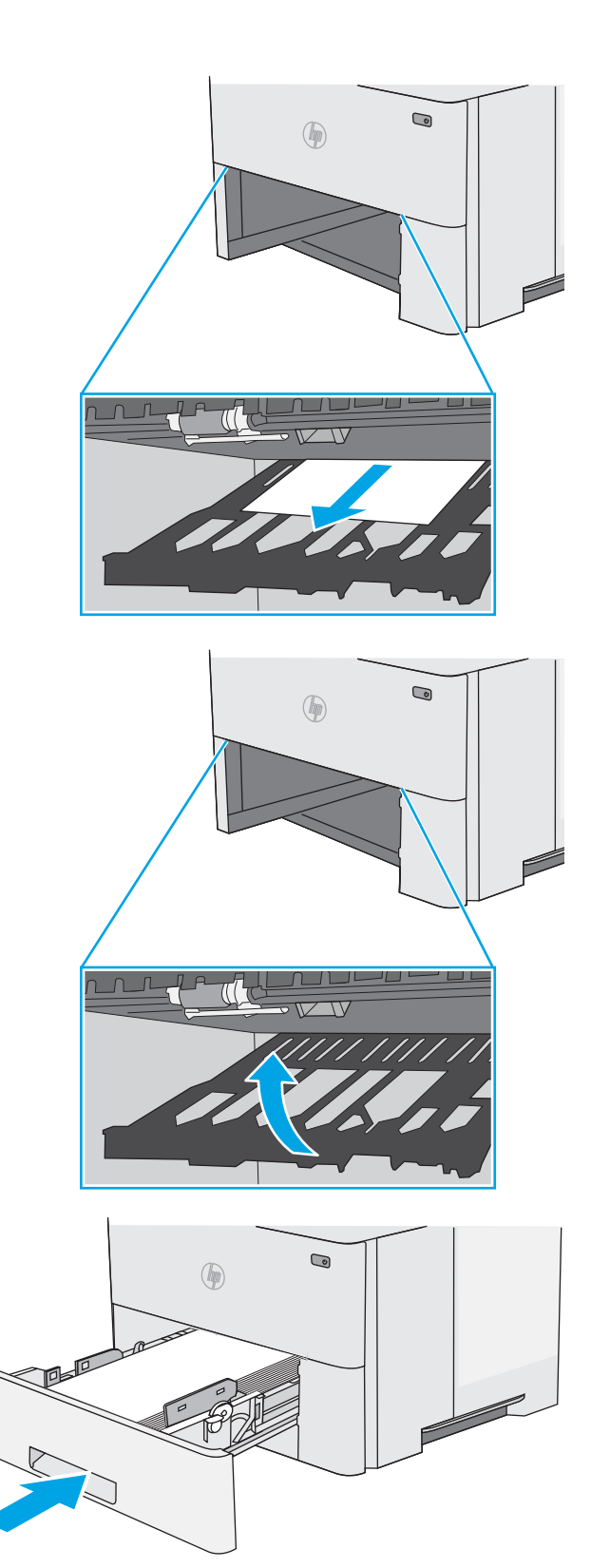

4. Zatvorte zásobník na obojstrannú tlač.

5. Znovu vložte zásobník a zatvorte ho.

6. Otvorte zadné dvierka.

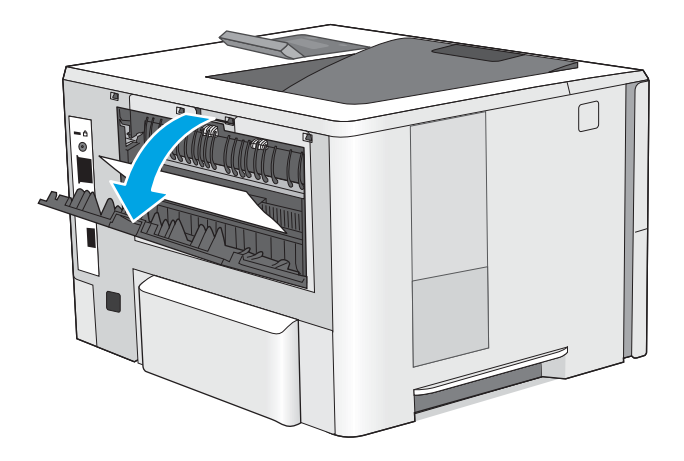

7. Vyberte všetok zaseknutý papier.

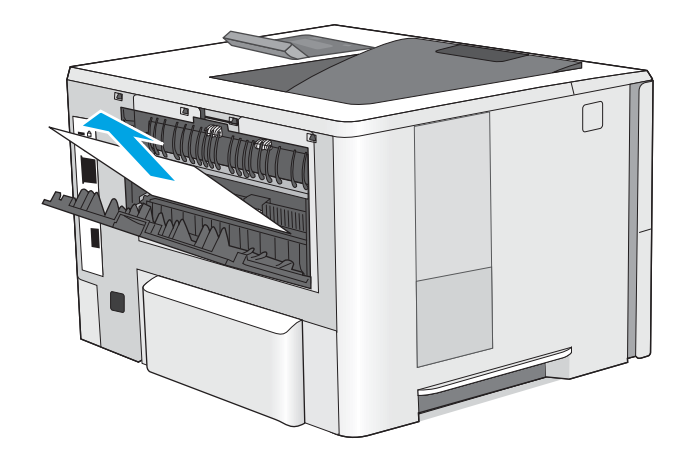

8. Zatvorte zadné dvierka.

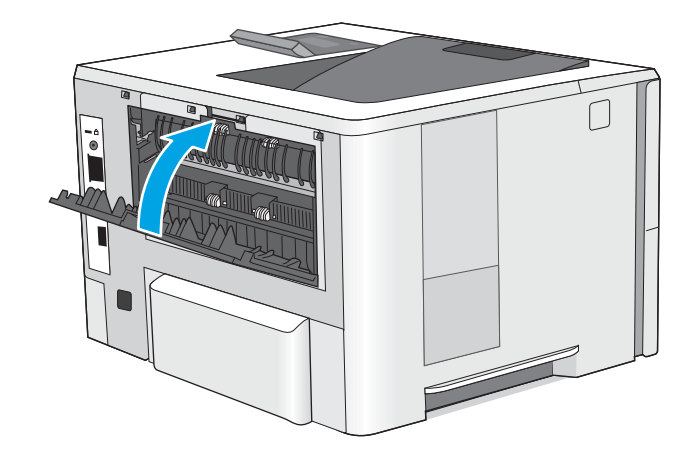

9. Zatlačte tlačidlo na uvoľnenie horného krytu na ľavej strane tlačiarne.

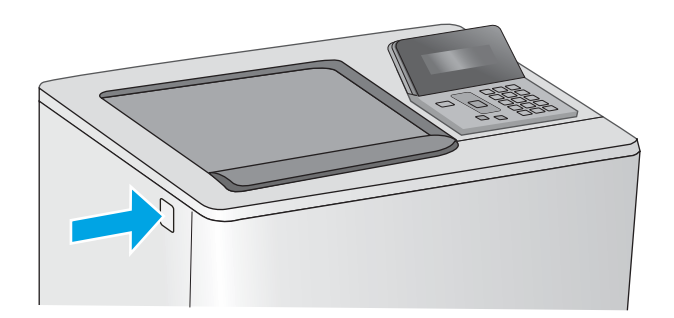

**10.** Otvorte predné dvierka.

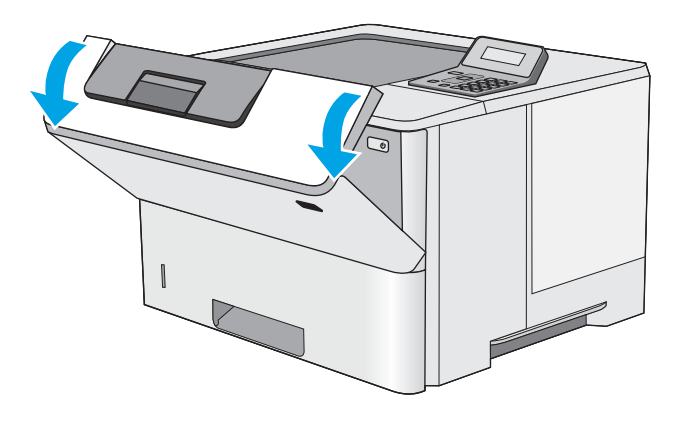

11. Vyberte tonerovú kazetu.

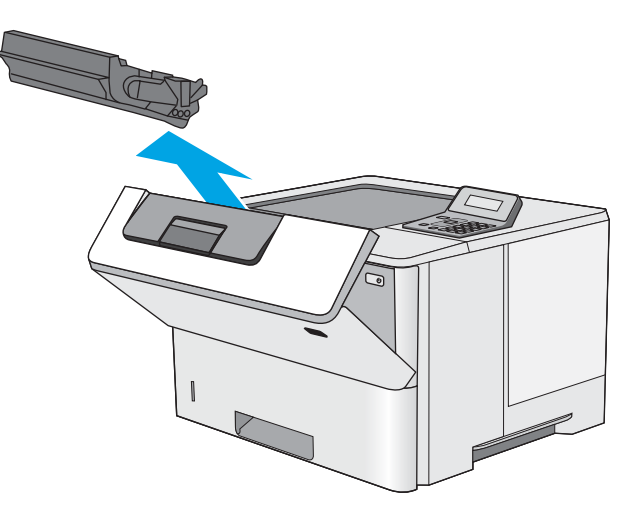

- 12. Zdvihnite kryt na prístup k zaseknutému papieru a pomaly odstráňte všetok zaseknutý papier. Dávajte pozor, aby ste papier neroztrhli.

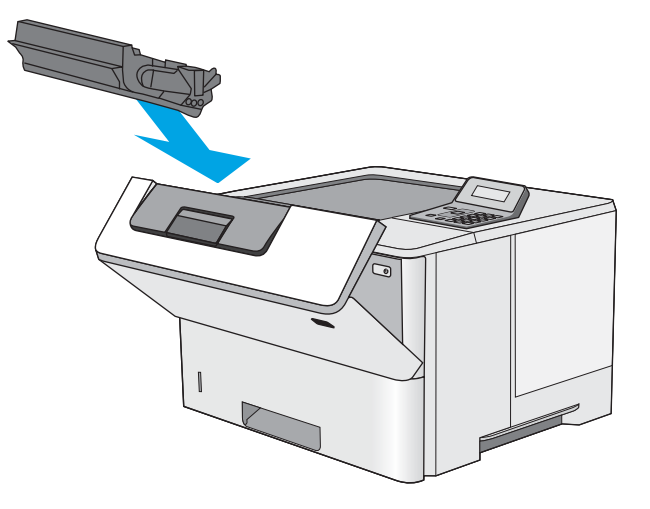

**13.** Znovu vložte tonerovú kazetu.

14. Zatvorte predné dvierka.

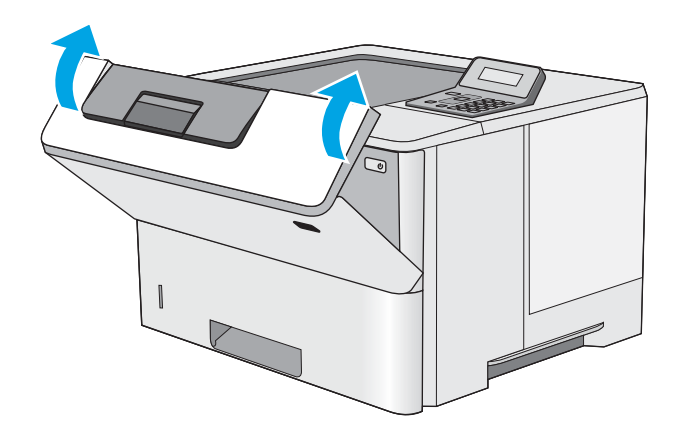

# Zlepšenie kvality tlače

# Úvod

- <u>Tlač z iného softvérového programu</u>
- Kontrola nastavenia typu papiera pre tlačovú úlohu
- Kontrola stavu tonerových kaziet
- <u>Čistenie tlačiarne</u>
- <u>Vizuálna kontrola tonerovej kazety</u>
- Kontrola papiera a prostredia tlače
- Kontrola nastavení režimu EconoMode
- <u>Vyskúšanie iného ovládača tlače</u>

Ak sa v tlačiarni vyskytujú problémy s kvalitou tlače, skúste problém odstrániť pomocou nasledujúcich riešení v uvedenom poradí.

#### Tlač z iného softvérového programu

Skúste tlačiť iným softvérovým programom. Ak sa strana vytlačí správne, problém spočíva v softvérovom programe, z ktorého ste tlačili.

#### Kontrola nastavenia typu papiera pre tlačovú úlohu

Nastavenia typu papiera overte v prípade, ak sa pri tlači zo softvérového programu a na vytlačených stranách objavujú rozmazané časti, pri neostrej alebo tmavej tlači, ak je zvlnený papier, ak sa vyskytnú rozptýlené bodky tonera, uvoľnený toner alebo malé miesta, kde toner chýba.

#### Kontrola nastavenia typu papiera (Windows)

- 1. V softvérovom programe vyberte možnosť Print (Tlačiť).
- 2. Vyberte tlačiareň a potom kliknite na tlačidlo **Properties** (Vlastnosti) alebo **Preferences** (Preferencie).
- 3. Kliknite na kartu **Paper/Quality** (Papier a kvalita).
- 4. Z rozbaľovacieho zoznamu Paper Type (Typ papiera) kliknite na možnosť More... (Ďalšie...).
- 5. Rozbaľte zoznam možností Type is: (Typ:). možnosti.
- 6. Rozbaľte kategóriu typov papiera, ktorá najlepšie popisuje váš papier.
- 7. Zvoľte možnosť pre používaný typ papiera a potom kliknite na tlačidlo **OK**.
- 8. Kliknutím na tlačidlo OK zavrite dialógové okno Document Properties (Vlastnosti dokumentu). V dialógovom okne Print (Tlačiť) spustite tlač úlohy kliknutím na tlačidlo OK.

#### Kontrola nastavenia typu papiera (OS X)

- 1. Kliknite na ponuku File (Súbor) a potom kliknite na možnosť Print (Tlač).
- 2. V ponuke **Printer** (Tlačiareň) vyberte túto tlačiareň.

- 3. V ovládači tlače sa predvolene zobrazuje ponuka **Copies & Pages** (Kópie a stránky). Otvorte rozbaľovací zoznam s ponukami a kliknite na ponuku **Finishing** (Koncová úprava).
- 4. Vyberte požadovaný typ z rozbaľovacieho zoznamu **Media Type** (Typ média).
- 5. Kliknite na tlačidlo Save (Tlačiť).

#### Kontrola stavu tonerových kaziet

Stránka stavu spotrebného materiálu zahŕňa tieto informácie:

- odhadované percento zostávajúcej životnosti kazety,
- približný počet zostávajúcich strán,
- Čísla súčiastok pre tonerové kazety HP
- počet vytlačených strán,

Stránku stavu spotrebného materiálu vytlačíte nasledovným postupom:

- 1. Na ovládacom paneli zariadenia stlačte tlačidlo OK.
- 2. Prejdite na ponuku Reports (Správy) a potom stlačte tlačidlo OK.
- **3.** Posuňte sa na možnosť **Supplies Status** (Stav spotrebného materiálu) a potom stlačením tlačidla OK vytlačte správu o stave všetkých spotrebných položiek.
- 4. Skontrolujte zostávajúcu životnosť tonerovej kazety v percentách, a ak treba, aj stav ďalších vymeniteľných súčastí na údržbu.

Problémy s kvalitou tlače sa môžu vyskytnúť pri používaní tonerovej kazety, ktorá sa blíži k odhadovanému koncu životnosti. Zariadenie signalizuje, keď niektorá položka spotrebného materiálu dosiahne veľmi nízku úroveň. Keď položka spotrebného materiálu od spoločnosti HP dosiahne veľmi nízku úroveň, skončí sa aj platnosť prémiovej ochrannej záruky poskytovanej spoločnosťou HP na túto položku.

Tonerová kazeta s tonerom sa nemusí vymeniť okamžite, pokiaľ je kvalita tlače aj naďalej prijateľná. Odporúčame mať pripravenú náhradnú kazetu na inštaláciu, keď sa kvalita tlače stane neprijateľnou.

Ak sa rozhodnete vymeniť kazetu s tonerom alebo iné vymeniteľné súčasti na údržbu, na stránke stavu spotrebného materiálu sa zobrazí zoznam čísiel originálnych dielov od spoločnosti HP.

5. Presvedčte sa, či používate originálnu kazetu od spoločnosti HP.

Originálna tonerová kazeta od spoločnosti HP je označená slovami HP, prípadne logom spoločnosti HP. Bližšie informácie o tonerových kazetách od spoločnosti HP nájdete na adrese <u>www.hp.com/go/</u><u>learnaboutsupplies</u>.

Spoločnosť HP neodporúča používať spotrebný materiál od iných výrobcov, a to ani nový ani prerobený. Keďže to nie sú výrobky spoločnosti HP, spoločnosť HP nemôže ovplyvniť ich konštrukciu ani kvalitu. Ak používate dopĺňanú alebo repasovanú kazetu s tonerom a nie ste spokojní s kvalitou tlače, vymeňte ju za originálnu kazetu s tonerom od spoločnosti HP.

# Čistenie tlačiarne

#### Tlač čistiacej strany

Počas tlače sa môžu vnútri tlačiarne nahromadiť čiastočky papiera, tonera a prachu a spôsobiť problémy s kvalitou tlače, napríklad kvapky alebo rozstreky tonera, šmuhy, pásy, čiary alebo opakujúce sa značky.

Čistiacu stránku vytlačíte podľa nasledujúceho postupu.

- 1. Na ovládacom paneli tlačiarne stlačte tlačidlo OK.
- 2. Otvorte tieto ponuky:
  - Služba
  - Čistiaca stránka
- 3. Vložte obyčajný papier veľkosti letter alebo A4, keď sa zobrazí výzva, a potom stlačte tlačidlo OK.

Na ovládacom paneli tlačiarne sa zobrazí správa **Cleaning** (Čistenie). Počkajte, kým sa proces nedokončí. Zahoďte stranu, ktorá sa tlačí.

#### Vizuálna kontrola tonerovej kazety

Podľa nasledujúcich krokov skontrolujte každú tonerovú kazetu.

- 1. Z tlačiarne vyberte kazetu s tonerom.
- 2. Skontrolujte, či pamäťový čip nie je poškodený.
- 3. Skontrolujte povrch zeleného zobrazovacieho valca.

UPOZORNENIE: Nedotýkajte sa zobrazovacieho valca. Odtlačky prstov na zobrazovacom valci môžu spôsobiť problémy s kvalitou tlače.

- 4. Ak na zobrazovacom valci uvidíte škrabance, odtlačky prstov alebo iné poškodenie, kazetu s tonerom vymeňte.
- 5. Tonerovú kazetu znova nainštalujte a vytlačte niekoľko strán, aby ste sa uistili, že sa problém vyriešil.

#### Kontrola papiera a prostredia tlače

#### Krok č. 1: Používanie papiera, ktorý zodpovedá technickým údajom od spoločnosti HP

Niektoré problémy s kvalitou tlače vznikajú z používania papiera, ktorý nezodpovedá špecifikáciám spoločnosti HP.

- Vždy používajte papier hmotnosti a typu, ktorý tlačiareň podporuje.
- Používajte papier dobrej kvality a bez výrezov, zárezov, útržkov, škvŕn, voľných častíc, prachu, záhybov, chýbajúcich častí, spiniek či skrútených alebo ohnutých hrán.
- Používajte papier, ktorý nebol v minulosti použitý pri tlači.
- Používajte papier, ktorý neobsahuje kovové časti, napríklad trblietavé ozdoby.

- Používajte papier určený na použitie v laserových tlačiarňach. Nepoužívajte papier určený na použitie v atramentových tlačiarňach.
- Používajte papier, ktorý nie je príliš drsný. Pri používaní hladšieho papiera sa vo všeobecnosti dosahuje vyššia kvalita tlače.

#### Krok č. 2: Kontrola prostredia

Prostredie môže priamo ovplyvniť kvalitu tlače a je bežnou príčinou problémov s kvalitou tlače alebo podávaním papiera. Vyskúšajte nasledujúce riešenia:

- Tlačiareň premiestnite mimo miest so vzdušným prúdením, napríklad mimo otvorených okien alebo dverí alebo ventilačných otvorov klimatizácie.
- Overte, či na tlačiareň nepôsobia teploty alebo vlhkosť mimo povolených špecifikácií tlačiarne.
- Tlačiareň neumiestňujte do stiesnených priestorov (napríklad do skrine).
- Tlačiareň položte na pevný a rovný povrch.
- Odstráňte všetky prekážky blokujúce vetracie otvory tlačiarne. Tlačiareň vyžaduje dobrý prietok vzduchu na všetkých stranách vrátane vrchnej časti.
- Tlačiareň chráňte pred vzduchom prenášanými nečistotami, prachom, parou, mastnotou a inými prvkami, ktoré sa môžu zachytávať vo vnútri tlačiarne.

#### Krok č. 3: Nastavenie zarovnania pri individuálnom zásobníku

Postupujte podľa nasledujúcich krokov, ak pri tlači zo špecifických zásobníkov nie sú obrázky alebo text na vytlačenej strane správne vycentrované alebo zarovnané.

- 1. Na ovládacom paneli tlačiarne stlačte tlačidlo OK.
- 2. Otvorte tieto ponuky:
  - System Setup (Nastavenie systému)
  - Kvalita tlače
  - Upraviť zarovnanie
- 3. Vyberte zásobník, ktorý chcete upraviť, a potom stlačte tlačidlo OK.
- 4. Vyberte jednu z nasledujúcich možností:
  - Posun X1
  - Posun X2
  - Posun Y
- 5. Upravte zarovnanie pomocou tlačidiel so šípkami a stlačte tlačidlo OK.
- 6. Zopakujte predchádzajúce dva kroky a upravte nastavenia zarovnania.
- 7. Stlačte tlačidlo Back 🕁 (Späť), aby ste sa vrátili do ponuky Adjust Alignment (Nastavenie zarovnania).
- 8. Vyberte položku Print Test Page (Vytlačiť testovaciu stránku).
- 9. Vyberte zásobník, z ktorého sa má tlačiť.

- **10.** Postupujte podľa pokynov na vytlačených stranách.
- 11. Znova vyberte položku **Print Test Page** (Vytlačiť testovaciu stránku) a skontrolujte výsledok. V prípade potreby vykonajte ďalšie nastavenia.

#### Kontrola nastavení režimu EconoMode

Spoločnosť HP neodporúča trvalé použitie režimu EconoMode. Pri trvalom používaní režimu EconoMode sa môžu mechanické časti tonerovej kazety opotrebovať skôr, ako sa minie zásoba tonera. Ak kvalita tlače začne klesať a prestane byť prijateľná, zvážte výmenu tonerovej kazety.

POZNÁMKA: Táto funkcia je k dispozícii, ak používate ovládač tlačiarne PCL 6 pre systém Windows. Ak tento ovládač nepoužívate, funkciu môžete povoliť pomocou vstavaného servera HP.

Ak je celá strana príliš tmavá alebo príliš svetlá, postupujte podľa nasledujúcich krokov.

- 1. V softvérovom programe vyberte možnosť Print (Tlačiť).
- 2. Vyberte tlačiareň a potom kliknite na tlačidlo Properties (Vlastnosti) alebo Preferences (Preferencie).
- 3. Kliknite na kartu Paper/Quality (Papier/Kvalita) a vyhľadajte oblasť Print Quality (Kvalita tlače).
- 4. Ak je celá stránka príliš tmavá, použite tieto nastavenia:
  - Vyberte možnosť 600 dpi.
  - Výberom začiarkavacieho políčka **EconoMode** aktivujte tento režim.

Ak je celá stránka príliš svetlá, použite tieto nastavenia:

- Vyberte možnosť FastRes 1200.
- Zrušením výberu začiarkavacieho políčka EconoMode vypnete tento režim.
- Kliknutím na tlačidlo OK zavrite dialógové okno Document Properties (Vlastnosti dokumentu). V dialógovom okne Tlačiť kliknutím na tlačidlo OK spustite tlač úlohy.

#### Vyskúšanie iného ovládača tlače

Ak tlačíte zo softvérového programu a na vytlačených stranách sa nachádzajú neočakávané čiary v obrázkoch, chýbajúci text, chýbajúce grafické prvky, nesprávne formátovanie alebo nahradené typy písma, skúste použiť iný ovládač tlače.

Prevezmite si niektorý z nasledujúcich ovládačov z webovej lokality spoločnosti HP: <u>www.hp.com/support/</u> ljM501.

| Ovládač HP PCL.6                      | • | Poskytované ako predvolený ovládač na pribalenom disku CD k tlačiarni. Tento<br>ovládač sa inštaluje automaticky, ak si nezvolíte iný.                      |
|---------------------------------------|---|----------------------------------------------------------------------------------------------------|
| Ovládač HP PCL 6<br>Ovládač HP PCL -6 | • | Odporúča sa vo všetkých prostrediach systému Windows.                                                                                                    |
|                                       | • | Poskytuje kombináciu najvyššej rýchlosti, kvality tlače a podpory funkcií tlačiarne,<br>ktorá je vhodná pre väčšinu používateľov.                           |
|                                       | • | Vyvinutý na zosúladenie s rozhraním Graphic Device Interface (GDI) systému Windows<br>s cieľom dosiahnuť najvyššiu rýchlosť v prostrediach systému Windows. |
|                                       | • | Nemusí byť plne kompatibilný s programami tretích strán a s voliteľnými programami<br>založenými na PCL 5                                                   |

| Ovládač HP UPD PS • | Odporúča sa na tlač v softvérových programoch spoločnosti Adobe <sup>®</sup> alebo v iných<br>softvérových programoch, ktoré intenzívne využívajú grafiku. |
|---------------------|----------------------------------------------------------------------------------------------------|
| •                   | Poskytuje podporu pre tlač z emulácie PostScript alebo pre podporu súpravy písiem<br>PostScript Flash                                                      |
| HP UPD PCL 5        | Odporúčaný pre všeobecnú kancelársku tlač v prostrediach systému Windows                                                                                   |
| •                   | Kompatibilný s predchádzajúcimi verziami PCL a staršími tlačiarňami                                                                                        |
| •                   | Najlepší výber pre tlač zo softvérových programov tretích strán alebo voliteľných<br>softvérových programov                                                |
| •                   | Najlepší výber pri prevádzke so zmiešanými prostrediami, ktoré vyžadujú, aby sa<br>tlačiareň nastavila na jazyk PCL 5 (UNIX, Linux, hlavný počítač).       |
| •                   | Navrhnuté pre použitie v podnikových prostrediach systému Windows na poskytnutie<br>samostatného ovládača pre použitie s viacerými modelmi tlačiarní       |
| •                   | Uprednostňované pri tlači z viacerých modelov tlačiarní z mobilného počítača so<br>systémom Windows                                                        |
| HP UPD PCL 6        | Odporúča sa na tlač vo všetkých prostrediach systému Windows                                                                                               |
| •                   | Poskytuje kombináciu najvyššej rýchlosti, kvality tlače a podpory funkcií tlačiarne,<br>ktorá je vhodná pre väčšinu používateľov                           |
| •                   | Vyvinutý na zosúladenie s rozhraním Graphic Device Interface (GDI) systému Windows<br>s cieľom dosiahnuť najvyššiu rýchlosť v prostrediach systému Windows |
| •                   | Nemusí byť plne kompatibilný s programami tretích strán a s voliteľnými programami<br>založenými na PCL 5                                                  |

# Riešenie problémov s káblovou sieťou

## Úvod

Skontrolujte nasledujúce položky, aby ste si overili, či tlačiareň komunikuje so sieťou. Kým začnete, vytlačte konfiguračnú stránku z ovládacieho panelu tlačiarne a vyhľadajte na nej adresu IP tlačiarne.

- <u>Nekvalitné fyzické pripojenie</u>
- <u>Počítač používa nesprávnu adresu IP tlačiarne</u>
- <u>Počítač nie je schopný komunikácie s tlačiarňou</u>
- <u>Tlačiareň používa nesprávne nastavenia spojenia a duxplexnej prevádzky v rámci siete</u>
- <u>Nové softvérové aplikácie môžu spôsobovať problémy s kompatibilitou</u>
- <u>Váš počítač alebo pracovná stanica môže byť nastavený nesprávne</u>
- <u>Tlačiareň je vypnutá alebo iné sieťové nastavenia sú nesprávne</u>

POZNÁMKA: Spoločnosť HP nepodporuje siete typu peer-to-peer, keďže nejde o funkciu ovládačov tlačiarní HP, ale operačných systémov spoločnosti Microsoft. Viac informácií nájdete na stránke spoločnosti Microsoft <u>www.microsoft.com</u>.

#### Nekvalitné fyzické pripojenie

- 1. Overte, či je tlačiareň pripojená k správnemu sieťovému portu pomocou kábla správnej dĺžky.
- 2. Overte, či sú káblové pripojenia zabezpečené.
- 3. Pozrite sa na pripojenie k sieťovému portu na zadnej strane tlačiarne a overte si, či svieti jantárová kontrolka aktivity a zelená kontrolka stavu pripojenia.
- 4. Ak problém aj naďalej pretrváva, vyskúšajte odlišný kábel alebo ho pripojte k odlišnému portu na rozbočovači.

## Počítač používa nesprávnu adresu IP tlačiarne

- 1. Otvorte vstavaný webový server a kliknite na kartu **Ports** (Porty). Overte aktuálnu adresu IP vybranej tlačiarne. Adresa IP tlačiarne sa nachádza na konfiguračnej stránke tlačiarne.
- Ak ste nainštalovali tlačiareň pomocou štandardného portu TCP/IP od spoločnosti HP, začiarknite políčko Always print to this printer, even if its IP address changes (Vždy tlačiť na tejto tlačiarni, aj keď sa jej adresa IP zmení).
- 3. Ak ste nainštalovali tlačiareň pomocou štandardného portu TCP/IP od spoločnosti Microsoft, použite namiesto adresy IP názov hostiteľa.
- 4. Ak je adresa IP správna, vymažte tlačiareň a pridajte ju znovu.

#### Počítač nie je schopný komunikácie s tlačiarňou

- 1. Otestujte sieťovú komunikáciu odoslaním príkazu ping v rámci siete.
  - a. Spustite príkazový riadok vo vašom počítači.
- V systéme Windows kliknite na tlačidlo **Start** (Štart), na položku **Run** (Spustiť), zadajte príkaz cmd a stlačte tlačidlo Enter.
- V systéme OS X prejdite na položku **Applications** (Aplikácie), potom **Utilities** (Pomocné programy) a otvorte **Terminal** (Terminál).
- **b.** Zadajte príkaz ping, po ktorom bude nasledovať adresa IP tlačiarne.
- c. Ak sa v okne zobrazia doby odozvy, sieť funguje.
- 2. Ak príkaz ping zlyhal, overte, či sú zapnuté sieťové rozbočovače a potom overte, či sieťové nastavenia, tlačiareň a počítač sú nakonfigurované pre rovnakú sieť.

# Tlačiareň používa nesprávne nastavenia spojenia a duxplexnej prevádzky v rámci siete

Spoločnosť HP odporúča, aby ste tieto nastavenia nechali v automatickom režime (predvolené nastavenie). Ak zmeníte tieto nastavenia, musíte ich zmeniť aj v rámci siete.

# Nové softvérové aplikácie môžu spôsobovať problémy s kompatibilitou

Overte si, či nové softvérové programy boli správne nainštalované a či využívajú správny ovládač tlačiarne.

## Váš počítač alebo pracovná stanica môže byť nastavený nesprávne

- 1. Skontrolujte sieťové ovládače, ovládače tlače a nastavenia presmerovania v rámci siete.
- 2. Overte si, či je operačný systém správne nakonfigurovaný.

## Tlačiareň je vypnutá alebo iné sieťové nastavenia sú nesprávne

- 1. Vytlačte konfiguračnú stránku, aby ste skontrolovali stav sieťového protokolu. V prípade potreby ho zapnite.
- 2. V prípade potreby zmeňte konfiguráciu nastavení siete.

# Register

## Α

AirPrint 44 Aplikácia HP Utility, Mac 53 Aplikácia HP Utility pre Mac Bonjour 53 aplikácie preberanie 48

# Č

čísla dielov náhradné diely 22 príslušenstvo 22 spotrebný materiál 22 tonerové kazety 22 číslo produktu umiestnenie 3 čistenie dráha papiera 96

## D

diskrétna tlač 38 duplexná jednotka odstraňovanie zaseknutí 89 duplexná tlač Mac 35 manuálna (Mac) 35 manuálna (Windows) 32 duplexná tlač (obojstranná) nastavenia (Windows) 32 Windows 32

#### E

elektrické technické údaje 10 energia spotreba 10 Ethernet (RJ-45) umiestnenie 4 Explorer, podporované verzie vstavaný webový server HP 50

## F

formátovač umiestnenie 3

#### Н

hlavný vypínač umiestnenie 2 hmotnosť, tlačiareň 9 HP Customer Care 66 HP Device Toolbox, používanie 50 HP ePrint 43 HP EWS, používanie 50 HP Utility 53 HP Utility pre systém Mac funkcie 53 HP Web Jetadmin 62

## I

Internet Explorer, podporované verzie vstavaný webový server HP 50

J

Jetadmin, HP Web 62

## K

kazeta výmena 24 kazety objednávkové čísla 24 klávesnica umiestnenie 2

#### L

LAN port umiestnenie 4 lokálna sieť (LAN) umiestnenie 4

#### М

Macintosh HP Utility 53 manuálna duplexná tlač Mac 35 Windows 32 mobilná tlač zariadenia so systémom Android 45 mobilná tlač, podporovaný softvér 8

#### Ν

náhradné dielv čísla dielov 22 nastavenia predvolené výrobné nastavenia, obnovenie 67 nastavenia ekonomického režimu 60 nastavenia obojstrannej sieťovej tlače, zmena 57 nastavenia režimu EconoMode 60. 98 nastavenia rýchlosti sieťového pripojenia, zmena 57 natavovacia jednotka odstraňovanie zaseknutí 87 Netscape Navigator, podporované verzie vstavaný webový server HP 50

## 0

obálky orientácia 15 vkladanie do zásobníka 1 14 obálky, vkladanie 19 objednávanie spotrebný materiál a príslušenstvo 22 oblasť tonerovej kazety odstraňovanie zaseknutí 84 obnovenie predvolených výrobných nastavení 67 obojstranná tlač Mac 35 nastavenia (Windows) 32 Windows 32 Oneskorenie automatického vypnutia, nastavenie 60 oneskorenie vypnutia nastavenie 61 on-line podpora 66 operačné systémy, podporované 6 ovládací panel umiestnenie 2 ovládače, podporované 6 ovládače tlačiarne, podporované 6

#### Ρ

pamäť vstavaná 6 pamäťový čip (toner) umiestnenie 24 papier orientácia papiera v zásobníku 2 a zásobníku na 550 hárkov 17 orientácia v zásobníku 1 15 vkladanie do zásobníka 1 14 vkladanie papiera do zásobníka 2 a zásobníka na 550 hárkov 16 výber 96 zaseknutia 77 papier, objednávanie 22 podpora on-line 66 podpora zákazníkov on-line 66 Ponuka aplikácií 48 port faxu umiestnenie 4 porty umiestnenie 4 porty rozhrania umiestnenie 4 požiadavky na prehliadač vstavaný webový server HP 50 požiadavky na webový prehliadač vstavaný webový server HP 50

predvolené nastavenia, obnovenie 67 predvolené výrobné nastavenia, obnovenie 67 priehľadné fólie tlač (Windows) 33 pripojenie napájania umiestnenie 3 príslušenstvo čísla dielov 22 objednávanie 22 problémy s preberaním papiera riešenie 70, 72

#### R

riešenie problémov káblová sieť 100 problémy s podávaním papiera 70 sieťové problémy 100 zaseknutia 77 RJ-45 port umiestnenie 4 rozmery, tlačiareň 9

#### S

sériové číslo umiestnenie 3 sieť heslo, nastavenie 59 heslo. zmena 59 siete HP Web Jetadmin 62 inštalácia tlačiarne 49 podporované 6 sieťová inštalácia 49 softvér HP Utility 53 Softvér služby HP ePrint 44 spotrebné materiály objednávanie 22 spotrebný materiál čísla dielov 22 nastavenia nízkeho prahu 68 používanie pri nízkom stave 68 stav, zobrazovanie pomocou HP Utility pre systém Mac 53 výmena kazety s tonerom 24 stav HP Utility, Mac 53

stav spotrebného materiálu kontrola 95 stránka s informáciami o stave spotrebného materiálu tlač 95 strán na hárok výber (Mac) 36 výber (Windows) 33 strán za minútu 6 systémové požiadavky vstavaný webový server HP 50

## Š

špeciálny papier tlač (Windows) 33 štítky tlač (Windows) 33

## Т

technická podpora on-line 66 technické údaie elektrické a zvukové 10 tlač uložené úlohy 41 tlač na obidve strany Mac 35 manuálna v systéme Windows 32 nastavenia (Windows) 32 Windows 32 tlačová kazeta nastavenia nízkeho prahu 68 používanie pri nízkom stave 68 tlačové médiá vkladanie do zásobníka 1 14 toner zostávajúce množstvo 95 tonerová kazeta komponenty 24 výmena 24 tonerové kazety čísla dielov 22 objednávkové čísla 24 typ papiera výber (Windows) 33 typy papiera výber (Mac) 36

## U

úlohy,uložené tlač 41 vymazanie 42 vytváranie (Windows) 39 úlohy, uložené Zapnutie 38 uložené tlačové úlohy 38 uložené úlohy tlač 41 vymazanie 42 vytváranie (Windows) 39 zapnutie 38 uloženie úloh v systéme Windows 39 USB port umiestnenie 4 uzamknutie formátovač 59

#### ۷

viacero strán na hárok tlač (Mac) 36 viacero stránok na hárok tlač (Windows) 33 vkladanie papier v zásobníku 1 14 papier v zásobníku 2 a zásobníku na 550 hárkov 16 vstavaný webový server otvorenie 59 zmena hesla 59 Vstavaný webový server (EWS) funkcie 50 vstavaný webový server HP otvorenie 59 zmena hesla 59 Vstavaný webový server HP (EWS) funkcie 50 vymazanie uložené úlohy 42 výmena tonerová kazeta 24 vvpínač umiestnenie 2 vysokorýchlostný tlačový port USB 2.0 umiestnenie 4 výstupný zásobník odstraňovanie zaseknutí 88 umiestnenie 2

#### W

webové služby aplikácie 48 povolenie 48 webové služby HP zapnutie 48 Webové služby HP aplikácie 48 webové stránky HP Web Jetadmin, prevzatie 62 Webové stránky podpora zákazníkov 66

## Ζ

zadné dvierka odstraňovanie zaseknutého papiera 87 zapnutie uložené úlohy 38 zariadenia so systémom Android tlač z 45 zaseknuté médiá duplexná jednotka 89 miesta 76 natavovacia jednotka 87 zadné dvierka 87 zaseknutia bežné príčiny 77 oblasť tonerovej kazety 84 výstupný zásobník 88 zásobník 2 80 zásobník na 550 hárkov 80 zaseknutia papiera miesta 76 zaseknutý papier zásobník 1 77 zásobník, výstupný umiestnenie 2 zásobník 1 orientácia papiera 15 Zásobník 1 odstránenie zaseknutého papiera 77 vkladanie obálok 19 Zásobník 2 odstránenie zaseknutého papiera 80 zásobník 2 a zásobník na 550 hárkov orientácia papiera 17

Zásobník 2 a zásobník na 550 hárkov vkladanie 16 zásobník na 550 hárkov odstraňovanie zaseknutí 80 zásobník papiera na 550 hárkov čísla dielov 22 zásobníky kapacita 6 umiestnenie 2 vstavané 6 zásobníky na papier čísla dielov 22 zberná jednotka toneru umiestnenie 3 zvukové technické údaje 10